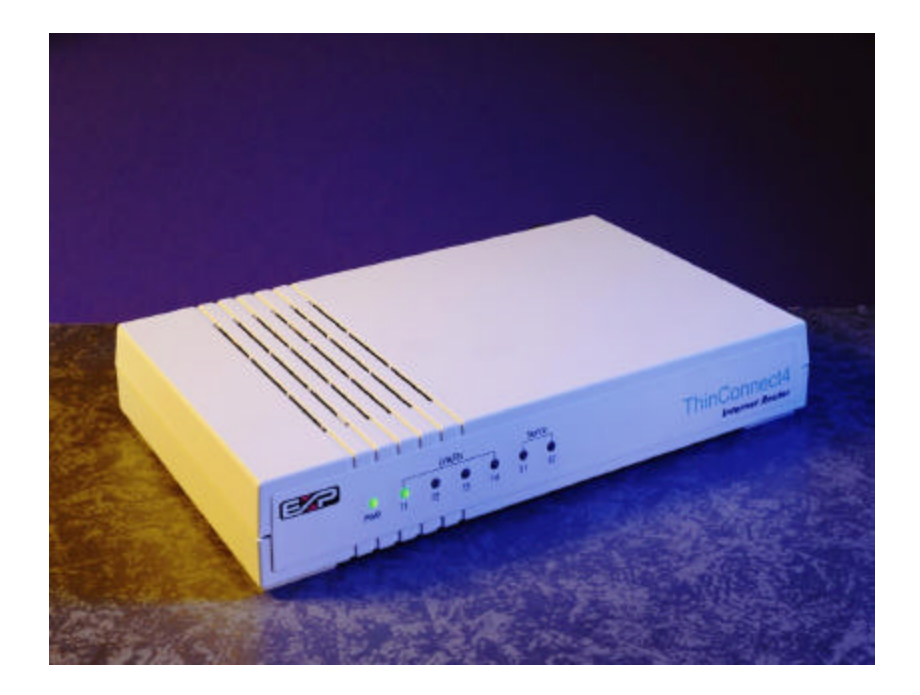

# ThinConnect4 User Manual

**EXP** Computer, Inc.

Download from Www.Somanuals.com. All Manuals Search And Download.

#### Copyright ©

EXP Computer, Inc. and EXP Memory Products.

All right reserved.

1.00 Edition, January 5, 1999

No part of this publication may be reproduced, stored in a retrieval system or transmitted in any form or by any means, mechanically, electronically, photocopying, or recording without the prior written consent of EXP Computer Inc. and EXP Memory Products.

All trademarks and registered trademarks are of their respective companies.

The information in this publication has been carefully checked and is believed to be accurate as of its publication date. EXP will not be held responsible for any inadvertent errors.

All information in this publication is subject to change without notice.

#### How to contact us:

EXP Computer, Inc. 141 Eileen Way Syosset, NY 11791 USA TEL: (516) 496-7629 FAX: (516) 496-2914 BBS: (516) 496-3753 EXP Memory Products. 12-C Mauchly Irvine, CA 92618 USA TEL: (949) 453-1020 FAX: (949) 453-1319 INTERNET:www.expnet.com

### EXP Computer, Inc. EXP Memory Products. Program License Agreement

READ THE FOLLOWING TERMS AND CONDITIONS BY OPERATING THE EQUIPMENT INDICATES YOUR ACCEPTANCE OF THESE TERMS AND CONDITIONS.

#### License

The program may be copied to any machine-readable for backup purposes to support your use of the program on a computer.

You may not copy, modify, or transfer the program, or any copy, modification or merged portion of the program, in whole or in part, except as expressly provided for in this license. if you transfer possession of any copy, modification or merged portion of the program to another party, your license is automatically terminated.

#### LIMITATION OF LIABILITY

IN NO EVENT, EXP COMPUTER, INC. OR EXP MEMORY PRODUCTS. WILL BE LIABLE FOR ANY DIRECT, INDIRECT, SPECIAL, INCIDENTAL, OR CONSEQUENTIAL DAMAGES, INCLUDING LOSS OF PROFIT, LOSS OF SAVINGS, OR ANY OTHER DAMAGES CAUSED BY PRODUCT OR FAILURE OF THE PRODUCT TO PERFORM.

This limitation of liability applies even if EXP Computer, Inc. or EXP Memory Products has been advised of the possibility of such damages. Some states do not allow the exclusion or limitation in incidental or consequential damages, so the above exclusion or limitation may not apply to you.

Download from Www.Somanuals.com. All Manuals Search And Download.

### EXP Computer, Inc. EXP Memory Products. Non-transferable Limited Warranty

EXP Computer Inc., and EXP Memory Products ("EXP") warrants that the Thinconnect4 ("products") manufactured or distributed by EXP to be free from failures due to defects in materials or workmanship for a full one year from the date of purchase of the products.

This warranty is void if the product is damaged by abnormal or improper use or by accident, abuse or if any attempt to repair or modify the product without authorization from EXP. Your sales receipt or invoice, showing the date of purchase and the name of the authorized reseller, is your proof of the date of purchase.

During the warranty period, EXP will at its option, replace or repair, at no charge, the product which in its opinion is defective. Before you return the failed products, contact exp. You will need to obtain a Return Merchandise Authorization (RMA) number by calling the Technical Support Dept. of EXP Computer Inc. at (516) 496-7629. The RMA number should be displayed on the outside of the returned package and on the accompanying packing list. EXP cannot be held responsible for any package returned without the RMA number. You are responsible for packaging, providing proof of the date of purchase and the shipping cost of the failed product to EXP Computer, Inc. You are responsible for mailing the warranty registration card. The warranty claims may not be honored if there is no corresponding registration card on file at EXP.

In no event will EXP be liable for any direct, indirect, special, incidental or consequential damage, including loss of profit, loss of savings; or any other damages caused by product or failure of the product to perform. This limitation of liability applies even if EXP has been advised of the possibility of such damages. Some sates do not allow the exclusion or limitation in incidental or consequential damages, so the above exclusion or limitation may not apply to you.

Download from Www.Somanuals.com. All Manuals Search And Download.

#### FCC COMPLIANCE STATEMENTS

This equipment has been tested and found to comply with the limits for a Class B digital device, pursuant to Part 15 of the FCC Rules. These limits are designed to provide reasonable protection against harmful interference in a residential installation. This equipment generates, uses and can radiate radio frequency energy and, if not installed and used in accordance with the instructions, may cause harmful interference to radio communications. However, there is no guarantee that interference will not occur in a particular installation. If this equipment does cause harmful interference to radio or television reception, which can be determined by turning the equipment off and on, the user is encouraged to try to correct the interference by one or more of the following measures:

Reorient or relocate the receiving antenna.

Increase the Distance between the equipment and receiver.

Connect the equipment into an outlet on a circuit different from that to which the receiver is connected.

Consult the dealer or an experienced radio/TV technician for help.

#### CAUTION

CHANGE OR MODIFICATIONS NOT EXPRESSLY APPROVED BY PARTY RESPONSIBLE FOR COMPLIANCE COULD VOID THE USER'S AUTHORITY TO OPERATE THE EQUIPMENT.

## Table of Contents

| Chapter 1 Getting Started                                  | 1 |
|------------------------------------------------------------|---|
| 1.1 Features                                               | 2 |
| 1.2 Contents in Package                                    | 3 |
| Chapter 2 Prepare for Installation                         | 4 |
| 2.1 Components of Systems                                  | 5 |
| 2.2 Your NWG                                               | 6 |
| 2.3 How to Prepare Your System                             | 7 |
| 2.4 MODEM/TA Installation on Set-Up PC                     | 8 |
| 2.5 Cable Connections                                      | 9 |
| 2.5.1 Serial Cable (MODEM/TA)                              |   |
| 2.5.2 AC Adaptor 10                                        |   |
| 2.5.3 10BASE-T Cable (PC connection) 11                    |   |
| 2.6 Windows 95 Settings for LAN Connection                 | 3 |
| 2.6.1 To check TCP/IP protocol                             |   |
| 2.6.2 TCP/IP Installation                                  |   |
| 2.6.3 TCP/IP Settings                                      |   |
| Chapter 3 Basic Setup (Necessary)                          | 0 |
| 3.1 Install NWG Setup Utility                              | 1 |
| 3.1.1 Before Installation                                  |   |
| 3.1.2 Installation                                         |   |
| 3.2 Setup Road Map2                                        | 4 |
| 3.3 Common Setup                                           | 5 |
| 3.3.1 Start Up NWG Setup Utility                           |   |
| 3.3.2 Searching NWG                                        |   |
| 3.3.3 Nick Name Setup and Confirmation of Firmware Version |   |
| 3.3.4 NWG LAN Settings                                     |   |
| 3.3.5 DHCP Server Settings                                 |   |
| 3.3.6 Password Settings                                    |   |
| 3.3.7 Options of Serial Port                               |   |
| 3.3.8 Settings for MODEM/TA connection                     |   |
| 3.3.9 DTE Speed                                            |   |

| Chapter 4 Dial-Up IP Connection Setup                 |     |
|-------------------------------------------------------|-----|
| 4.1 ISP Dial-Up IP Connection                         |     |
| 4.1.1 Connection Settings                             | 48  |
| 4.1.2 Address Translation                             | 52  |
| 4.1.3 Detail Settings of IP Masquerade                | 54  |
| 4.2 ISP Networking Dial-Up IP Connection              | 60  |
| 4.3 Networking Dial-Up IP Connection                  | 63  |
| 4.3.1 Connection Settings                             | 63  |
| 4.3.2 Static Routing Table Settings                   | 65  |
| 4.4 Connection Timer                                  | 68  |
| 4.4.1 Automatic Connection                            | 68  |
| 4.4.2 Automatic disconnection                         | 69  |
| Chapter 5 RAS IP Connection Setup                     | 71  |
| 5.1 RAS Client Dial-Up IP Connection                  |     |
| 5.1.1 Connection Settings                             |     |
| 5.1.2 Call Back Function                              |     |
| 5.1.3 IP Address Acquiring/ Assigning                 |     |
| 5.1.4 Address Translation                             |     |
| 5.1.5 Detail settings of IP Masquerade                | 79  |
| 5.2 RAS Server IP Connection                          | 80  |
| 5.2.1 Connection Types (Setup IP Address)             | 80  |
| 5.2.2 Client Access/ Call Back                        | 82  |
| 5.3 Connection Timer                                  | 87  |
| 5.4 Windows NT4.0 Authentication Settings             | 88  |
| 5.4.1 RAS Server settings                             | 88  |
| 5.4.2 Client settings                                 | 90  |
| Chapter 6 Lagod Line Setup                            | 01  |
| Chapter o Leased Line Setup                           |     |
| 6.1 ISP Leased Line IP Connection                     |     |
| 6.2 Leased Line IP Connection                         |     |
| 6.2.1 Default Gateway Setup                           |     |
| 6.2.2 Static Routing Table Setup                      |     |
| Chapter 7 Advanced Settings of LAN                    | 97  |
| 7.1 Firewall - IP Filter Table settings               | 98  |
| 7.2 Static Routing Settings                           | 107 |
| 7.3 Syslog settings                                   | 110 |
| 7.4 E-Mail Sharing Settings                           | 112 |
| 7.4.1 NWG Setup                                       | 113 |
| 7.4.2 To setup mailer useing E-Mail Sharing function  | 116 |
| 7.4.3 To setup mailer sending mail to registered user | 120 |
|                                                       |     |

| Chapter 8 Final Setup                                                | 122 |
|----------------------------------------------------------------------|-----|
| 8.1 Save your settings                                               | 123 |
| 8.2 Return to Default                                                | 126 |
| 8.3 To Copy Serial Port Settings                                     | 127 |
| Chapter 9 Connect / Disconnect Telephone Network                     | 128 |
| 9.1 Application                                                      | 129 |
| 9.1.1 Web browser                                                    | 129 |
| 9.1.2 E-mail program                                                 | 130 |
| 9.2 Connection Types                                                 | 131 |
| 9.3 Disconnect the network                                           | 132 |
| 9.3.1 PSTN and ISDN                                                  | 132 |
| 9.3.2 Leased Line                                                    | 135 |
| Chapter 10 Examples                                                  | 136 |
| 10.1 An example of ISP <-> Head office <-> Branch office leased line |     |
| connection                                                           | 137 |
| 10.2 An example with ISDN                                            | 139 |
| Chapter 11 Reference Information                                     | 140 |
| 11.1 Product Specifications                                          | 141 |

## **Chapter 1 Getting Started**

- 1.1 Feature
- 1.2 Contents in Package

#### 1.1 Features

ThinConnect4 is an integrating HUB, Router, and two high-speed serial interface ports. The equipment also has IP sharing, E-Mail sharing and Remote Access Service (RAS) functions. ThinConnect4 is installed as part of Local Area Network (LAN) suitable for a Small Office Home Office (SOHO).

#### **ThinConnect4 various connection functions**

- ISP Dial-Up IP Connection
- ISP Networking Dial-Up IP Connection
- RAS Client Dial-Up IP Connection
   Networking Dial-Up IP Connection
  - ISP Leased Line IP Connection
- RAS Server IP Connection
  Leased Line IP Connection
- ISP Dial-Up IP Connection + RAS Server IP Connection
- RAS Client Dial-Up IP Connection + RAS Server IP Connection

#### **IP Masquerade**

This IP sharing function allows more than one personal computer (PCs) to simultaneously connect to the Internet.

#### **Call Back**

This feature reduces the telephone charges of the individual who calls in and tries to access a LAN using RAS (Remote Access Service) Server. The ThinConnect4 will call back a user if the user name and password has been authenticated.

#### **Automatic Connection and Disconnection**

Automatic connection: By starting an Internet application (e-mail, WEB browser etc.), ThinConnect4 begins Dial-up automatically.

Automatic disconnection: ThinConnect4 automatically disconnects from an ISP when there is no communication activity for a period of time.

#### **Firewall Protection**

By setting the filter information to ThinConnect4 beforehand, the router will monitor all incoming packet data and protect your network.

#### **DHCP Server**

ThinConnct4 has a built-in Dynamic Host Configuration Protocol Server which provides a dynamic IP address setting for PCs.

#### **E-Mail Sharing**

ThinConnect4 has an E-Mail sharing feature which allows all users to have his or her private e-mail from a single e-mail account.

#### **High Speed Serial Interface**

 $Two \ RS-232C \ high-speed \ serial \ interfaces \ with \ 460.8 kbps \ (Max.) \ data \ transmittion \ rate.$ 

#### Setup Utility

User friendly Setup utility for easy installation, even for a beginner.

#### Flash ROM

The control program is in Flash ROM. You can easily upgrade firmware if necessary.

End of 1.1 Feature

## 1.2 Contents in Package

The following items should be included in your package. If you are missing any of these items please contact your retailer.

#### ThinConnect4

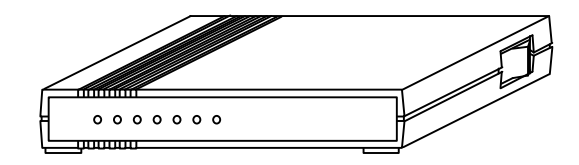

• User's Manual

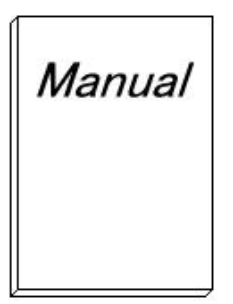

• AC adaptor

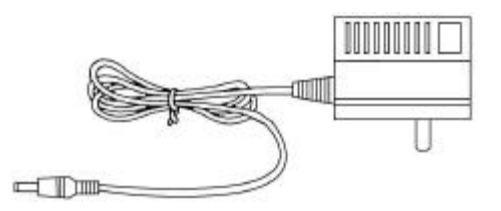

Note: A copy of the ThinConnect4 Setup Utility diskette is also available at http://www.expnet.com

End of Contents in Package

• 10BASE-T straight cable

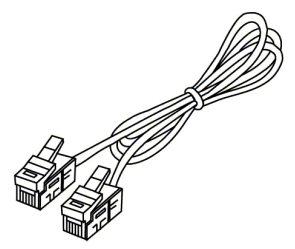

•Setup Utility floppy diskette

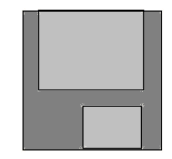

Download from Www.Somanuals.com. All Manuals Search And Download.

## **Chapter 2 Prepare for Installation**

| 2.1                                            | Components of System                                                                                                    |
|------------------------------------------------|----------------------------------------------------------------------------------------------------|
| 2.2                                            | Your ThinConnect4                                                                                                    |
| 2.3                                            | How to prepare LAN                                                                                                    |
| 2.4                                            | MODEM/TA Installation on Set-Up PC                                                                                                    |
| 2.5                                            | Cable Connections                                                                                                    |
|                                                |                                                                                                    |
| 2.5.1                                          | Serial Cable (MODEM/TA)                                                                                                    |
| 2.5.1<br>2.5.2                                 | Serial Cable (MODEM/TA)<br>AC Adapter                                                                                                    |
| 2.5.1<br>2.5.2<br>2.5.3                        | Serial Cable (MODEM/TA)<br>AC Adapter<br>10BASE-T Cable (PC connection)                                                                           |
| 2.5.1<br>2.5.2<br>2.5.3<br><b>2.6</b>          | Serial Cable (MODEM/TA)<br>AC Adapter<br>10BASE-T Cable (PC connection)<br>Windows 95/98 Setting for LAN Connection                               |
| 2.5.1<br>2.5.2<br>2.5.3<br><b>2.6</b><br>2.6.1 | Serial Cable (MODEM/TA)<br>AC Adapter<br>10BASE-T Cable (PC connection)<br>Windows 95/98 Setting for LAN Connection<br>Verify the TCP/IP protocol |

2.6.3 TCP/IP Setting

## 2.1 Components of Systems

The following additional system components needed for setting up a Local Area Network with the ThinConnect4.

#### **Connecting four PCs or less**

- MODEM or Terminal Adapter with DSU (Data Service Unit). Choose MODEM (regular phone line) or TA (ISDN line) corresponds to your telephone network. If using TA, please make sure the DSU is included.
- 10BASE-T Ethernet Card (Network Adapter Card) Install in each PC.
- 10BASE-T Ethernet straight cable (One included in the package) This cable connects each PC to the ThinConnect4.

#### **Connecting five PCs or more**

- All the system's component in 2.1.1
- Ethernet HUB
  - If using an Ethernet HUB without a cascade switch, connect a 10BASE-T **crossover cable** to the ThinConnect4.

#### **ISP** (Internet Service Provider) Connection

Sign up with a reliable ISP (If you do not have one) and obtain the following informations.

- Dial-up communication parameter (Number of Databit, Parity, Stop bit)
- Domain Names Server IP address (Call your ISP customer service)
- Dial-up user ID and Password
- POP3 e-mail server IP address (Call your ISP customer service)

#### The minimum system requirement using a modem connection

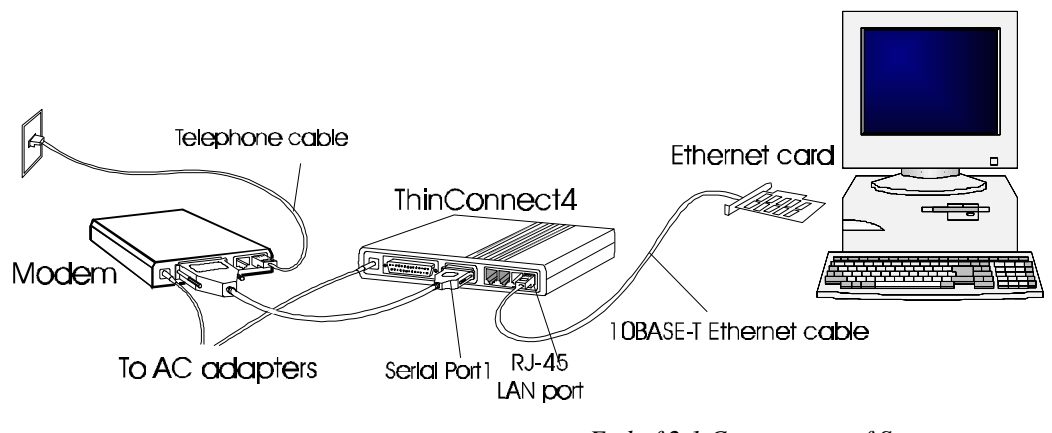

End of 2.1 Components of Systems

## 2.2 Your ThinConnect4

• Front Panel

|   | ППП     | ΠП      | Π       |         |         |         |         |  |  |   |
|---|---------|---------|---------|---------|---------|---------|---------|--|--|---|
|   |         |         |         |         |         |         |         |  |  |   |
| Н | $\circ$ | $\circ$ | $\circ$ | $\circ$ | $\circ$ | $\circ$ | $\circ$ |  |  |   |
| Π | PWR     |         | 12      | 13      | 14      | SI      | 52      |  |  | Г |
|   |         |         |         | 15      | 1.4     | 51      | 52      |  |  |   |
|   |         |         |         |         |         |         |         |  |  |   |

Monitor LED: Shows ThinConnect4 working status.

- S1 Light when serial port 1 is sending/receiving data.
- S2 Light when serial port 2 is sending/receiving data.
- L1 Light when 10BASE-T port 1 is confirming link or receiving data.
- L2 Light when 10BASE-T port 2 is confirming link or receiving data.
- L3 Light when 10BASE-T port 3 is confirming link or receiving data.
- L4 Light when 10BASE-T port 4 is confirming link or receiving data.
- PWR Light when ThinConnect4 is powered on.

#### • Rear of ThinConnect4 (Connectors)

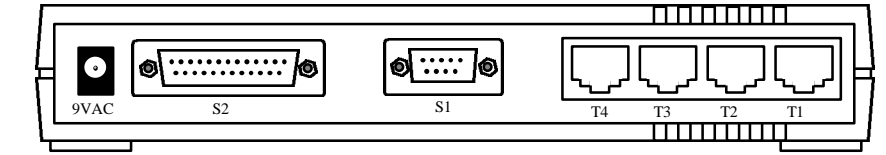

- T1 Port 1: Connects to Ethernet adapter or HUB through 10BASE-T cable.
- T2 Port 2: Connects to Ethernet adapter or HUB through 10BASE-T cable.

T3 Port 3: Connects to Ethernet adapter or HUB through 10BASE-T cable.

- T4 Port 4: Connects to Ethernet adapter or HUB through 10BASE-T cable.
- S1 Serial Port 1: Connects to MODEM or TA.
- S2 Serial Port 2: Connects to MODEM or TA.
- 9 VAC Power connector: Connects to the AC adapter in the package.

#### • Right Side of ThinConnect4

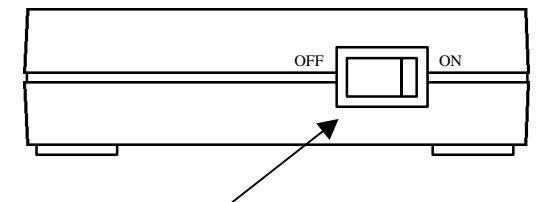

Power Switch: ThinConnect4 power on/off switch.

End of 2.2 Your ThinConnect4

## 2.3 How to Prepare Your LAN

In order to set up your Local Area Network with the ThinConnect4, we recommend user set up all the PCs first then the ThinConnect4. One of the PCs on your network should have ThinConnect4 setup utility installed. A system administrator can configure all the ThinConnect4 functions from this Set-Up PC.

#### Setting up your PCs

**All** PCs should have a 10BASE-T Ethernet card (network adapter card) install along with associated device driver. Since the installation involves networking, it may need additional network supporting file or driver. Please have Windows 95/98 CD-ROM or floppy handy during installation. Some PC may have Windows 95/98 pre-installed. Make sure you know the path to your Windows 95/98 files.

Note: The ThinConnect4 supports 10BASE-T only. Consult the Ethernet card manual to verify your card's interface.

#### PC running ThinConnect4 Setup Utility (Set-Up PC)

One of the PCs on your LAN should be dedicated as a **Set-up PC**. Please follow following steps to complete the installation for the Set-Up PC:

1. Install ThinConnect4 Setup Utility (Section 3.1, Page 21 to 32)

Note: The Setup Utility is compatible with Windows 95/98 and Windows NT.

- 2. MODEM/TA Installation on Set-Up PC (Section 2.4, Page 8)
- 3. Cable Connections (Section 2.4, Page 9 to 12)
- 4. PC Windows 95/98 settings for LAN Connection (Section 2.6, Page 13 to 19)

#### Setting up other PCs without ThinConnect4 Setup Utility

For those PCs without the ThinConnect4 Utility, include those PCs connected through a HUB. Please follow these two steps:

- 1. 10BASE-T cable (PC Connection) (Section 2.5.3, Page 11 to 12)
- 2. PC Windows 95/98 settings for LAN Connection (Section 2.6, Page 13 to 16)

End of 2.3 How to Prepare Your LAN

## 2.4 MODEM/TA Installation on Set-Up PC

In order to initialize a modem to work with the ThinConnect4 properly, the ThinConnect4 setup utility requires a Modem setup information file (INF file).

User should follow the modem manufacturer instruction. Once the modem is installed the ThinConnect4 setup utility will be able to select the modem from "Windows" list. *Note: These modem installation procedures apply to the Set-up PC ONLY.* 

#### Verify the modem installation

Double-click "My Computer" -> "Control Panel" -> "MODEM", the following "Modem Properties" window will show:

| ins Fropercies     |                         |                      |
|--------------------|-------------------------|----------------------|
| eral Diagnostic    | s                       |                      |
| The follow         | wing moderns are set u  | up on this computer: |
| Standard 2880      | ) bps Modern            |                      |
|                    |                         |                      |
| Add                | Remove                  | Properties           |
|                    |                         |                      |
| )ialing Preferenci | es                      |                      |
| Dialing from: D    | efault Location         |                      |
| Use Dialing Pro    | perties to modify how y | your calls are       |
| dialed.            |                         |                      |

Your modem should be listed in the "Modems Properties".

It is recommended to test the modem by dialing up to your ISP.

#### Modem or TA setting

The DCD(RLSD) signal from the Modem or TA should be set for active mode.

Example with general AT command:

AT&C1: DCD(RLSD) follows the state of the carrier Please refer to the modem or TA User's manual for more details. Add the AT command to "Extra AT Commands (Page 44)" field if needed.

End of 2.4 MODEM/TA Installation on Set-Up PC

## 2.5 Cable Connections

#### 2.5.1 Serial Cable (MODEM/TA)

Use only standard serial cable provided by MODEM or TA. If the cable provided with MODEM or TA has different shape or PIN assignment, please use proper adapter (not include) to match the ThinConnect4 serial (S1 or S2) port connector.

Note: Make sure all devices are powered off, before connecting serial cable.

1. If the modem or TA is currently connected to the PC, remove the serial cable from the PC side.

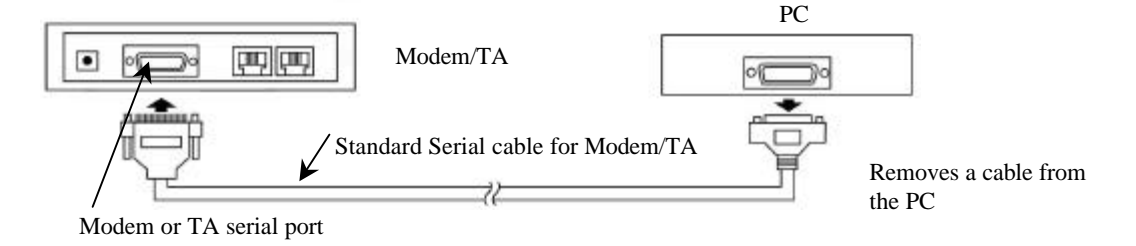

2. Connect a standard serial cable (RS-232) to a serial connector (S1 or S2) on the back of ThinConnect4.

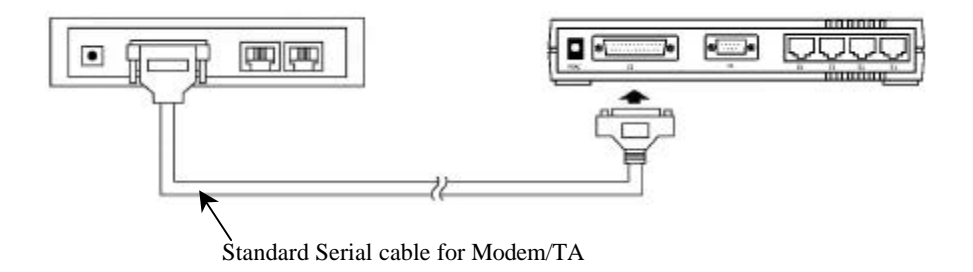

Note: If your application need only one modem connects the cable to serial port 1.

Go to next page

### 2.5.2 AC Adapter

Before connecting the AC adapter to ThinConnect4, make sure the power switch is off.

Connect the power (round) connector into the input socket (9 VAC) in the back of ThinConnect4.

Plug the AC adapter to a wall receptacle.

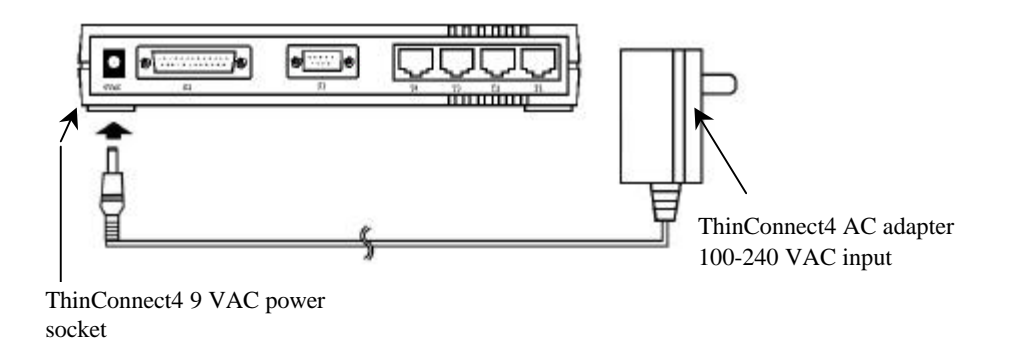

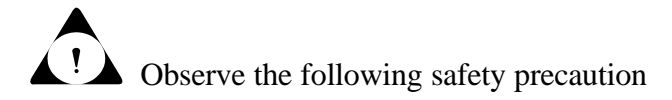

- Use the adapter enclosed in this package only. (The output is **9 VAC**)
- Do not use the power source other than your home/business electric power.
- Plug in the AC adapter firmly.
- Do not touch the plug of AC adapter with any metal such as a screwdriver.
- Do not pull on the AC cord.

Go to next page

#### 2.5.3 10BASE-T Cable (PC connection)

Turn the PC and ThinConnect4 power off before connecting the Ethernet cable.

1. Use 10BASE-T straight cable to connect Ethernet adapters and ThinConnect4 10BASE-T ports (T1 to T4).

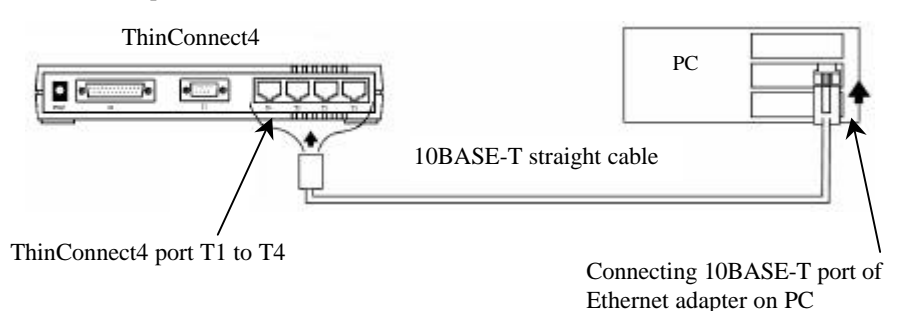

2. Power on ThinConnect4 and PC. Make sure that the Link Rx LED lit up in correspondence to the 10BASE-T port.

For example: If you connect the cables to port T1 and T3 the Link Rx LED L1 and L3 should light up. If the LED does not light up, go to the next page.

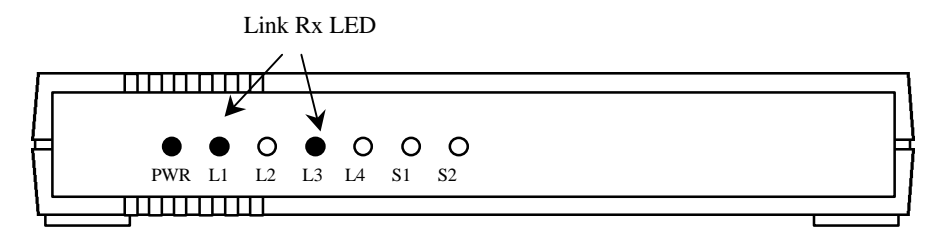

*Note:* If you are installing your LAN with a HUB to ThinConnect4, make sure the HUB connection has a cascade (invert lines) switch, otherwise, connect with 10BASE-T crossover cable.

Insert the RJ-45 connector firmly until you hear a click sound to secure lock of the cable.

#### Windows 95 user:

Please proceed to 2.6 PC Windows 95 Settings for LAN Connection (Page 13 to 19)

#### **Troubleshooting the Link RX LED**

- Make sure there is power to the ThinConnect4 and PC.
- Check if the RJ-45 connector on both ends is secured.
- Verify the Ethernet card installation on the PC.

Double-click "My Computer", "Control Panel", "System" Click "Device manager".

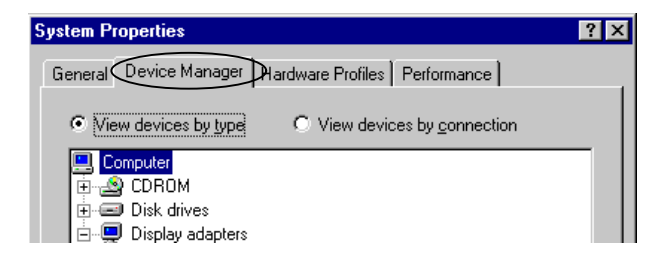

Select "Network adapter" from the device menu. Click "+" sign on the left. Please check if there is mark "!" at front of the Ethernet card name.

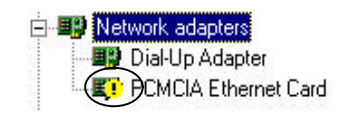

If there is a "!" mark, the Ethernet card installation is not complete. See troubleshooting guide in your Ethernet card User manual for more detail

End of 2.5 Cable connection

## 2.6 Windows 95/98 Settings for LAN Connection

This section applies to all PCs connect to ThinConnect4.

In order to connect to the Internet successfully, all PCs connected to the ThinConnect4 have to have the TCP/IP protocol installed and set properly.

#### 2.6.1 Verify the TCP/IP protocol installation

To verify if TCP/IP protocol is installed properly, please proceed to the following steps.

Double-click on "My Computer" -> "Control Panel" -> "Network"

In Network window, check if TCP/IP is shown and properly set up.

(The following display shows the TCP/IP protocol is already installed.)

| 🔜 Client for Mic<br>😼 Dial-Up Adap | rosoft Networ                   | ks      |            |
|------------------------------------|---------------------------------|---------|------------|
| NE2000 Con                         | npatible<br><u>NE200</u> 0 Comp | patible |            |
| TCP/IP -> D TCP/IP -> N            | ial-Up Adapte<br>E2000 Compa    |         |            |
| <u>A</u> dd                        | B                               | emove   | Properties |
| <sup>o</sup> rimary Network        | Logon:                          |         |            |
| Client for Micros                  | oft Networks                    |         |            |
| File and Print                     | Sharing                         | ]       |            |
| Description                        |                                 | -       |            |
|                                    |                                 |         |            |

If TCP/IP protocol has properly installed, please proceed to **2.6.3 TCP/IP** Settings (Page 16).

If there is **NO** TCP/IP protocol show in the "Network" window show above, go to the next page to install TCP/IP protocol.

#### 2.6.2 TCP/IP protocol installation

#### Windows 95/98 CD-ROM requires

During the TCP/IP protocol installation, you will need Windows 95/98 CD-ROM to complete the task.

- Note: 1. If you are working on a PC that has Windows 95/98 pre-installed and the TCP/IP installation procedures request the Windows 95/98 CD-ROM, you may try the folder C:\windows\optons\cabs. This is where a copy of the Windows 95/98 can be found.
  - 2. In some computers the default path for the CD-ROM drive is incorrect. You may have to adjust the path as needed. (D:\win95 or E:\win95)

#### The procedures to install TCP/IP

- 1. Please refer to the window on previous page of **2.6.1 Verify the TCP/IP protocol Installation** and click on "Add" button.
- 2. Choose protocol and click "Add" below window.

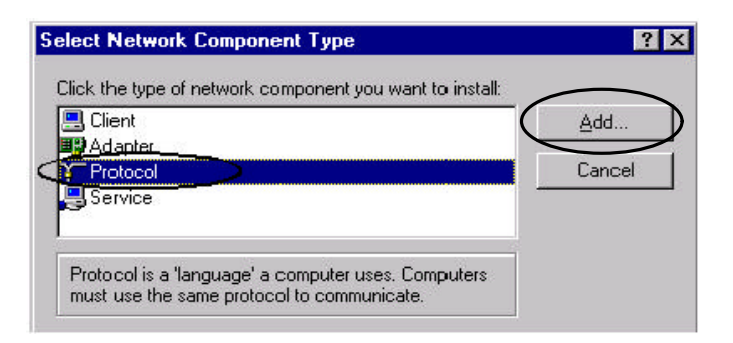

3. On the window below, choose **Microsoft** in **Manufacturer** and **TCP/IP** in Network Protocols and click "OK".

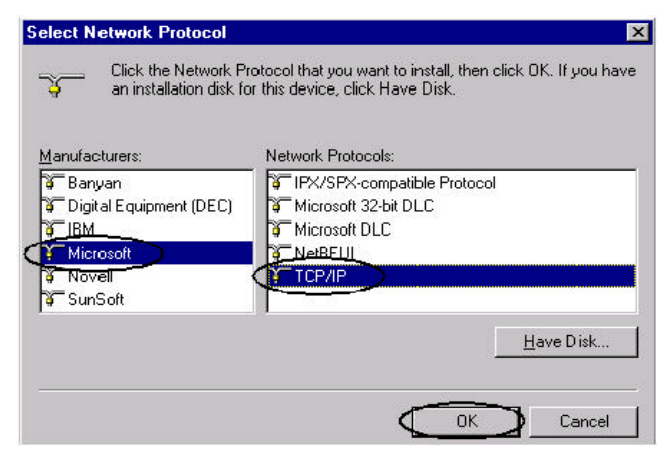

4. Verify if the TCP/IP protocol has been correctly setup with your Ethernet card. (The example in the window below using NE2000 compatible adapter) If Dial-Up Networking is not installed, the system will not show the dial-Up adapter and the TCP/IP.

| work                                                                       |             |
|----------------------------------------------------------------------------|-------------|
| onfiguration   Identification   Access Control                             |             |
| The following network components are installed:                            |             |
| 📇 Client for Microsoft Networks                                            |             |
| 🗒 Dial-Up Adapter                                                          |             |
| 🗒 NE 2000 Compatible                                                       |             |
| NetBEUI -> NE2000 Compatible                                               |             |
| <u>     TCP/IP</u> → Dial-Up Adapter                                       |             |
| TCP/IP -> NE2000 Compatible                                                |             |
|                                                                            |             |
| <u>Add</u> <u>H</u> emove <u>P</u>                                         | roperties   |
| Primary Network Logon:                                                     |             |
| Client for Microsoft Networks                                              | -           |
| <u>File</u> and Print Sharing                                              |             |
| <br>_ Description                                                          |             |
| TCP/IP is the protocol you use to connect to the li<br>wide-area networks. | nternet and |
|                                                                            |             |
|                                                                            |             |
|                                                                            |             |

## 2.6.3 TCP/IP Settings

1. Choose "TCP/IP -> Ethernet card name" and click on "Property".

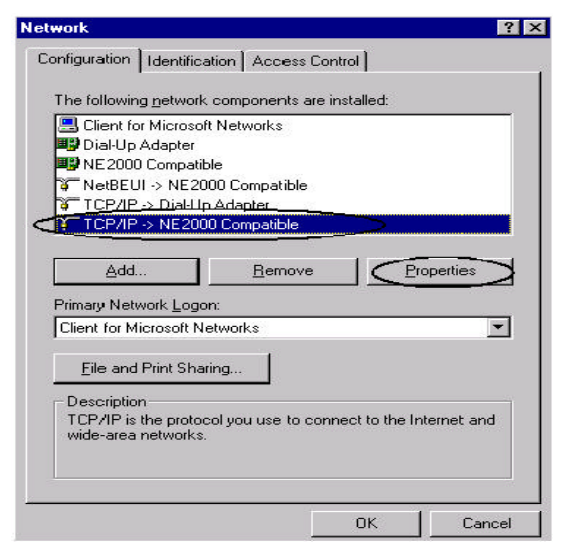

2. Click "IP Address" Tab and click "Obtain an IP address automatically"(recommended).

Continue to the next page. (Gateway)

3. If you are not using "Obtain an IP address automatically (DHCP)" function, set "IP Address and Subnet Mask", then continue to the next page. (Gateway)

| TCP/IP Properties                                                                                                    | TCP/IP Properties                                                                                                    |
|----------------------------------------------------------------------------------------------------|----------------------------------------------------------------------------------------------------|
| Bindings         Advanced         DNS Configuration           Gateway         WINS Configuration         IP Address           An IP address can be automatically assigned to this computer.         If your network does not automatically assign IP addresses, ask your network administrator for an address, and then type it in the space below. | Bindings Advanced NeBIOS<br>DNS Configuration Galeway WINS Configuration P Address<br>Ant/P address can be automatically assigned to this computer.<br>If your network does not automatically assigned addresses, and<br>you network does not automatically assigned addresses, and<br>you network does not automatically assigned to the type if in<br>the space below. |
| Obtain an IP address automatically      O Specify an IP address:      IP Address:      J.      Subnet Mask:      J.                                                                                                    | C Oltan ou Poolices automaticaly<br>C Olecity an P oblight<br>IP Address 192.168.0.2<br>Sybret Hank 255.255.255.0                                                                                                    |
| OK Cancel                                                                                                    | OK Carcel                                                                                                    |

4. Click the Gateway tab.

In the "New gateway", put in the ThinConnect4 IP address (Default 192.168.0.1). Click the "Add" button. New Gateway IP address will be added into the "Installed Gateways".

| TCP/IP Properties                                                                                                    |
|----------------------------------------------------------------------------------------------------|
| Bindings         Advanced         NetBIOS           DNS Configuration         Gateway         WINS Configuration         IP Address                          |
| The first gateway in the Installed Gateway list will be the default.<br>The address order in the list will be the order in which these<br>machines are used. |
| Hew gateway:                                                                                                    |
| Installed gateways:                                                                                                    |
| OK Cancel                                                                                                    |

*Note:* If you change the ThinConnect4 IP address, make sure the "Installed gateway" IP address **match** the ThinConnect4 IP address.

Otherwise the ThinConnect4 Setup Utility will report "No ThinConnect4 on your network" and prevent further configuration.

The Gateway setting mismatch is the most common mistake in setting the ThinConnect4 with LAN system.

#### <18> ThinConnect4

| P/IP Properties               | 8                      |                               | ?                        |
|-------------------------------|------------------------|-------------------------------|--------------------------|
| Bindings<br>DNS Configuration | │ Advar<br>Gateway   \ | nced  <br>WINS Configuratio   | NetBIOS<br>n   IP Addre: |
| C Disable DN                  | IS                     |                               |                          |
| Host:<br>DNS Server Se        | earch Order —          | D <u>o</u> main:              | $\geq$                   |
|                               |                        | <u>A</u> dd<br><u>R</u> emove |                          |
|                               | c 101                  |                               | _                        |
|                               | Search Urder —         | Add                           |                          |
|                               |                        | Remove                        |                          |
|                               |                        | OK                            | Connel                   |

5. Click "DNS Configuration" Tab and click "Enable DNS" button.

Enter each of the following contents:

- Host:
- Domain:
- DNS Server Searching Order:

PC Host Name (PC name). DNS Server domain name. (See note) DNS Server IP Address. (See note)

Note: In general an Internet Service Provider (ISP) will have a Domain Name Server (DNS). You have to contact the ISP for the name of DNS server and associate IP address. If there is more than one server, you should enter all of them. If there is a DNS server on your LAN, you should enter that information here. 6. Enter DNS Server settings and click "Add" button.

| TCP/IP Properties                               |                     | ? ×     |
|-------------------------------------------------|---------------------|---------|
| Bindings Advance<br>DNS Configuration Gateway W | ed NS Configuration | letBIOS |
| © Disable DNS<br>© <u>E</u> nable DNS           |                     |         |
| Host: DNS Server Search Order                   | omain:              | $\geq$  |
|                                                 | Add                 |         |
|                                                 | <u>H</u> emove      |         |
| Domain Suffix Search Order —                    |                     |         |
|                                                 | A <u>d</u> d        |         |
|                                                 | Re <u>m</u> ove     |         |
|                                                 |                     |         |
|                                                 | ОК                  | Cancel  |

Note: Data example in this window is for reference only.

7. The DNS IP address will be added on the list of DNS Server Search order. Click "OK" button.

| TCP/IP Proper                                              | ties                                   |  | ? ×                             |  |  |  |
|------------------------------------------------------------|----------------------------------------|--|---------------------------------|--|--|--|
| Gateway<br>Bindings                                        | WINS Configuration<br>Advanced NetBIOS |  | IP Address<br>DNS Configuration |  |  |  |
| C Disable DNS C Enable DNS Host Client1 Dgmain: expnet.com |                                        |  |                                 |  |  |  |
| DNS Server Search Order                                    |                                        |  |                                 |  |  |  |
| Domain Si                                                  | uffix Search Order                     |  | Add                             |  |  |  |
|                                                            |                                        |  | K Cancel                        |  |  |  |

Please follow the instruction and restart your computer, then go to **Chapter 3 Basic Setup** (Required) on next page.

End of 2.6 Windows 95/98 Settings for LAN Connection

## **Chapter 3 Basic Setup**

#### 3.1 Installing ThinConnect4 Setup Utility

3.1.1 Before Installation 3.1.2 Installation

5.1.2 Instantation

#### 3.2 Setup Procedure

#### 3.3 Common Setup

- 3.3.1 Start Up ThinConnect4 Setup Utility
- 3.3.2 Searching for ThinConnect4
- 3.3.3 Nick Name Setup and Confirmation of Firmware Version
- 3.3.4 ThinConnect4 LAN Settings
- 3.3.5 DHCP Server Settings
- 3.3.6 Password Settings
- 3.3.7 Serial Port option
- 3.3.8 Settings for MODEM/TA connection
- 3.3.9 DTE speed

## 3.1 Install ThinConnect4 Setup Utility

The ThinConnect4 Setup is a utility program helps user configure ThinConnect4's variety of functions. Before you start installing the utility, see notes below:

- ThinConnect4 utility is on the Installation floppy disk, to install the program requires a floppy disk drive.
- ThinConnect4 utility can only be run under Windows 95/98 or Windows NT. However, after ThinConnect4 has been properly configured, most Internet functions are possible from most of OS.
- Do not use "Resume" function on your PC (especially notebook PC) under Windows NT 4.0.

#### 3.1.1 Installation

1. Double-click on "Control Panel" icon in "My Computer".

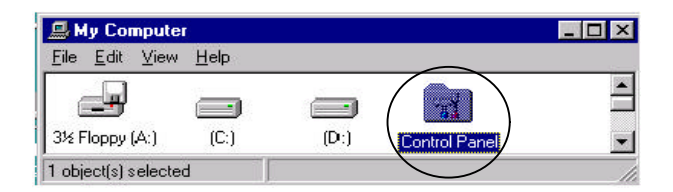

2. Double-click on "Add/Remove Programs" icon.

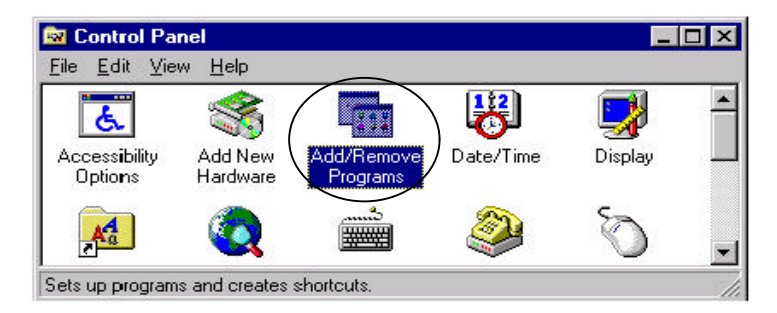

#### <22> ThinConnect4

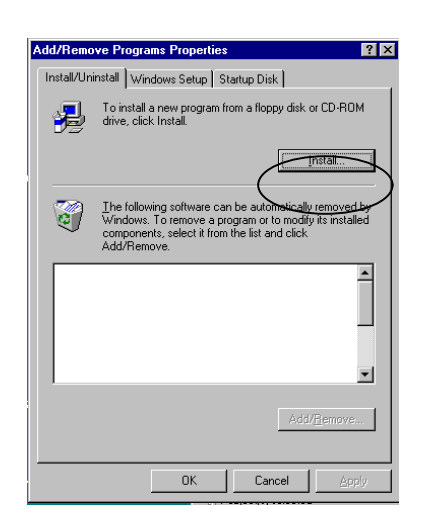

- 3. Insert the ThinConnect4 diskette into the drive and click "Next" button.
- 4. The "Add/Remove Program" will search for setup.exe program in the floppy disk and then display on command line: **A:\SETUP.EXE** click "Finish"

| <b>Run Installation Program</b>                                                                                                    | n                                                                                                    |  |  |  |  |
|----------------------------------------------------------------------------------------------------|----------------------------------------------------------------------------------------------------|--|--|--|--|
|                                                                                                    | Windows was unable to locate the installation program.<br>Click Back to start the automatic search again or click<br>Browse to manually search for the installation program.<br>Command line for installation program:<br>A:/setup.exd<br>Bjowse |  |  |  |  |
| < Back Finish Cancel                                                                                                    |                                                                                                    |  |  |  |  |
|                                                                                                    | $\checkmark$                                                                                                    |  |  |  |  |
| Setup                                                                                                    |                                                                                                    |  |  |  |  |
|                                                                                                    |                                                                                                    |  |  |  |  |
| ThinConnect4 Setup is preparing the InstallShield(f)<br>Wizard which will guide you through the rest of the setup<br>process. Please wait. |                                                                                                    |  |  |  |  |
|                                                                                                    | 36 %                                                                                                    |  |  |  |  |
|                                                                                                    |                                                                                                    |  |  |  |  |

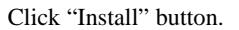

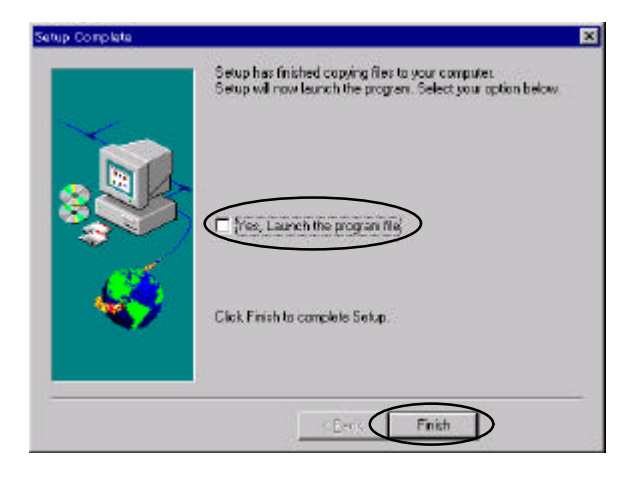

Follow instructions on the screen. The setup is completed when the following window is displayed. Click "Finish"

- 5. To start the ThinConnect4 setup utility or verify the installation:
  - Click the "Start" button on the Task-bar. (Lower left-hand corner)
  - Choose "Programs" then ThinConnect4 -> ThinConnect4 Setup Utility.

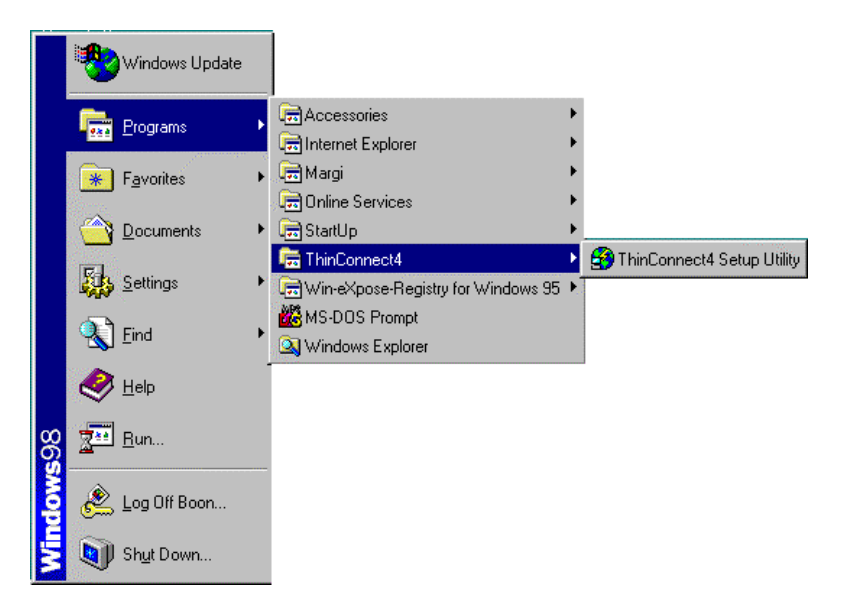

#### End of 3.1 Install ThinConnect4 Setup Utility

## 3.2 Setup Road Map

Since the ThinConnect4 have different types of connections, user should consult the illustration below and proceed according to his or her type of connection.

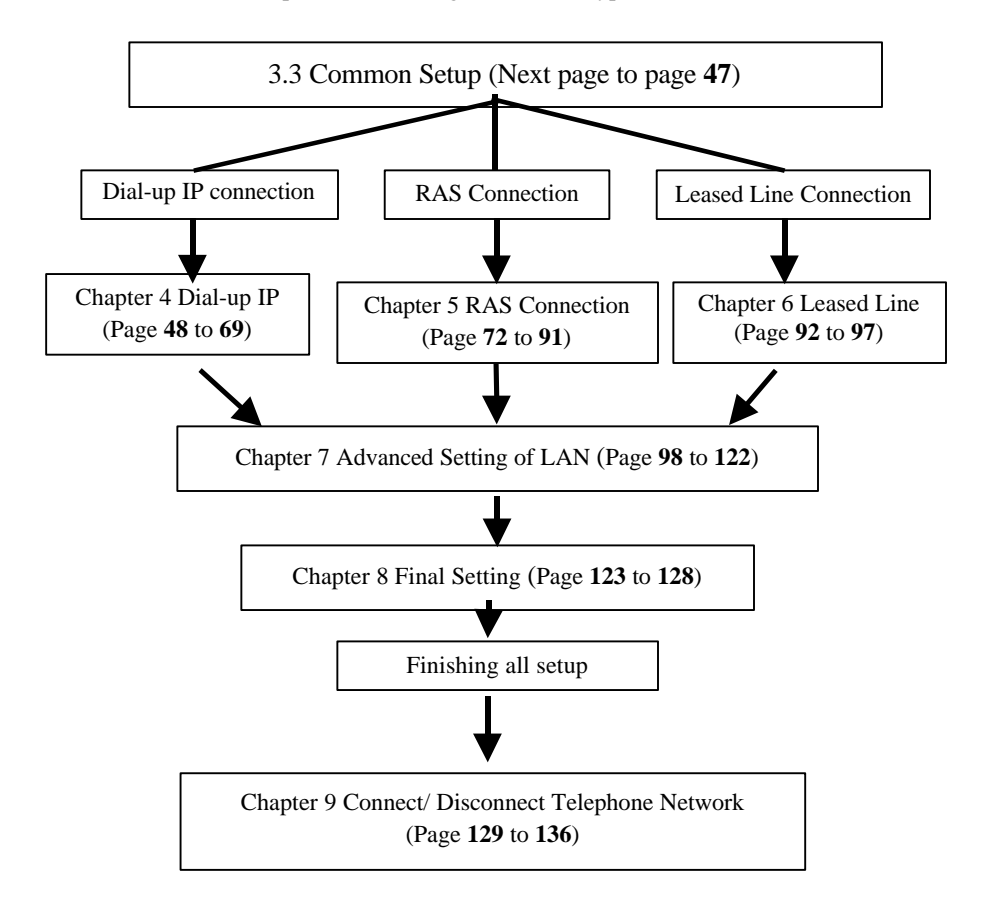

**Chapter 4 Dial-up IP:** 

- 4.1 ISP Dial-Up IP Connection Settings (Page 48)
- 4.2 ISP Networking Dial-Up IP Connection Settings (Page 60)
- 4.3 Networking Dial-Up IP Connection Settings (Page 63)

**Chapter 5 RAS Connection:** 

- 5.1 RAS Client Dial-Up IP Connection Settings (Page 72)
- 5.2 RAS Server IP Connection Settings (Page 80)

**Chapter 6 Leased Line:** 

6.1 ISP Leased Line IP Connection Settings (Page 92)

6.2 Leased Line Connection Settings (Page 93)

End of 3.2 Setup Read Map

## 3.3 Common Setup

3.3.1 Start the ThinConnect4 Setup Utility

Click "Start" button on task bar and select Program ->ThinConnect4 (or other location assigned during installation) and click on "ThinConnect4 Setup Utility".

#### 3.3.2 Searching for ThinConnect4

- 1. Upon starting up the ThinConnect4 utility, the program will start searching for any ThinConnect4 connection to the LAN. Click on "Stop" button to stop searching.
  - *Note:* If you have more than one ThinConnect4 on LAN, make sure each one has a unique IP address to avoid any collision.

| ThinConnect4 Setup (<br>Searching for ThinCo               | Click the button to |                   |                 |
|------------------------------------------------------------|---------------------|-------------------|-----------------|
| IP Address                                                 | Nickname            |                   | stop searching. |
| Serial Port 1<br>Disconnect<br>Serial Port 2<br>Disconnect | Connect<br>Connect  | Settings<br>Close |                 |

- ThinConnect4 Setup Utility

   ThinConnect4 on your network.
   Search

   IP-Address
   Nickname

   192.168.0.1
   ThinConnect4

   Serial Port 1
   Settings...

   Disconnect
   Connect

   Serial Port 2
   Close
- 2. All ThinConnect4(s) connected with the LAN will be searched and listed.

3. If the setup utility cannot find any ThinConnect4, check the LAN connection and then click "Search" again.

| ThinConnect4 Setup Utility |               |          |  |  |
|----------------------------|---------------|----------|--|--|
| No ThinConnect4 on         | your network. | Search   |  |  |
| IP Address                 | Nic           | ickname  |  |  |
|                            |               |          |  |  |
|                            |               |          |  |  |
|                            |               |          |  |  |
|                            |               |          |  |  |
|                            |               |          |  |  |
|                            |               |          |  |  |
| Serial Port 1              |               |          |  |  |
| Disconnect                 | Connect       | Settings |  |  |
| Serial Port 2              |               |          |  |  |
| Disconnect                 | Connect       | Close    |  |  |

*Note:* If the list is still empty, please proceed to "*ThinConnect4 can not be found*" on next page.
### ThinConnect4 can not be found

Follow some of these steps, which may help you trouble shoot: Check the RJ-45 connectors for the PC and ThinConnect4. The connector should not be loose and click "Search" again.

Check if the power switch is on (The power LED should light up) and click "Search" again.

Check if the Link Rx monitor LED in the front of ThinConnect4 is lit up. Please refer (When Link Rx monitor lamp does not light) page 12.

Check the TCP/IP Protocol setting again. Please refer to **2.6 Windows 95 Settings for LAN Connection** (Page **13** to **19**) PC setup.

4. Choose the ThinConnect4 to setup by highlighting it and click "Settings".

| Kan Setup          | Utility      |          |
|--------------------|--------------|----------|
| ThinConnect4 on yo | ur network.  | Search   |
| IP Address         | Nickna       | me       |
| 192.168.0.1        | ThinConnect4 |          |
|                    |              |          |
|                    |              |          |
|                    |              |          |
|                    |              |          |
|                    |              |          |
|                    |              |          |
|                    |              |          |
| Serial Port 1      | ,            |          |
| Disconnect         | Connect      | Settings |
| Serial Port 2      |              |          |
| Disconnect         | Connect      | Close    |
|                    |              |          |

Note: You can exit the ThinConnect4 utility by clicking on "Close" at any time.

| 1             | <br>2   | NT' 1  |       | <b>n</b> , | 1   | <b>T</b> ' | τ : | , ·     |
|---------------|---------|--------|-------|------------|-----|------------|-----|---------|
| -             | <br>-   | N1C    | zname | Settin     | and | HIRMWARE   | v   | ercion  |
| $\mathcal{I}$ | <br>••• | 1 4101 | Manne | Sciup      | anu | 1 mmwarc   | v   | CISIOII |

### Nickname Setup

1. After finishing the setting from **3.3.1 Start the ThinConnect4 Setup Utility** through **3.3.2 Searching for ThinConnect4** (Page **25** to **27**), the window below will be display..

| ieral Settings          |                                                                              |
|-------------------------|------------------------------------------------------------------------------|
| Nickname: <             | ThinConnect4                                                                 |
| Version:                | Firmware Version : 2.104 (PD10)                                              |
| 🔽 Enable Seri           | al Port 1                                                                    |
| Settings                | Return to Default                                                            |
|                         | Copy settings of Serial Port 2                                               |
| 🗖 Enable Seri           | al Port 2                                                                    |
| Settings                | Return to Default                                                            |
|                         | Copy settings of Serial Port 1                                               |
| Enable Seri<br>Settings | al Port 2           Return to Default           Copy settings of Serial Port |
|                         |                                                                              |

2. Enter a name you prefer in the "Nickname" field. The maximum string lengths are 32 characters.

*Note:* When there are more than one ThinConnect4 on LAN, the nickname will help user identify each one of them.

In the last window, you can click "Close" button. This will put you back to the **3.3.2 Searching for ThinConnect4** (on page 27 step 4)).

### **Firmware Version**

Below the nickname, there is a field shows the ThinConnect4 firmware version. You can verify the ThinConnect4 firmware revision here.

# 3.3.4 ThinConnect4 Settings

This section describes how to setup ThinConnect4 IP address and details setting for LAN static routing. The IP address and Subnet Mask for the ThinConnect4 have their default setting as:

| IP Address:  | 192.168.0.1   |
|--------------|---------------|
| Subnet Mask: | 255.255.255.0 |

*Note:* If you are using the default value, go to section **3.3.5** Options of Serial Port (Page **37**) for next step.

In a normal Dial-Up IP Connection, set up for static routing is not necessary except for the following conditions:

- 1. There are more than one ThinConnect4 on your LAN.
- 2. There are other router(s) on LAN beside ThinConnect4.
  - *Note:* If your system does not require Static Routing setting, please go to section **3.3.5 Options of Serial Port** (Page **37**).

# ThinConnect4 IP address setup

The following are for ThinConnect4 IP address setup.

- Use default IP (192.168.0.1) settings for ThinConnect4. Go to **3.3.5 Options of Serial Port** (Page **37**).
- Add ThinConnect4 to existing LAN. Go to next page.
- Change IP address. Go to Change/ Confirm ThinConnect4 IP Address (Page 32).
- Note:Even if there is an existing DHCP server in your LAN, the IP<br/>address setting of ThinConnect4 is still required. ThinConnect4 IP<br/>address cannot be distributed from DHCP server automatically.In this case, manually setting a unique IP address for ThinConnect4<br/>in DHCP server is necessary.<br/>(Please contacts your network manager for all details.)

# Add ThinConnect4 to existing LAN

If you are adding ThinConnect4 to an existing LAN which IP address setting is different from ThinConnect4 default value (192.168.0.1, Subnet Mask: 255.255.255.0), then the ThinConnect4 IP should be changed to meet with those existing setting. Please contact the network manager for proper IP and Subnet Mask setting.

### **Changing IP address and Subnet Mask**

1. In the window on page **27** step 4), click on the "Settings", and then click "Settings" button in the LAN Port section.

| Nickname:      | IhinConnect4                    |
|----------------|---------------------------------|
| Version:       | Firmware Version : 2.104 (PD10) |
| 🔽 Enable Seria | I Port 1                        |
| Settings       | Return to Default               |
|                | Copy settings of Serial Port 2  |
| 🗖 Enable Seria | I Port 2                        |
| Settings       | Return to Default               |
|                | Copy settings of Serial Port 1  |
|                |                                 |
| LAN Port       |                                 |
| Settings       | Return to Default               |
| ~ ~ ~          | ×                               |

- 2. In the window below, enter the IP Address and Subnet Mask you wish to use.
  - IP Address: Enter ThinConnect4 new IP address.
  - Subnet Mask: The Subnet Mask of the network.

| Settings for LAN Port                                                                                           | X                                                                                                    |  |  |
|----------------------------------------------------------------------------------------------------|----------------------------------------------------------------------------------------------------|--|--|
| IP Address                                                                                                    |                                                                                                    |  |  |
| IP Address:                                                                                                    | 92 168 0 1                                                                                                    |  |  |
| Subnet Mask:                                                                                                    | 255 255 255 0                                                                                                    |  |  |
| When you add ThinConnec<br>please change default IP a<br>and subnet mask [255.255<br>settings for your network. | When you add ThinConnect4 to your network,<br>please change default IP address [192.168.0.1]<br>and subnet mask [255.255.255.0] to appropriate<br>settings for your network. |  |  |
|                                                                                                    | Advanced                                                                                                    |  |  |
| Password                                                                                                    | Firewall - IP Filter                                                                                                    |  |  |
|                                                                                                    | Static Routing                                                                                                    |  |  |
| DHCP Server                                                                                                    | Syslog                                                                                                    |  |  |
| E-Mail Sharing                                                                                                  |                                                                                                    |  |  |
|                                                                                                    | OK Cancel                                                                                                    |  |  |

3. If all information is correct, click the "OK" button.

| Settings for LAN Port                                                                                    | ×                                                                                              |
|----------------------------------------------------------------------------------------------------|------------------------------------------------------------------------------------------------|
| IP Address                                                                                               |                                                                                                |
| IP Address:                                                                                              | 111 111 111 111                                                                                |
| Subnet Mask:                                                                                             | 255 255 0 0                                                                                    |
| When you add ThinConr<br>please change default If<br>and subnet mask [255.2<br>settings for your network | nect4 to your network,<br><sup>2</sup> address [192.168.0.1]<br>55.255.0] to appropriate<br>k. |
|                                                                                                    | Advanced                                                                                       |
| Password                                                                                                 | Firewall - IP Filter                                                                           |
|                                                                                                    | Static Routing                                                                                 |
| DHCP Server                                                                                              | Syslog                                                                                         |
| E-Mail Sharing                                                                                           |                                                                                                |
|                                                                                                    | OK Cancel                                                                                      |

The value in the window is just an example. Please enter your proper setting to meet with your LAN requirements.

4. Click the "Update" button.

| General Settings |                                 | × |
|------------------|---------------------------------|---|
| Nickname:        | ThinConnect4                    |   |
| Version:         | Firmware Version : 2.104 (PD10) |   |
| 🔽 Enable Seri    | al Port 1                       |   |
| Settings         | Return to Default               |   |
|                  | Copy settings of Serial Port 2  |   |
| 🗖 Enable Seri    | al Port 2                       |   |
| Settings         | Return to Default               |   |
|                  | Copy settings of Serial Port 1  |   |
|                  |                                 |   |
| LAN Port         |                                 |   |
| Settings         | Return to Default               |   |
| Update           | Cancel                          |   |

5. Click the "OK" to overwrite the settings made to ThinConnect4, or click the "Cancel" button to undo the change.

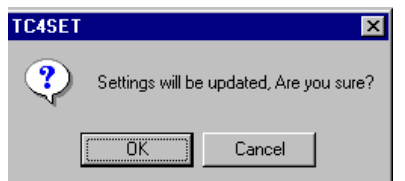

 When you click "OK", ThinConnect4 will be updated and reboot. The Setup Utility will start searching again. Please refer to section 3.3.2 Searching for ThinConnect4 (Page 25 to 27) Step 1 to 4) to proceed.

## **Changing and Verifying ThinConnect4 IP Address**

If for any reason you wish to change and/or verify the ThinConnect4 IP address, you can do so by starting the ThinConnect4 set up utility. From the window on page **27** step 4), click the "Settings" button :

1. Click the "Settings" button in the LAN Port section.

| ThisConnect4                    |
|---------------------------------|
| THILCOHNECIA                    |
| Firmware Version : 2.104 (PD10) |
| I Port 1                        |
| Return to Default               |
| Copy settings of Serial Port 2  |
| I Port 2                        |
| Return to Default               |
| Copy settings of Serial Port 1  |
|                                 |

- 2. In the window below, enter the IP Address and Subnet Mask you wish to use.
  - IP Address: Enter ThinConnect4's new IP address.
  - Subnet Mask: The Subnet Mask of the network.

| ettings for LAN Port                                                                                            | >                                                                      |
|----------------------------------------------------------------------------------------------------|------------------------------------------------------------------------|
| IP Address                                                                                                    |                                                                        |
| IP Address:                                                                                                    | 92 168 0 1                                                             |
| Subnet Mask: 2                                                                                                  | 55 255 255 0                                                           |
| When you add ThinConnec<br>please change default IP a<br>and subnet mask [255.255<br>settings for your network. | st4 to your network,<br>ddress [192.168.0.1]<br>.255.0] to appropriate |
|                                                                                                    | Advanced                                                               |
| Password                                                                                                    | Firewall - IP Filter                                                   |
|                                                                                                    | Static Routing                                                         |
| DHCP Server                                                                                                    | Syslog                                                                 |
| E-Mail Sharing                                                                                                  |                                                                        |
|                                                                                                    | 0K Cancel                                                              |

3. If all information is correct, click the "OK" button.

| Settings for LAN Port                                                                                     | ×                                                                                |
|----------------------------------------------------------------------------------------------------|----------------------------------------------------------------------------------|
| - IP Address                                                                                              |                                                                                  |
| IP Address:                                                                                               | 111 111 111 111                                                                  |
| Subnet Mask:                                                                                              | 255 255 0 0                                                                      |
| When you add ThinConn<br>please change default IP<br>and subnet mask [255.25<br>settings for your network | ect4 to your network,<br>2 address [192.168.0.1]<br>55.255.0] to appropriate<br> |
|                                                                                                    | Advanced                                                                         |
| Password                                                                                                  | Firewall - IP Filter                                                             |
|                                                                                                    | Static Routing                                                                   |
| DHCP Server                                                                                               | Syslog                                                                           |
| E-Mail Sharing                                                                                            |                                                                                  |
|                                                                                                    | OK Cancel                                                                        |

4. Click the "Update" button.

| General Settings |                                 | > |
|------------------|---------------------------------|---|
| Nickname:        | ThinConnect4                    |   |
| Version:         | Firmware Version : 2.104 (PD10) |   |
| 🔽 Enable Serial  | Port 1                          |   |
| Settings         | Return to Default               |   |
|                  | Copy settings of Serial Port 2  |   |
| Enable Serial    | Port 2                          |   |
| Settings         | Return to Default               |   |
|                  | Copy settings of Serial Port 1  |   |
|                  |                                 |   |
| LAN Port         |                                 |   |
| Settings         | Return to Default               |   |
| Update           | Cancel                          |   |

5. Click the "OK" to overwrite the settings made to ThinConnect4. Click the "Cancel" button to undo the change.

| Settings will be updated, Are you sure? |
|-----------------------------------------|
| OK Cancel                               |
|                                         |

6. When you click "OK", ThinConnect4 will be updated and reboot.

There is more detail on "Advanced" setting on page 97.

The value in the window is just an example. Please enter your proper setting to meet with your LAN requirements.

# 3.3.5 DHCP Server Settings

DHCP( **D**ynamic **H**ost Configuration **P**rotocol) Server provides a dynamic IP address to PCs connected to the ThinConnect4, follow the steps below to set up the DHCP server:

1. Click the "Settings" button in LAN Port setup.

| Nickname:      | ThinConnect4                    |  |  |
|----------------|---------------------------------|--|--|
| version:       | Firmware Version : 2.104 (PD10) |  |  |
| ✓ Enable Seria | I Port 1                        |  |  |
| Settings       | Return to Default               |  |  |
|                | Copy settings of Serial Port    |  |  |
| Enable Seria   | I Port 2                        |  |  |
| Settings       | Return to Default               |  |  |
|                | Copy settings of Serial Port    |  |  |
|                |                                 |  |  |
| AN Port        |                                 |  |  |
| Settings       | Return to Default               |  |  |
| $\sim$         |                                 |  |  |
|                |                                 |  |  |

2. Click the "DHCP Server" button.

| Settings for LAN Port                                                                             |                                                                                         |
|---------------------------------------------------------------------------------------------------|-----------------------------------------------------------------------------------------|
| IP Address                                                                                        |                                                                                         |
| IP Address:                                                                                       | <b>192</b> 168 0 1                                                                      |
| Subnet Mask:                                                                                      | 255 255 255 0                                                                           |
| When you add ThinCor<br>please change default<br>and subnet mask [255.<br>settings for your netwo | nnect4 to your network,<br>IP address [192.168.0.1]<br>255.255.0] to appropriate<br>rk. |
|                                                                                                   | Advanced                                                                                |
| Password                                                                                          | Firewall - IP Filter                                                                    |
|                                                                                                   | Static Routing                                                                          |
| DHCP Server                                                                                       | Syslog                                                                                  |
| E-Mail Sharing                                                                                    |                                                                                         |
|                                                                                                   | 0K Cancel                                                                               |

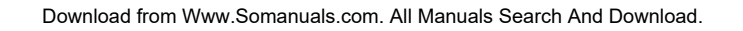

- DHCP Serve × Use DHCP Server Function Start IP Address 192 168 0 2 255 255 255 Subnet Mask: 0 Number of Addresses 32 (Limited to 32 IPs Gateway: Primary DNS: Secondary DNS: Domain: Lease Duration: Hours 24 0K Cancel
- We recommend user to select "Use DHCP Server Function".
   Otherwise, clear the check mark on "Use DHCP Server Function" and click "OK".

### **Factory default:**

When the ThinConnect4 IP address is set to default (192.168.0.1), the following parameters will be set to the DHCP Server setting:

192.168.0.1

| Start IP Address:     | 192.168.0.2   |
|-----------------------|---------------|
| Subnet Mask:          | 255.255.255.0 |
| • Number of Addresses | 22            |

• Number of Addresses: 32

Gateway:

As for the above default setting, the IP address distribution pool will start from "192.168.0.2" for a maximum of 32 Ips which ends at "192.168.0.33". The DHCP sever can assign any IP address in this range to a PC.

## If you are choosing factory default, continue to the next page.

#### **Change DHCP setting:**

Do not set the IP address that will overlap the existing address.

- Start IP Address: Start IP address pool assign to PC.
- Subnet Mask: Subnet Mask to assign to PC.
- Number of Addresses: Setting range is from 1 to 32.
- Gateway:
- 7: This setting should be identical to the IP address for ThinConnect4

## <36> ThinConnect4

4. Enter the DNS Server IP Address both Primary and Secondary (if your ISP have more than one server) then fill in the Domain name.

| Dł | ICP Server            |          |     |       |        |         | × |
|----|-----------------------|----------|-----|-------|--------|---------|---|
|    | - I Use DHCP Server F | unctio   | n   |       |        |         |   |
|    | Start IP Address:     | 192      | 168 | 0     | 2      |         |   |
|    | Subnet Mask:          | 255      | 255 | 255   | 0      |         |   |
|    | Number of Addresses   | 3        | 2   | (Limi | ted to | 32 IPs) |   |
|    | Gateway:              |          |     |       |        |         |   |
|    | Primary DNS:          | <u> </u> |     |       | $\sim$ |         |   |
|    | Secondary DAS:        |          |     |       |        |         |   |
|    | Domain:               |          |     |       |        |         | ) |
|    | Lease Duration:       | 2        | 4   | Hour  | 5      |         |   |
|    | <                     |          | ок  |       | Ca     | ncel    |   |

- Primary DNS: IP Address of DNS Server, which is provided by your ISP.
- Secondary DNS: If Secondary DNS is available, set IP Address in the Secondary DNS" field.
- Domain: Enter Domain name from your ISP here.
- 5. Please enter the number of hours, which assigns the IP address for PC in the "Lease Duration" field.
- 6. Verify all information, then click "OK".

# 3.3.6 Password Settings

To prevent unauthorized changing of ThinConnect4's operation or parameters, we recommend setting up a password by follow these steps:

1. Click the "Password" button.

| Setting               | gs for LAN Port                                                                            | ×                                                                                       |
|-----------------------|--------------------------------------------------------------------------------------------|-----------------------------------------------------------------------------------------|
| _ IP                  | Address                                                                                    |                                                                                         |
|                       | IP Address:                                                                                | 111 111 111 111                                                                         |
|                       | Subnet Mask:                                                                               | 255 255 0 0                                                                             |
| Wi<br>pla<br>an<br>se | hen you add ThinCor<br>ease change default<br>d subnet mask [255.<br>ttings for your netwo | nnect4 to your network,<br>IP address [192.168.0.1]<br>255.255.0] to appropriate<br>rk. |
|                       |                                                                                            | Advanced                                                                                |
|                       | Password )                                                                                 | Firewall - IP Filter                                                                    |
|                       |                                                                                            | Static Routing                                                                          |
|                       | DHCP Server                                                                                | Syslog                                                                                  |
|                       | E-Mail Sharing                                                                             |                                                                                         |
|                       |                                                                                            | OK Cancel                                                                               |

2. Enter the same password in two fields.

| Password Setting | nin se sinsi nin in in ere ander som av |
|------------------|-----------------------------------------|
| Password:        |                                         |
| Confirm Password |                                         |
| ОК               | Cancel                                  |

Make sure you enter an identical password then click the "OK" button. You are now required to enter a password, in order to change any of ThinConnect4 setting.

Note: The password will be erased if user upgrades the ThinConnect4 firmware.

# 3.3.7 Options for Serial Port

ThinConnect4 has seven basic connecting functions as listed below:

- ISP Dial-Up IP Connection
- RAS Client Dial-Up IP Connection Networking Dial-Up IP Connection
- ISP Networking Dial-Up IP Connection
- RAS Server IP Connection • Leased Line IP Connection
- ISP Leased Line IP Connection

When using one serial port, you can choose one of eight types of connections below: • ISP Dial-Up IP Connection

- ISP Networking Dial-Up IP Connection
- RAS Client Dial-Up IP Connection Networking Dial-Up IP Connection
  - ISP Leased Line IP Connection
- RAS Server IP Connection • Leased Line IP Connection
- ISP Dial-Up IP Connection + RAS Server IP Connection
- RAS Client Dial-Up IP Connection + RAS Server IP Connection

If you are using *both* serial ports, you can choose one of possible combination below:

|       |     |     |     |     |     | Ser | ial Por | t 2 |     |     |    |     |
|-------|-----|-----|-----|-----|-----|-----|---------|-----|-----|-----|----|-----|
| _     |     | ID  | IDS | RC  | RCS | RS  | IN      | N   | ND  | IL  | L  | LD  |
|       | ID  | N/A | N/A | N/A | N/A | OK  | N/A     | OK  | N/A | N/A | OK | N/A |
|       | IDS | N/A | N/A | N/A | N/A | ОК  | N/A     | OK  | N/A | N/A | OK | N/A |
|       | RC  | N/A | N/A | N/A | N/A | OK  | N/A     | ОК  | N/A | N/A | ОК | N/A |
| 1     | RCS | N/A | N/A | N/A | N/A | OK  | N/A     | OK  | N/A | N/A | OK | N/A |
| ort   | RS  | OK  | OK  | OK  | OK  | OK  | OK      | OK  | OK  | ОК  | OK | OK  |
| al Po | IN  | N/A | N/A | N/A | N/A | OK  | N/A     | OK  | N/A | N/A | OK | N/A |
| eri   | N   | OK  | OK  | OK  | OK  | OK  | OK      | OK  | OK  | ОК  | OK | OK  |
| S     | ND  | N/A | N/A | N/A | N/A | OK  | N/A     | OK  | N/A | N/A | OK | N/A |
|       | IL  | N/A | N/A | N/A | N/A | OK  | N/A     | OK  | N/A | N/A | OK | N/A |
|       | L   | OK  | OK  | OK  | OK  | OK  | OK      | OK  | OK  | ОК  | OK | OK  |
|       | LD  | N/A | N/A | N/A | N/A | OK  | N/A     | OK  | N/A | N/A | OK | N/A |

• ID: ISP Dial-Up IP Connection

ISP Dial-Up IP Connection + RAS Server IP Connection • IDS:

• RC: RAS Client Dial-Up IP Connection

• RCS: RAS Client Dial-Up IP Connection + RAS Server IP Connection

• RS: RAS Server IP Connection

• IN: ISP Networking Dial-Up IP Connection

• N: Networking Dial-Up IP Connection (without "default gateway" settings)

• ND: Networking Dial-Up IP Connection (with "default gateway" settings)

• IL: ISP Leased Line IP Connection

Leased Line IP Connection (without "default gateway" settings) • L:

• LD: Leased Line IP Connection (with "default gateway" settings)

• N/A: Not applicable

• OK: The serial port combination is allowed.

# Serial Port setting

User needs to configure the two high-speed serial ports for usage. Follow step below:

1. Serial port connection setup.

| General Settings |                                 | × |  |  |
|------------------|---------------------------------|---|--|--|
| Nickname:        | ThinConnect4                    |   |  |  |
| Version:         | Firmware Version : 2.104 (PD10) |   |  |  |
| Enable Serial    | Port 1                          |   |  |  |
| Settings         | Return to Default               |   |  |  |
|                  | Copy settings of Serial Port 2  |   |  |  |
| Fnable Serial    | Port 2                          |   |  |  |
| Settings         | Return to Default               |   |  |  |
|                  | Copy settings of Serial Port 1  |   |  |  |
|                  |                                 |   |  |  |
| LAN Port         |                                 |   |  |  |
| Settings         | Return to Default               |   |  |  |
| Update           | Cancel                          |   |  |  |

Click "Settings" in "Enable Serial Port 1" to setup serial port 1.

Click "Settings" in "Enable Serial Port 2" to setup serial port 2.

2. The "Setting for Serial Port" will show the Tab for each setting.Modem/TA • DTE Speed • Port Usage • Connection timer

| 10dem/TA DTE Speed Port Usage C     | onnection Timer        |                |
|-------------------------------------|------------------------|----------------|
| Phone System                        |                        |                |
| PSTN : Circuit Switched - Tone      | O PSTN : Circuit Swite | ched - Pulse   |
| C PSTN : Leased Line - Originator   | O PSTN : Leased Line   | e - Answer     |
| C ISDN : Circuit Switched           | C ISDN : Leased Line   |                |
| Active Modem/TA:                    |                        |                |
| Standard Modem / TA (56K,33.6K,28.8 | Kbps / PPP:64Kbps)     |                |
| Registered Modem/TA:                | Select                 | Change Display |
| Standard Modem / TA (56K,33.6K,28.8 | Kbps / PPP:64Kbps)     | Default        |
|                                     |                        | Browse         |
|                                     |                        | Windows        |
| Extra AT Commands: (optional)       |                        | ) <u> </u>     |
| Dial Commands for Leased Line:      |                        |                |

Go to next page for each of serial port setup

# 3.3.8 Settings for MODEM/TA connection

# Selecting your telephone system

Click on the telephone system type.

- PSTN: Circuit Switched Tone PSTN: Circuit Switched Pulse
- PSTN: Leased Line -Originator PSTN: Leased Line -Answer
- ISDN: Circuit Switched ISDN: Leased Line

| Phone Sustem<br>PSTN : Circuit Switched - Tone<br>PSTN : Leased Line - Originator<br>C ISDN : Circuit Switched | C PSTN : Circuit Switched - Pulse<br>C PSTN : Leased Line - Answer<br>C ISDN : Leased Line |
|----------------------------------------------------------------------------------------------------|--------------------------------------------------------------------------------------------|
| Active Modem/TA:                                                                                               |                                                                                            |
| - Standard Modem / TA (56K,33.6K,28.8                                                                          | Kbps / PPP:64Kbps)                                                                         |
| legistered Modem/TA:<br>- Standard Modem / TA (56K,33.6K,28.8                                                  | Select Change Displa<br>Kbps / PPP:64Kbps) Browse<br>Windows                               |
| n para ang kang kang kang kang kang kang kang                                                                  |                                                                                            |

*Note:* Select the telephone system carefully. If the system type is not correct, you may not be able to connect to your ISP.

# Register a Modem with ThinConnect4

In the "Change Display" below, there are "Browse…" and "Windows" buttons to help you register a modem with ThinConnect4 utility.

| ettings for Serial Port 1             |                                   |
|---------------------------------------|-----------------------------------|
| Modem/TA DTE Speed Port Usage C       | ionnection Timer                  |
| Phone System                          |                                   |
| PSTN : Circuit Switched - Tone        | O PSTN : Circuit Switched - Pulse |
| C PSTN : Leased Line - Originator     | O PSTN : Leased Line - Answer     |
| C ISDN : Circuit Switched             | O ISDN : Leased Line              |
| Active Modem/TA:                      |                                   |
| - Standard Modem / TA (56K,33.6K,28.8 | Kbps / PPP:64Kbps)                |
| Registered Modem/TA:                  | Select Change Display             |
| Standard Modem / TA (56K,33.6K,28.8   | Kbps / PPP:64Kbps) Default        |
|                                       | Resume                            |
|                                       | BIOWSE                            |
|                                       | Windows                           |
| J                                     |                                   |
| Futra AT Commande: (aptional)         |                                   |
| Extra Art Commands, (optional)        |                                   |
| Dial Commands for Leased Line:        |                                   |
|                                       |                                   |
|                                       | UK Cancel                         |

1. Click on "Browse..." to register a modem using a manufacturer's modem setup information (\*.inf) file. The utility can either read the file from a floppy or CD-ROM.

| Open           |                                 |     | ? ×    |
|----------------|---------------------------------|-----|--------|
| Look in: 🎑     | My Documents                    | ک 🗈 |        |
|                | My Documents                    |     |        |
|                | 314 Floppy (A.1                 |     |        |
|                | Network Neighborhood            |     |        |
|                | Unline Services                 |     |        |
| File name:     | × inf                           |     | Open   |
| File ()        |                                 |     | Cancel |
| Files of type: | Modem setup information (*.inf) | •   | Lancei |

## <42> ThinConnect4

 Click "Windows.." to register a modem from Windows 95/98 or Windows NT modem list. Select your modem manufacturer from the list. Then click "OK". Go to the next step "Choosing MODEM/TA"

| Manufacturer            |   | Model                            |
|-------------------------|---|----------------------------------|
| (Standard Modem Types)  |   | (Standard Modem Types)           |
| (Standard Modem Types)  |   | Standard 300 bps Modem           |
| (Standard Modem Types)  |   | Standard 1200 bps Modem          |
| (Standard Modem Types)  |   | Standard 2400 bps Modem          |
| (VoiceView Modem Types) |   | Standard 9600 bps Modem          |
| 3Com                    |   | Standard 14400 bps Modem         |
| 3Com                    |   | Standard 19200 bps Modem         |
| 3X                      |   | Standard 28800 bps Modem         |
| 3X                      |   | Standard 33600 bps Modem         |
| Aceex                   |   | 2400 Data, 9600 Fax Modem        |
| Acer                    |   | Standard 9600 bps Modem          |
| ActionTec               |   | Standard Modem                   |
| ADTRAN                  |   | Standard PCMCIA Card Modem       |
| Alltron                 |   | Magic Ram Mercury 9624 Voice-Fax |
| Anchor Datacomm         |   | Exar ROHM Card 24-96 Data-Fax    |
| Angia                   |   | Apex Data-Fax PCR-1414           |
| Apex Data Inc.          |   | Intel 2400 PCMCIA                |
| Apex Data Inc.          | - | Intel Faxmodem 14.4 PCMCIA       |

# **Choosing MODEM/TA**

- 1. Choose a MODEM or TA (Terminal Adapter) from the "Registered MODEM/TA" list by highlighting the modem.
- 2. Click "Select" to confirm your selection. The selected MODEM/TA will be shown in the "Active MODEM/TA" field.

| Settings for Serial Port 1                                                                                                    | ×                                              |
|----------------------------------------------------------------------------------------------------|------------------------------------------------|
| Modem/TA DTE Speed Port Usage Connection Timer                                                                                                    |                                                |
| Phone System  Phone System  Ph | d - Pulse<br>Answer                            |
| Registered Modem/TA:       Select         [Standard Modem Types]: Standard 14400 bps Modem       [Standard Modem Types]: Standard 19200 bps Modem         [Standard Modem Types]: Standard 28800 bps Modem       [Standard Modem Types]: Standard 38500 bps Modem         [Standard Modem Types]: Standard 38500 bps Modem       [Standard Modem Types]: Standard 38500 bps Modem         [Standard Modem Types]: Standard 3600 bps Modem       [Standard Modem Types]: Standard 9600 Fax Modem         [Standard Modem Types]: Standard 9600 bps Modem       [Standard Modem Types]: Standard Modem                                                                                                    | Change Display<br>Default<br>Browse<br>Windows |
| Extra AT Commands: (optional) Dial Commands for Leased Line:                                                                                                    |                                                |
| OK Cancel                                                                                                    |                                                |

### **Change Display**

There are three buttons on the 'Change Display' to help you select and register a Modem/TA with the ThinConnect4. The following are the button descriptions:

- "Default" button: Shows the same list of the modem from My Computer ->Control Panel -> Modem. (Usually this is the default list, Window 95 only)
- "Browse" button: Click to have the ThinConnect4 utility read the modem definition (\*.inf file) from a floppy disk or CD-ROM.
- "Windows" button:

Shows the standard Windows modem for Windows 95 / 98 or Windows NT. If your modem has been installed in this PC, it will be listed.

If you are connected to "ISDN: Leased Line", go to next step. To add "Extra AT Commands" go to Page **44**. Otherwise, skips to 3.3.9 DTE speed Page **45**.

### **ISDN: Leased line Dialing**

For user who choose the "ISDN: Leased Line" in **Selecting your telephone system type** (Page **40**), make sure you enter proper AT command for your modem in "Dial Commands for leased Line" field. Refer to your Modem/TA user manual. (Default value is ATDTO)

| ettings for Serial Port 1                                                                                                    | •                                                                                       |                                                |
|----------------------------------------------------------------------------------------------------|-----------------------------------------------------------------------------------------|------------------------------------------------|
| Modem/TA   DTE Speed   Port Usage   Co<br>Phone System<br>C PSTN : Circuit Switched - Tone<br>C PSTN : Leased Line - Originator<br>C ISDN : Circuit Switched<br>Active Modem/TA:<br>Standard Modem / TA (ESK 32.5K 32.5K 32.5K) | C PSTN : Circuit Swite C PSTN : Circuit Swite C PSTN : Leased Line C ISDN : Leased Line | shed - Pulse<br>- Answer<br>>                  |
| Standard Modem / TA (56K, 33.6K, 28.8k Standard Modem / TA (56K, 33.6K, 28.8k Standard Modem / TA (56K, 33.6K, 28.8k                                                                                                    | Select<br>(bps / PPP:64Kbps)                                                            | Change Display<br>Default<br>Browse<br>Windows |
| Extra AT Commands: (optional) Dial Commands for Leased Line: ATD                                                                                                    | ΤΟ                                                                                      |                                                |

### Extra AT commands

The extra AT Command may be enter in the Extra AT Command filed show below:

| Nodem/TA DTE Speed Port Usage C                                                                                          | Connection Timer                                                         |  |
|----------------------------------------------------------------------------------------------------|--------------------------------------------------------------------------|--|
| Phone System                                                                                                    |                                                                          |  |
| PSTN : Circuit Switched - Tone                                                                                           | O PSTN : Circuit Switched - Pulse                                        |  |
| C PSTN : Leased Line - Originator O PSTN : Leased Line - Answer                                                          |                                                                          |  |
| O ISDN : Circuit Switched O ISDN : Leased Line                                                                           |                                                                          |  |
| Active Modem/TA:                                                                                                    |                                                                          |  |
| Standard Modem / TA (56K,33.6K,28.8                                                                                      | Kbps / PPP:64Kbps)                                                       |  |
|                                                                                                    | I Change Diada                                                           |  |
| Registered Modem/TA:                                                                                                    | Select Change Displa                                                     |  |
| Registered Modem/TA:<br>Standard Modem / TA (56K,33.6K,28.8                                                              | Select Change Displa<br>Kbps / PPP:64Kbps) Default                       |  |
| Registered Modem/TA:<br>Standard Modem / TA (56K,33.6K,28.8                                                              | Select Change Displa<br>Kbps / PPP:64Kbps) Browse                        |  |
| Registered Modem/TA:<br>Standard Modem / TA (56K,33.6K,28.6                                                              | Select Change Displa<br>Kbps / PPP:64Kbps) Browse                        |  |
| Registered Modem/TA:<br>Standard Modem / TA (56K,33.6K,28.6                                                              | Select Change Urspla<br>(Kbps / PPP:64Kbps) Default Browse<br>Windows    |  |
| Registered Modem / TA :<br>Standard Modem / TA (56K,33.6K,28.6                                                           | Kbps / PPP:64Kbps) Change Urspla<br>Kbps / PPP:64Kbps) Browse<br>Windows |  |
| Registered Modem/TA:<br>- Standard Modem / TA (56K,33.6K,28.6<br>Evtra AT Compands: (optional)                           | Kolskd2k3                                                                |  |
| Registered Modem/TA:<br>- Standard Modem / TA (56K, 33, 6K, 28, 6<br>Extra AT Commands: (optional)                       | Select Change Urspla<br>Kbps / PPP:54Kbps) Default<br>Browse<br>Windows  |  |
| Registered Modem/TA: - Standard Modem / TA (56K,33.6K,28.6 Extra AT Commands: (optional) Dial Commands: for Lossed Lines | Select Change Urspla<br>Kbps / PPP:54Kbps) Default<br>Browse<br>Windows  |  |

Note: The AT command entered here overwrites setting for MODEM/TA definition (INF file). The setting will effect the MODEM/TA in this application only. It will not modify the MODEM/TA INF file, which you have installed in your Windows.

Please refer AT commands from your MODEM/TA manual.

# 3.3.9 DTE Speed

The DTE speed also known as Terminal speed which ThinConnect4 serial ports communicate with modem. Click on "DTE Speed" Tab, the window below will pop-up.

1. Click on the list box of "DTE Speed". Then click pull-down arrow.

| Settings for Serial | Port 1        |                |           |        | > |
|---------------------|---------------|----------------|-----------|--------|---|
| Modem/ A DTE S      | Speed Pyrt Us | age Connection | n Timer   |        |   |
|                     |               |                |           |        |   |
| Bau                 | ud Rate:      | 230,400        | b)ts/sec. |        |   |
| Dat                 | ta Bits:      | 8              | bits      |        |   |
| Pari                | ity:          | 0              | bits      |        |   |
| Sto                 | p Bits:       | 1              | bits      |        |   |
| Flov                | w Control:    | Hardware       | ]         |        |   |
|                     |               |                |           |        |   |
|                     |               |                |           |        |   |
|                     |               | 0              | к         | Cancel |   |

- *Note:* The DTE speed is NOT a modem speed, which is usually referred to a telephone line or DCE, or Modem-to-Modem speed.
- 2. For a start, try to select the DTE speed equal to the Modem/TA speed or one selection higher first. This setting will ensure the ThinConnect4 can communicate with Modem/TA. Later you may experiment with DTE setting at higher speed. Normally, it set at three times the Modem/TA speed.

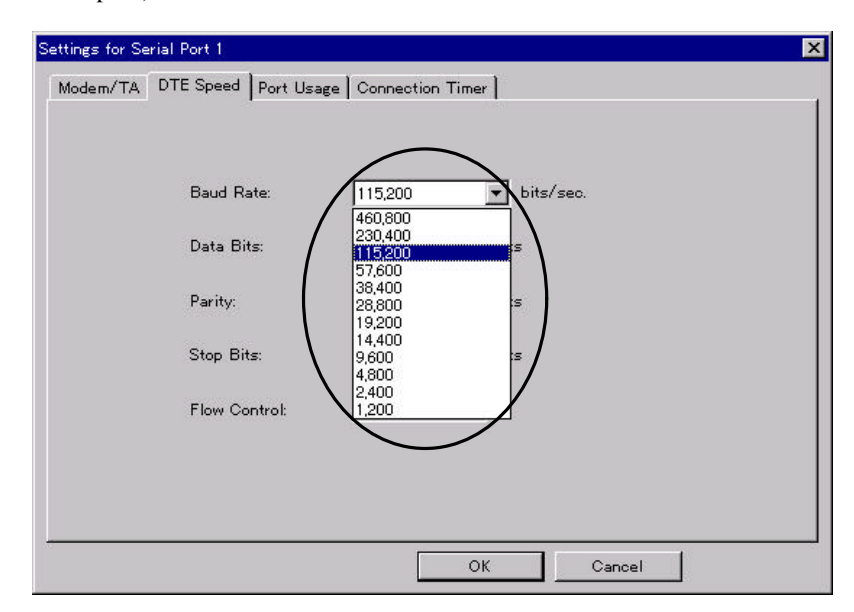

 Please select a proper MODEM/TA communication speed (Terminal speed, DTE speed).

End of Basic setup

Please continue to setup the functions you want to use.

- For different connection types, please follow the instructions below: ISP Dial-Up IP Connection, ISP Networking IP Connection, and ISP Dial-Up Connection + RAS Server
   Go to Chapter 4 Dial-Up IP Connection (Next page)
- RAS Client Connection, RAS Server Connection, and RAS Client Connection + RAS Server Connection Go to Chapter 5 RAS Connection (Page 71)
- Leased line Connection (ISP Leased line IP Connection and Local Leased Line Connection)
   Go to Chapter 6 leased Line Connection (Page 91)

End of 3.3 Common setup

# **Chapter 4 Dial-Up IP Connection Setup**

### 4.1 ISP Dial-Up IP Connection

- 4.1.1 Connection Settings
- 4.1.2 Address Translation
- 4.1.3 Detail setting of IP Masquerade

# 4.2 ISP Networking Dial-Up IP Connection

### 4.3 Networking Dial-Up IP Connection

- 4.3.1 Connection Setting
- 4.3.2 Static Routing Table Settings

### 4.4 Connection Timer

- 4.4.1 Automatic Connection
- 4.4.2 Automatic Disconnection

# 4.1 ISP Dial-Up IP Connection

This section explains how to setup an ISP (Internet Service Provider) dial-up connection. For details in ISP Networking Dial-Up IP Connection, please go to section **4.2 ISP Networking Dial-Up IP Connection** (Page **60**).

4.1.1 Connection Settings

ISP connection requires a Dial-up user ID, password, and telephone number (point of present) from your local ISP. Click "Port Usage" Tab for connection setup.

Select "ISP Dial-Up IP Connection" and click "Detail Settings". If you
want to also use RAS Server at the same port, please select "ISP Dial-Up IP
Connection and RAS Server IP Connection" and click "Detail Settings".

| Set | tings for Serial Port 1                                         | ×    |
|-----|-----------------------------------------------------------------|------|
| М   | odem/TA DTE Speed Port Usage Connection Timer                   |      |
|     | Select connection mode and set detail settings.                 | νdβ. |
|     | Dial-Up Connection                                              |      |
|     | ISP Dial-Up IP Conection                                        |      |
|     | RAS Client Dial-Up IP Connection                                |      |
|     | RAS Server IP Connection                                        |      |
|     | C ISP Dial-Up IP Connection and RAS Server IP Connection        |      |
|     | O RAS Client Dial Up IP Connection and RAS Server IP Connection |      |
|     | O ISP Networking Dial-Up IP Connection                          |      |
|     | O Networking Dial-Up IP Connection                              |      |
|     | Leased Line Connection                                          |      |
|     | C ISP Leased Line IP Connection                                 |      |
|     | O Leased Line IP Connection                                     | 2    |
|     | Detail Settings                                                 |      |

Note: The function of the Dial-up relation can be set only to one of the serial ports 1 or 2. For example, if you set the serial port 1 to "ISP Dial-UP IP Connection", you cannot set up another "ISP Dial-UP IP Connection" or "RAS Client Dial-UP IP Connection" on serial port 2. You can use "RAS Server IP Connection" or "Networking Dial-Up IP Connection" or "Leased Line IP Connection" without the default gateway settings.

Please refer to all the possible function combination of both serial ports on **3.3.5 Options of serial port** (Page 37).

2. Enter your user ID and password ISP in "User Name" field and "Password" filed respectively.

Note: For security purpose, the password will show as "\*\*\*\*" whatever you type in. To confirm the password entered please type in your password again in the "Confirm Password" field.

| ISP Dial-Up IP Connection                               | ×                                         |
|---------------------------------------------------------|-------------------------------------------|
| UserName: Password: Confirm Password:                   |                                           |
| Phone Number #1:                                        | (must)<br>(optional)                      |
| Address Translation<br>© IP Masquerade Details<br>© NAT | Translation Table<br>Aging Time: 180 sec. |
|                                                         | 0K Cancel                                 |

 Fill in the ISP dial-up numbers, in "Phone number #1 through #3". The "Phone number #1" is a primary number, #2 and 3 are alternate numbers.

*Note: Please key in the telephone number carefully. If the number is not correct, ThinConnect4 will keep trying to dial those three numbers.* 

### The Connection process

The Dial-Up Connection (connecting process) to ISP process triggered by user start an Internet (Web Browser or Mail Software) application. If you have enabled the "Automatic Connection"(4.4 Connection Timer Page 68) then through the configured serial port the ThinConnect4 will initialize your MODEM/TA for dialing out. ThinConnect4 will send commands to MODEM/TA to dial your first phone number "Phone Number #1". If the line is busy or cannot connect for some reason, MODEM/TA will reply "Cannot connect" and ThinConnect4 will attempt to dial your second number "Phone number #2" (if one was assigned). If "Phone number #2" cannot connect, ThinConnect4 will try to dial your third phone number "phone number #3" (if one was assigned). If all three attempts fail, please restart your Internet application again.

# Internet Application setting

Your Internet application needs to be configured before using with it ThinConnect4. Follow the instructions

### Setting for WEB browser:

- Choose LAN connection (Do not setup as Dial-up connection)
- Do not use Proxy server.

### **Internet Explorer 4.x**

 Double click on "My Computer" -> "Control panel" -> "Internet" Click on "Connection" tab.

| Come    | alion                                                         |
|---------|---------------------------------------------------------------|
| •       | Use the connection woard to connect your Connect.             |
|         | To change your settings directly, select one of these options |
|         | C Connect to the Internet using a modern                      |
|         | Connect to the Internet using a local area network            |
| Prove o | etver                                                         |
| -       | Access the Internet using a proxy server                      |
| <u></u> | Series European Algorithm                                     |
|         | E Dimais reprises en la cella timer addesses                  |
|         | dia mandra and dian                                           |
| 6       | You network administrator may have given                      |
|         |                                                               |

- 2. Choose "Connect to the Internet using a local area network" Uncheck "Access the Internet using a local area network"
- 3. Click "OK' after you have finished.

### Setting for e-mail program:

- Choose LAN connection. (Do not setup as dial-up connection)
- Do not check the mail frequently.

### **Internet Mail 3.0**

1. Choose "View" from menu, select "option", and click "Connection" Tab. Choose "I use a LAN connection".

| Conne | tion<br>e a LAN connecti |              |                       |    |
|-------|--------------------------|--------------|-----------------------|----|
| Clo   | nnect man <u>u</u> ally  |              |                       |    |
| Clu   | e a <u>m</u> odem to acc | ess my e-ma  | iil                   |    |
| Us    | the following Dial       | HUp Network  | ing <u>c</u> onnectio | n: |
| E     | operties                 | Ad <u>d</u>  |                       |    |
|       |                          |              |                       |    |
|       | nneat when finish        | ed sending a | and <u>receiving</u>  |    |

2. Click the "Read" Tab. Uncheck "Check for new messages every". This setting is recommended because the ThinConnect4 does not have to connect to the ISP and check for e-mail frequently.

| Options                                             | ? ×       |
|-----------------------------------------------------|-----------|
| Send Read Server Fonts Signature Connection         | 1         |
| Mail reading settings                               |           |
| Elay sound when new messages arrive                 |           |
| Mark message as read after previewed for second(s)  |           |
| Check for new messages every 10 🚍 minute(s          | $\supset$ |
| Empty messages from the 'Deleted Items' folder on a | exit      |
|                                                     |           |
| OK Cancel                                           | Apply     |

# 4.1.2 Address Translation

This section explains two types of the IP address translation available as a part of the many feature of the ThinConnect4.

### **IP** Masquerade

Normally, when you sign up with a local ISP for the Internet, that account is usually valid for only one user. This type of address translation allows you to share a single account with multi-users. The maximum 256 sessions are available. For the popular web browser and e-mail programs, each PC is considered to occupy 10 sessions. That is, about 20 PCs can run Internet applications at the same time through one single connection. Some application softwares may not be compatible under IP Masquerade. In this case select NAT (Network Address Translation) instead.

### NAT (Network Address Translation)

NAT allows multiple PC connection together, but while one PC is connected to the Internet, others cannot be connected at the same time.

1. If you want to connect all PCs to Internet at the same time, select "IP Masquerade" in the "Address Translation" window below.For sequential connection one at a time, choose "NAT".

| ISP Dial-Up IP Connection |          | ×          |
|---------------------------|----------|------------|
| User Name:                | EXP      |            |
| Password:                 | ****     |            |
| Confirm Password:         | ****     |            |
| Phone Number #1:          | 555-1212 | (must)     |
| Phone Number #2:          | 999-9999 | (optional) |
| Phone Number #3:          | 111-1111 | (optional) |
| Address Translation       | ails     | 180 sec.   |
|                           | ОК       | Cancel     |

2. To setup the "Translation Table", pull down the "Aging Time" list box and choose a time period.

What is Setup Aging Time?

The "Aging Time" means if a PC is not using the Internet for the setup time period, ThinConnect4 will relocate the connection to the next PC.

In a situation which ThinConnect4 exceeds 256 sections in the "IP masquerade" or one user is already logged on in the "NAT", the other user will not be able to access the Internet.

If there is an idle connection and the "Aging timer" counter goes to zero, ThinConnect4 will automatically relocate the connection to the next user.

# 4.1.3 Detail Settings of IP Masquerade

This setup is optional and only needs to be done if IP Masquerade is selected.

This function translates the IP frame, which begins the connection with the Internet. Maximum entry is 32.

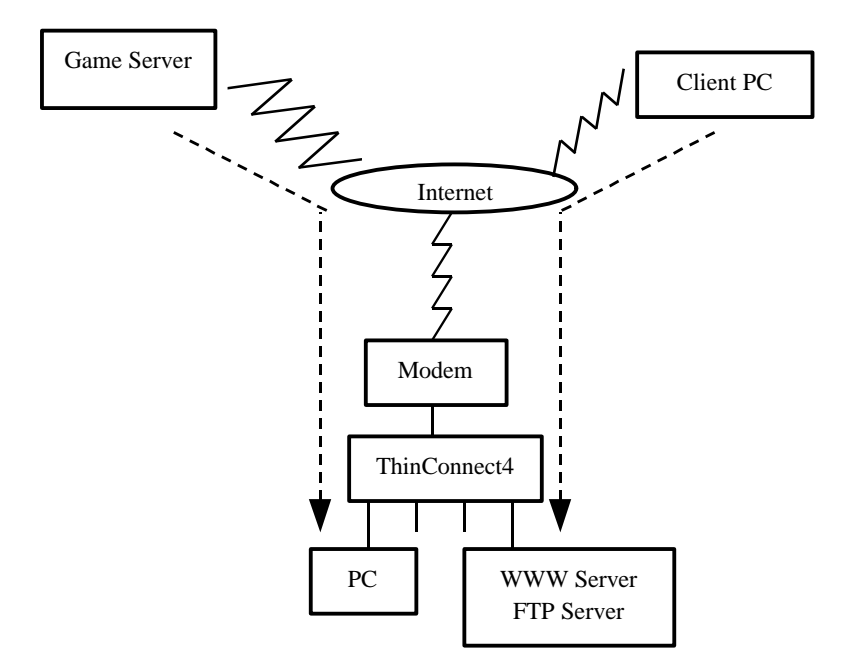

Click the "Details" button.

| Phone Number #3: 111-1111                                     | (optional) |
|---------------------------------------------------------------|------------|
| Address Translation Table<br>C IP Masquerade Details<br>C NAT | 180 sec. 💌 |
| ОК                                                            | Cancel     |

1. Enter the entry number in "No" field. (Maximum entry is 32)
Static IP Marquerade Table

| No     | PROTOCOL         | STADT DODT        |             |            |        |
|--------|------------------|-------------------|-------------|------------|--------|
|        | PROTOCOL         | START FOR         | ENDPORT     | IP ADDRESS |        |
|        |                  |                   |             |            |        |
|        |                  |                   |             |            |        |
|        |                  |                   |             |            |        |
|        |                  |                   |             |            |        |
|        |                  |                   |             |            |        |
|        |                  |                   |             |            |        |
|        |                  |                   |             |            |        |
| Trar   | slation Table    |                   |             |            |        |
| No     |                  | Protocol:         |             | 7          |        |
| $\geq$ |                  | Start Port Num    | her:        |            |        |
|        | Add              | otart i ort itali |             |            |        |
|        | Edit             | End Port Numb     | er:         |            |        |
|        | lamaria          | Terralation ID    |             | 1 1        |        |
|        | tennove          | Translation IP    | Address     |            |        |
|        |                  | Well-Known F      | orts        | 0K         | Cancel |
|        |                  |                   |             |            |        |
| lic    | k the "Add       | l" button aft     | er entering | the entry  | numl   |
| tic IP | Masquerade Table |                   |             | ·····      |        |
|        |                  |                   |             |            |        |
| No     | PROTOCOL         | START PORT        | END PORT    | IP ADDRESS |        |
|        |                  |                   |             |            |        |
|        |                  |                   |             |            |        |
|        |                  |                   |             |            |        |
|        |                  |                   |             |            |        |
|        |                  |                   |             |            |        |

| Translation Table |                            |
|-------------------|----------------------------|
| No 1              | Protocol:                  |
| Add D             | Start Port Number:         |
| Edit              | End Port Number:           |
| Remove            | Translation IP Address     |
|                   | Well-Known Ports 0K Cancel |

3. Entry field will show. (If you want to quit listing, click the "Abort" button.)

| Static IP Masq | uerade Table |                   |          |            | 2      |
|----------------|--------------|-------------------|----------|------------|--------|
| No PRO         | TOCOL        | START PORT        | END PORT | IP ADDRESS |        |
|                |              |                   |          |            |        |
|                |              |                   |          |            |        |
|                |              |                   |          |            |        |
|                |              |                   |          |            |        |
|                |              |                   |          | _          |        |
| Translatio     | on Table     |                   |          |            |        |
| No             | 1            | Protocol:         |          | •          |        |
| Enter          |              | / Start Port Numb | er:      |            |        |
| Edit           |              | End Port Numbe    | :r:      |            |        |
| Abort          | t            | Translation IP A  | ddress   |            |        |
| <u> </u>       |              |                   |          |            |        |
|                |              | Well-Known Po     | orts     | UK         | Cancel |

- 4. Under the "Translation Table" section, click "Protocol", and choose the type of protocol.
- Enter the port number in the "Start Port Number" field.
   When specifying a range of port numbers, please enter the end of the port number in "End Port Number" field.

For well-known ports, it is possible to enter it with protocol or service name. Just click the "Well-known Ports" button and refer to "Well-known Ports: Keyword Table"

- 6. Enter the IP address you want to translate in the "Translation IP Address" field.
- 7. Click the "Enter" button.

| Static IF | Masquerade Table |                  |               |            | ×      |
|-----------|------------------|------------------|---------------|------------|--------|
| No        | PROTOCOL         | START PORT       | END PORT      | IP ADDRESS |        |
|           |                  |                  |               |            |        |
|           |                  |                  |               |            |        |
|           |                  |                  |               |            |        |
|           |                  |                  |               |            |        |
|           |                  |                  |               |            |        |
|           |                  |                  |               |            |        |
| Trar      | Islation Table   |                  |               |            |        |
| No        | 1                | Protocol:        | TCP           |            |        |
| $\subset$ | Enter            | Start Port Numb  | er: 80        |            | )      |
|           | Edit             | End Port Numbe   | er:           |            |        |
|           | Abort            | Translation IP A | ddress 192 16 | 8 0 100    |        |
| Ľ—        |                  |                  |               | ·          |        |
|           |                  | Well-Known Po    | orts          | OK.        | Cancel |

8. Selected entry number will be added on the list. When the settings are finished, click the "OK" button.

| atic IF    | Masquerade Table      |                                                                    |                                                                                      |                           |  |
|------------|-----------------------|--------------------------------------------------------------------|--------------------------------------------------------------------------------------|---------------------------|--|
| Ho         | PROTOCOL              | START PORT                                                         | END PORT                                                                             | IP ADDRESS                |  |
| 1          | ТСР                   | www-http                                                           | www-http                                                                             | 192.168.0.100             |  |
|            |                       |                                                                    |                                                                                      |                           |  |
|            |                       |                                                                    |                                                                                      |                           |  |
|            |                       |                                                                    |                                                                                      |                           |  |
|            |                       |                                                                    |                                                                                      |                           |  |
|            |                       |                                                                    |                                                                                      |                           |  |
|            |                       |                                                                    |                                                                                      |                           |  |
|            |                       |                                                                    |                                                                                      |                           |  |
| _          |                       |                                                                    |                                                                                      |                           |  |
| Tran       | slation Table         |                                                                    | TOD                                                                                  |                           |  |
| Tran<br>No | slation Table         | Protocol:                                                          | ТСР                                                                                  | Y                         |  |
| Tran<br>No | Islation Table        | Protocol:<br>Start Port Numb                                       | TCP<br>Rer: 80                                                                       | Y                         |  |
| Tran<br>No | Islation Table        | Protocol:<br>Start Port Numb                                       | TCP<br>80                                                                            | <u> </u>                  |  |
| Tran<br>No | Islation Table        | Protocol:<br>Start Port Numb<br>End Port Numbe                     | TCP<br>80<br>er: 80                                                                  |                           |  |
| Tran<br>No | Islation Table        | Protocol:<br>Start Port Numb<br>End Port Numbr<br>Translation IP A | TCP<br>er: 80<br>er: 80                                                              | 5                         |  |
| Tran<br>No | Add<br>Edit<br>temove | Protocol:<br>Start Port Numb<br>End Port Numbe<br>Translation IP A | TCP           ler:         80           er:         80           kddress         192 | 168         0         100 |  |

# Setting Example

Assume the IP address of target PC is 192.168.0.100. Following field will be shown.

| Example 1: If you          | u are setting WW                            | W server into your LAN           | _                 |
|----------------------------|---------------------------------------------|----------------------------------|-------------------|
| Static IP Masquerade Table |                                             | ×                                |                   |
| No PROTOCOL<br>1 TCP       | START PORT END PO                           | DRT IP ADDRESS                   |                   |
|                            | Protoco<br>Start Po                         | l : TCP<br>ort Number : www-http | (Port Number: 80) |
| Translation Table          | Protocol:<br>Start Port Number:             | TCP <u></u>                      |                   |
| Edit<br>Remove             | End Port Number:<br>Translation IP Address: | 80<br>192 168 0 100              |                   |
|                            | Well-Known Ports                            | OK Cancel                        |                   |

### Example 2: Starting FTP server into your LAN.

| Static IP Masquerade Table |                        |                                   |                   |           |                         | ×                       |                                 |
|----------------------------|------------------------|-----------------------------------|-------------------|-----------|-------------------------|-------------------------|---------------------------------|
| No PROTOCOL                | START PORT             | END PO                            | RT II             | P ADDRESS | 6                       |                         |                                 |
| 1 TOP                      | ftp-data               | Protocol<br>Start Por<br>End Port | rt Numł<br>t Numb | oer<br>er | : TC<br>: ftp-<br>: ftp | P<br>data (F<br>(Port N | Port Number: 20)<br>Number: 21) |
| Translation Table          | Protocol:              |                                   | TCP               |           | 7                       |                         |                                 |
| Edit                       | Start Port<br>End Port | : Number:<br>Number:              | 20<br>21          |           |                         |                         |                                 |
| Remove                     | Translatio             | on IP Address:                    | 192 16            | 8 0       | 100                     |                         |                                 |
|                            | Well-K                 | nown Ports                        |                   | ок        | Ca                      | incel                   |                                 |

Example 3: When playing DIABLO V1.05 (Network battle game).

| St | atic IP     | <sup>o</sup> Masquerade Tabl | e          |                                                                    |                                |      | ×         |
|----|-------------|------------------------------|------------|--------------------------------------------------------------------|--------------------------------|------|-----------|
|    | No          | PROTOCOL                     | START PORT | END PORT                                                           | IP ADDRESS                     |      |           |
|    | 1<br>2      | TCP or UDP<br>TCP or UDP     | 116<br>118 | 116<br>118                                                         | 192.168.0.100<br>192.168.0.100 |      |           |
|    | 3           | TCP or UDP                   | 6112       | <entry numl<="" th=""><th>oer 1&gt;</th><th></th><th></th></entry> | oer 1>                         |      |           |
|    |             |                              |            | Protocol                                                           |                                | : TC | CP or UDP |
|    |             |                              |            | Start Port                                                         | Number                         | :11  | 6         |
|    | l<br>F Tran | slation Table                |            | <entry numl<="" th=""><th>oer 2&gt;</th><th></th><th></th></entry> | oer 2>                         |      |           |
|    | No          | 3                            | Protocol:  | Protocol                                                           |                                | : TC | CP or UDP |
|    | (           | Add                          | Start Por  | Start Port                                                         | Number                         | :11  | 8         |
|    |             | Edit                         | End Port   | <entry numl<="" th=""><th>oer 3&gt;</th><th></th><th></th></entry> | oer 3>                         |      |           |
|    |             | Remove                       | Translati  | Protocol                                                           |                                | : TC | CP or UDP |
|    |             |                              | Well-K     | Start Port                                                         | Number                         | : 61 | 12        |

# **Editing the setting**

 Select the entry number from the list you wish to edit. Selected entry number will be displayed on "No." field on "Static IP Masquerade Table". Click the "Edit" button to make changes.

| PROTOCOL            | START PORT                                                   | END PORT                                    | IP ADDRESS                     |  |
|---------------------|--------------------------------------------------------------|---------------------------------------------|--------------------------------|--|
|                     | www-http<br>ftp-data                                         | www-http<br>ftp                             | 192.168.0.100<br>192.168.0.100 |  |
|                     |                                                              |                                             |                                |  |
| slation Table -     | Protocol:                                                    | TCP                                         |                                |  |
| nslation Table -    | Protocol:<br>Start Port Nu                                   | Imber: [tp=/                                | y.                             |  |
| No 2<br>Add<br>Edit | Protocol:<br>Start Port Nu<br>End Port Nun                   | Imber: ftp-re                               | <b>▼</b><br>data               |  |
| Anslation Table     | Protocol:<br>Start Port Nu<br>End Port Nun<br>Translation If | Imber: ftp-<br>hber: ftp-<br>P Address: 192 | Jata<br>168 0 100              |  |

2. Change the setting value which you want to edit. Once done, click the "Update" button for the changes to take effect.

| 40         | PROTOCOL         | START PORT                                 | END PORT        | IP ADDRESS                     | 30.82    |
|------------|------------------|--------------------------------------------|-----------------|--------------------------------|----------|
|            | TCP<br>TCP       | www-http<br>ftp-data                       | www-http<br>ftp | 192.168.0.100<br>192.168.0.100 |          |
|            |                  |                                            |                 |                                |          |
| Trar       | slation Table —  |                                            |                 |                                | <u> </u> |
| Fran<br>No | Islation Table — | Protocol:<br>Start Port Nu                 |                 | lata                           |          |
| Trar<br>No | Add              | Protocol:<br>Start Port Nu<br>End Port Nun | Inter: TCP      | Jata                           |          |

3. The newly changed items will be displayed on the list.

Note: The data information is just an example for your reference.

## Remove the settings

 Select the entry number, which you want to delete from the list and click the number. Selected entry number will be shown on "No" field of "Static IP MasuqueradeTable".

| PROTOCOL      | START PORT                                                | END PORT                         | IP ADDRESS                     | - |
|---------------|-----------------------------------------------------------|----------------------------------|--------------------------------|---|
| ТОР<br>ТОР    | New-Putp<br>Rp-data                                       | tip<br>tip                       | 192.168.0.100<br>192.168.0.100 |   |
|               |                                                           |                                  |                                |   |
| alation Table | Protocol                                                  | T                                |                                |   |
| Z             | Protocol<br>Start Port No                                 | unber: [70                       | 7 <u></u>                      |   |
| Add           | Protocol<br>Start Port No<br>Red Red N                    | inber (1)                        | er 🔛                           |   |
| Add Edin      | Protocol<br>Start Port No<br>Brid Port Nu                 | unbec 🕅<br>nbec 🕅                | r-sala                         |   |
| Add Ballion   | Protocol<br>Start Port N<br>Brid Port Nu<br>Translation ( | inber 🕅<br>nber 🕅<br>P Addrees 🗍 | 77                             |   |

2. Entry number will be deleted if you click the "Remove" button.

| PROTOCOL                  | START PORT                                                  | END PORT                                | IP ADDRESS                     |
|---------------------------|-------------------------------------------------------------|-----------------------------------------|--------------------------------|
| TOP                       | new-futp<br>ftp-data                                        | ttp                                     | 192,163.0.100<br>192,163.0.100 |
|                           |                                                             |                                         |                                |
| alation Table             | 20101                                                       | _                                       |                                |
| alation Table             | Protocol                                                    | To                                      | <i>n</i> <u>-</u>              |
| alation Table<br>2<br>Add | Protocol:<br>Start Port Nu                                  | unber [10                               | r 🔄                            |
| Add                       | Prolocol<br>Start Port Na<br>Brid Port Nas                  | inber: [10<br>nber: [19                 | r 👱                            |
| Add Bamove                | Professio<br>Start Port No<br>Brid Port Not<br>Trans Mico R | inber (19<br>nber (19<br>P Address (11) | 7                              |

*Note: The data information is just an example for your reference.* 

- If you choose "ISP Dial-Up IP Connection" (Page **48**), please click the "OK" button and go to section **4.4 Connection Timer** (Page **68**).
- If you choose "ISP Dial-Up IP Connection and RAS server IP Connection" (Page 48), please click "RAS Server Settings" and continue to go to section 5.2 RAS Server IP Connection (Page 80).

| Address Translation  |         | - Translation Table - |            |
|----------------------|---------|-----------------------|------------|
| IP Masquerade        | Details | Aging Time:           | 180 sec. 💌 |
| C NAT                |         |                       |            |
|                      | 、<br>、  |                       |            |
| DAS Sortuor Sottings | 0       |                       | K Cancel   |

End of 4.1 ISP Dial-Up IP Connection

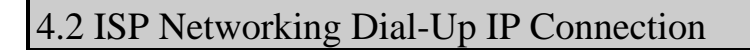

**ISP Networking Dial-Up IP Connection** service is one of the functions which is provided by an ISP. To use this function, it is necessary to have an account with a local ISP.

1. After you choosing "ISP Networking Dial-Up IP Connection" in "Port Usage", click the "Detail Settings" button.

| Settings for Serial Port 1                                     |  |  |  |  |  |
|----------------------------------------------------------------|--|--|--|--|--|
| Modem/TA   DTE Spee Port User Donnection Timer                 |  |  |  |  |  |
| Select connection mode and set detail settings.                |  |  |  |  |  |
| Dial-Up Connection                                             |  |  |  |  |  |
| C ISP Dial-Up IP Conection                                     |  |  |  |  |  |
| C RAS Client Dial-Up IP Connection                             |  |  |  |  |  |
| C RAS Server IP Connection                                     |  |  |  |  |  |
| O ISP Dial-Up IP Connection and RAS Server IP Connection       |  |  |  |  |  |
| C RAS Client Dig-Up IP Connection and RAS Server IP Connection |  |  |  |  |  |
| ISP Networking Dial-Up IP Connection                           |  |  |  |  |  |
| C Networking Disl=Up IP Connection                             |  |  |  |  |  |
| - Leased Line Connection                                       |  |  |  |  |  |
| C ISP Lessed Line IP Connection                                |  |  |  |  |  |
| C Lessed Line IP Connection                                    |  |  |  |  |  |
| Detail Settings.                                               |  |  |  |  |  |
| OK Cancel                                                      |  |  |  |  |  |

- 2. In the authentication section, choose your authentication method. In the Dial out section, enter your user name and password.
  - Select your authentication as both dialing outs and receiving calls. Please choose "Dial out and Receive calls".
  - If you want to make your authentication to receive calls only, please choose "Receive calls only".
  - If you do not want any authentication, please choose "Nothing".

| P Networking IP Connection                 |                      |           |
|--------------------------------------------|----------------------|-----------|
| Authentication  Dial Out and Receive Calls | C Receive Calls Only | C Nothing |
| User Name:                                 |                      |           |
| Password:<br>Confirm Password:             |                      |           |

### About Authentication

• Dial out and receive calls.

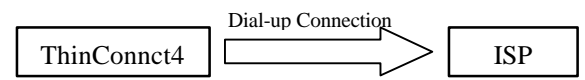

The ISP confirms whether the **Dial-Out** authentication data and the authentication data of the ISP are the same once ThinConnect4 sends it. At the same time, ThinConnect4 confirms whether the authentication data, which the ISP sent and the **Receive Calls** authentication data which ThinConnect4 sent, are the same. Once this confirmation has been completed, it will connect to the ISP.

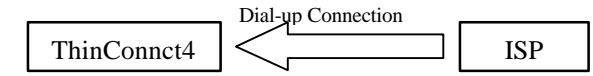

ThinConnect4 confirms whether the authentication data, which the ISP sent and the **Receive calls** authentication data sent by ThinConnect4, are the same. At the same time, the ISP authenticates whether the **Dial-Out** authentication data, which ThinConnect4 sent with the authentication data sent by the ISP, are the same. If both procedures have been confirmed, ThinConnect4 will start to logon to the ISP.

• Receive calls only.

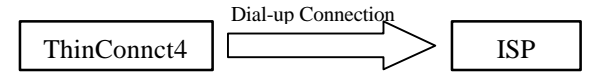

ISP confirms whether the **Dial-Out** authentication data, which ThinConnect4 sent and the authentication data sent by the ISP are identical. If settings are confirmed, it will logon to the ISP.

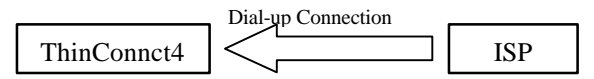

ThinConnect4 authenticates whether the **Receive calls** authentication data it sent and authentication data sent by ISP are identical. If settings are confirmed, it will logon to the ISP.

### • Nothing

Connect without authentication at both sides.

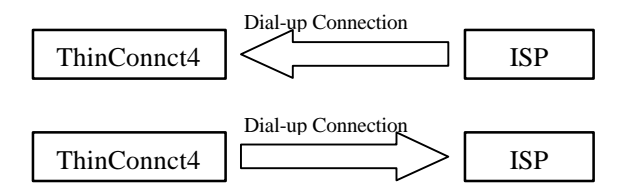

 Please enter the authentication information and telephone number to Dial Out. Enter your user ID you received from ISP in "User Name" field. Enter the password you received from ISP in "Password" field. Type your password again in "Confirm Password" field. Enter phone number you received from ISP in "Dial to" field.

*Note:* For security reasons, the password will show as "\*\*\*\*" whatever you *have typed*If you choose "Nothing" on page **60** item 2, please enter only phone number.

| Networking Dial-Up IP Connection             |                          | ×         |
|----------------------------------------------|--------------------------|-----------|
| Authentication<br>© Dial Out and Receive Cal | lls O Receive Calls Only | C Nothing |
| Dial Out                                     |                          |           |
| User Name:                                   | EXP                      |           |
| Password:                                    | *****                    |           |
| Confirm Password:                            | *****                    |           |
| -Phone Number                                |                          |           |
| Dial to:                                     | 555-1212                 |           |
| Receive Calls                                |                          |           |
| User Name:                                   | EXP                      |           |
| Password:                                    |                          |           |
| Confirm Password:                            |                          |           |
| Static Routing                               | ОК                       | Cancel    |

- Please enter the authentication information to receive calls. Enter user ID you received from ISP in "User Name" field. Enter the password you received from ISP in "Password" field. Type your password again in "Confirm Password" field.
  - Note:: For security reasons, the password will show as "\*\*\*\*" whatever you have typed. If you choose "Nothing" on page 60 item 2 please click "OK" directly and skip this step.
- 5. Click the "OK" button and go to 4.4 Connection Timer (Page 68).

End of 4.2 ISP Networking Dial-Up IP Connection
# 4.3 Networking Dial-Up IP Connection

Setup for private Networking Dial-Up IP Connection becomes a similar function of Remote Site Network and Leased Line by connecting both directions dial-up IP for PSTN and ISDN.

### 4.3.1 Connection Settings

1. After you choose "Networking IP Connection" in "Port Usage", click the "Detail Settings" button.

| Settings for Serial Port 1                                      | × |
|-----------------------------------------------------------------|---|
| Modem/TA DTE Speed Port Usage Connection Timer                  |   |
| Select connection mode and set detail settings.                 |   |
| Dist=Up Connection                                              |   |
| O ISP Disl-Up IP Conection                                      |   |
| C RAS Client Disl-Up IP Connection                              |   |
| C RAS Server IP Connection                                      |   |
| C ISP Dial-Up IP Connection and RAS Server IP Connection        |   |
| C RAS Client Disl-Up IP Connection and RAS Server IP Connection |   |
| C ISP Networking Dist-Up IP Connection                          |   |
| Networking Dial-Up IP Connection                                |   |
| Leased Line Connection                                          |   |
| O ISP Lessed Line IP Connection                                 |   |
| C Leased Line IP Connection                                     |   |
| Detail Settings                                                 |   |
| OK Dancel                                                       |   |

- 2. In authentication method, please enter your user ID, password and choose your authentication method.
  - If you want to be able to authentication both dial out and receive calls, please choose "Dial out and Receive calls".
  - If you want to authentication on receive calls only, please choose "Receive calls only".
  - If you do not want any authentication, please choose "Nothing".

| Thentication<br>Dial Out and Receive Calls | C Receive Calls Only | C Nothing |
|--------------------------------------------|----------------------|-----------|
| I Out<br>User Name:                        |                      |           |
| Password:                                  |                      |           |
|                                            |                      |           |

- 3. Please enter the authentication information and telephone number to Dial Out.
  - Enter user ID you received from ISP in "User Name" field.
  - Enter the password you received from ISP in "Password" field.
  - Type your password again in "Confirm Password" field.
  - Enter the phone number you received from ISP in "Dial to" field.

If you choose "Nothing" in page 60 item 2) please enter only the phone number.

| etworking Dial-Up IP Connection           |                     |         |        |
|-------------------------------------------|---------------------|---------|--------|
| Authentication<br>Dial Out and Receive Ca | IIs O Receive Calls | Only ON | othing |
| Dial Out                                  |                     |         |        |
| User Name:                                | EXP                 |         |        |
| Password:                                 | *****               |         |        |
| Confirm Password:                         | *****               |         |        |
| Phone Number                              | ,                   |         |        |
| Dial to:                                  | 555-1212            |         |        |
| Receive Calls                             |                     |         |        |
| User Name:                                | EXP                 |         |        |
| Password:                                 |                     |         |        |
| Confirm Password:                         |                     |         |        |
| Static Routing                            |                     | ОК      | Cancel |

- 4. Please enter the authentication information to receive calls.
  - Enter user ID you received from ISP in "User Name" field.
  - Enter the password you received from ISP in "Password" field.
  - Type your password again in "Confirm Password" field.

Remark: For security reasons, the password will show as "\*\*\*\*" whatever you have typed. If you choose "Nothing" in page 60 item 2 please click "OK" and skip this step.

5. Go to the next step (Next page).

## 4.3.2 Static Routing Table Settings

This section contains instructions on how to setup Static Routing table.

1. Click the "Static Routing" button.

| its O Receive Calls Only O Nothing |
|------------------------------------|
|                                    |
| EXP                                |
| *****                              |
| ****                               |
|                                    |
| 555-1212                           |
|                                    |
| EXP                                |
|                                    |
|                                    |
|                                    |

2. Enter the "IP Address" and "Subnet Mask" field.

| IP Address Subnet Mask Add |  |
|----------------------------|--|
| Edit                       |  |
|                            |  |
|                            |  |

Note: IP address and Subnet Mask will define the network address.

### <66> ThinConnect4

3. Click the "Add" button to add the setting to list.

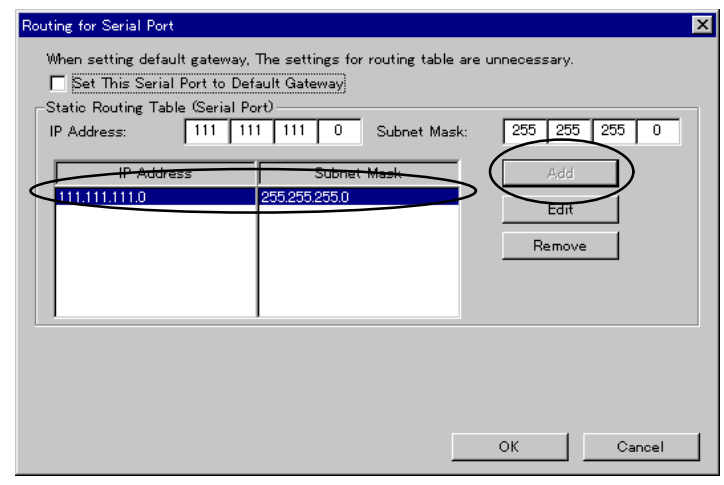

The value in the above window is for reference only. Enter the appropriate setting to meet your LAN environment.

4. Click "OK" after all records are listed.

Note: To edit or delete records, please refer to the steps on the next page.

### Edit listed record

- 1. Click once to highlight the record you wish to edit.
- 2. Click the "Edit" button and make the change.

| Routing for Serial Port                                                                                                    |                                                              | ×              |
|----------------------------------------------------------------------------------------------------|--------------------------------------------------------------|----------------|
| When setting default gateway. The<br>Set This Serial Port to Default<br>Statio Routing Table (Serial Port)<br>IP Address: 0 0 | settings for routing table an<br>Gateway<br>0 0 Subnet Mask: | a unnecessary. |
| IP Address           111.111.111.0         255           111.222.111.0         255           222.222.222.0         255        | Subnet Mask<br>32552550<br>32552550<br>32552550              | Edit<br>Remove |
|                                                                                                    |                                                              | OK Cancel      |

3. After you have finished editing, click the "Add" button to save your changes.

| Set This Serial Port to D<br>Static Routing Table <del>(Serial</del><br>IP Address: | efault Gateway<br>Port)<br>222 22 0 Subnet Masi | k: 255 255 255 0      |
|-------------------------------------------------------------------------------------|-------------------------------------------------|-----------------------|
| IP Address<br>111.111.111.0<br>111.222.111.0                                        | Subnet Mask<br>255.255.255.0<br>255.255.255.0   | Add<br>Edit<br>Remove |
|                                                                                     |                                                 |                       |

4. Click "OK" when finished with setup (Add, Edit, or Delete).

### To delete a record

- 1. Highlight the record you want to edit by clicking on it.
- 2. Click the "Delete" button to delete the highlighted record.
- 3. Click "OK" when finished with setup (Add, Edit, or Delete).

### End of 4.3 Networking Dial-Up IP Connection

# 4.4 Connection Timer

This section explains the setup procedures for "Connection Timer". Click on the "Connection Timer" Tab.

### 4.4.1 Automatic Connection

### • Enable Auto-Connection

Upon starting an Internet application (web browser, E-mail program), ThinConnect4 will automatically start dial-up to ISP.

### • Disable Auto-Connection

If selected, user will need to start Setup Utility and then click the "Connect" button which corresponds to a serial that is connected to a MODEM/TA.

The default value is "Disable Auto-Connection".

| Settings for Serial Port 1                                           |
|----------------------------------------------------------------------|
| Modem/TA DTE Speed Port Usage Connection Timer                       |
|                                                                      |
|                                                                      |
| Non Activity Timers                                                  |
| Non Transmit Timer: 🗿 min. 0 💌 sec. Later, Disconnect Automatically. |
| Non Receive Timer: 3 min. 0 💌 sec. Later, Disconnect Automatically.  |
| (Between 10 sec. to 600 min.)                                        |
| Set Non Disconnect Time Period                                       |
|                                                                      |
| 0 : 0 💌 to 1 : 0 💌, Not Effect Automatic Disconnection.              |
|                                                                      |
|                                                                      |
| Automatic Connection                                                 |
| O Enable Auto-Connection (Disable Auto-Connection (Use Manual Only)  |
|                                                                      |
| OK Cancel                                                            |

### 4.4.2 Automatic disconnection

Setting the automatic disconnection. There are two types of setup available.

### • Non Activity Timers

ThinConnect4 will automatically disconnect when there is no communication for a certain period of time.

You can setup the "Non Activity Timers" to monitor the transmitting and receiving data separately.

#### • Set Non Disconnect Timer Period

ThinConnect4 will automatically disconnect when the clock reaches the ending time.

### Non Activity Timers setup

- 1. Enter the holding time you want to set (Between 10 seconds to 600 minutes) in "Non Transmit Timer".
- 2. Enter the holding time you want to set (Between 10 seconds to 600 minutes) in "Non Receive Timer".

| Settings for Serial Port 1                                           | × |
|----------------------------------------------------------------------|---|
| Modem/TA DTE Speed Port Usage Connection Timer                       |   |
| New Astricts Timore                                                  |   |
| Non Transmit Timer:  min.  Non Transmit Timer:                       |   |
| Non Receive Timer: 3 min. 0 sec. Later, Disconnect Automatically.    |   |
| (Between 10 sec. to 600 min.)                                        |   |
| Set Non Disconnect Time Period                                       |   |
| 0 : 0 💌 to 1 : 0 💌, Not Effect Autometic Disconnection.              |   |
| Automatic Connection                                                 |   |
| C Enable Auto-Connection C Disable Auto-Connection (Use Manual Only) |   |
| OK Cancel                                                            |   |

Note: The default value is 3 minutes.

If you are connecting to a WEB site that is actively showing advertisement or updated information, the Non-Activity-Timer will not function.

- If you wish to setup the "Set Non Disconnect Timer Period", continue on to the next page.
- If you do not want to setup "Set Non Disconnect Timer Period", click "OK" and go to chapter 7 Advanced settings of LAN (Page97).

### Setting up "Set Non Disconnect Timer Period"

User can stay connected with ISP by specify the time period based on the PC's time of day clock. The setting will overwrite the "Non Activity Timer".

- 1. Check on "Set Non Disconnect Timer Period" check box.
- 2. Enter starting hour (0 to 23) and minutes.
- 3. Enter ending hour (0 to 23) and minutes.

| Settings for Serial Port 1                                                                                                    | х |
|----------------------------------------------------------------------------------------------------|---|
| Modem/TA DTE Speed Port Usage Connection Timer                                                                                                    |   |
| Non Activity Timers<br>Non Transmit Timer: 3 min. 0 💌 sec. Later, Disconnect Automatically.<br>Non Receive Timer: 3 min. 0 💌 sec. Later, Disconnect Automatically.<br>(Between 10 sec. to 600 min.) |   |
| Clerween to sec, to odd mins                                                                                                    |   |
| Set Non Disconnect Time Period                                                                                                    |   |
| 0 : 0 T to 1 : 0 T, Not Effect Automatic Disconnection.                                                                                                    |   |
|                                                                                                    |   |
| Automatic Connection                                                                                                    |   |
| C Enable Auto-Connection C Disable Auto-Connection (Use Manual Only)                                                                                                    |   |
| OK Cancel                                                                                                    |   |

### **Caution:**

- Make sure the clock on your PC is correct. When clicking the "Settings" button of the Setup Utility, ThinConnect4 will acquire the current time of your PC and synchronize the internal clock with the PC clock automatically.
- If for some reason the ThinConnect4 power is off, the "Set Non Disconnect Timer Period" function will becomes invalid. Restart the Setup Utility again so it will read the correct time from your PC.
- When you select "Set Non Disconnect Timer Period", ThinConnect4 will automatically disconnect when the clock reaches the ending time.

Click the "OK" button to exit this setting. Go to Chapter 7, Advanced settings of LAN (Page**97**).

End of 4.3 Connection Timer

# **Chapter 5 RAS IP Connection Setup**

### 5.1 RAS Client Dial-up IP Connection

- 5.1.1 Connection Settings
- 5.1.2 Call Back Function
- 5.1.3 IP Address Acquiring/Assigning
- 5.1.4 Address Translation
- 5.1.5 Detail Settings of IP Masquerade

### 5.2 RAS Server IP Connection

5.2.1 Connection Types (Setup IP Address)

5.2.2 Client Access/Call Back

### **5.3** Connection Timer

### 5.4 Windows NT 4.0 Authentication Settings

5.4.1 RAS Server Settings 5.4.2 Client Settings

# 5.1 RAS Client Dial-Up IP Connection

ThinConnect4 (set up as a RAS client) connects to a remote RAS server by using PSTN and ISDN.

### 5.1.1 Connection Settings

1. Click "Port Usage" tab, then choose "RAS Client Dial-Up IP Connection", and click "Detail Settings" button.

If you want to use RAS Server on the same port, please choose "RAS client Dial-Up IP Connection and RAS server IP Connection" and click the "Detail Settings" button.

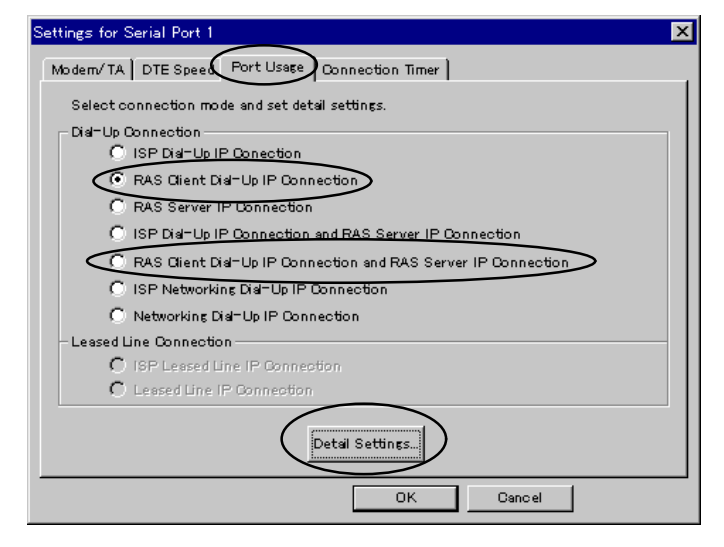

Note: The function of the Dial-up relation can be set only to one of the serial ports 1 or 2. For example, if you set the serial port 1 to "ISP Dial-UP IP Connection", you cannot set up either "ISP Dial-UP IP Connection" or "RAS Client Dial-UP IP Connection" on serial port 2. You can use "RAS Server IP Connection", "Networking Dial-Up IP Connection", or "Leased Line IP Connection" without the default gateway settings.

*Refer to the possible functional combinations of two serial ports on* **3.3.5** *Options of serial port* (*Page 37*).

- Enter the user name on the "User Name" field. Enter the password on the "Password" field for this user name.
  - Note: For security reasons, the password will show as \*\*\*\* whatever you have typed. To verify any typing, please enter the password again in the "Confirm Password" field.
  - **Caution:** Make sure there is a matching user name and password on the RAS server you have tried to access, otherwise you cannot connect with the server.

| RAS Client Dial-Up IP Connection                     | E                                                                      |
|------------------------------------------------------|------------------------------------------------------------------------|
| User Name: Password: Confirm Password: Phone Number: | Use Call Back  Preset in RAS Server  Set hyrAs Client to Drone Number: |
| RAS Client IP Address                                |                                                                        |
| Get by RAS Server     O Preset                       | by RAS Client to: 0 0 0 0                                              |
| Address Translation                                  | Translation Table<br>Aging Time: 180 sec.                              |
| RAS Server Settings                                  | 0K Cancel                                                              |

- 3. Enter the RAS Server's phone number in "Phone Number" field.
  - **Caution**: Type in the phone number carefully. If the number is incorrect, ThinConnect4 will keep trying to dial this given number.

### 5.1.2 Call Back Function

This section explains how to set up the call back function. The following are available functions:

• No Call Back

No Call back setting. (Page 76)

• Call Back to "Preset in RAS Server" Call Back requests to the telephone number, which has been preset at the RAS server.

(Page 76)

### • Call Back of "Set by RAS Client to"

Call Back requests the telephone number specified in RAS client. (Page **76**).

*Note: The call back function should be enabled on both RAS Server side and RAS Client side. If the settings are different, ThinConnect4 will not connect.* 

The Call back function is **not valid** if RAS Server activated with Windows 95-Plus! Dial-Up Server need to be set as "No Call Back" in this section. The ThinConnect4 will perform the following steps if ThinConnect4 client settings are different with RAS server setting:

Windows 95 with "Microsoft Plus!" RAS Server

| Plus! Server         | No Call back    |
|----------------------|-----------------|
| ThinConnect4 Client  |                 |
| No Call back         | Can connect at  |
|                      | "No call back"  |
| Preset in            | Can not connect |
|                      |                 |
| RAS Server           |                 |
| RAS Server<br>Set by | Can not connect |

Windows NT 4.0 with standard RAS Server

| NT Server<br>ThinConnect4 Client | No Call back                     | Preset in<br>RAS Server              | Set by<br>RAS Client         |
|----------------------------------|----------------------------------|--------------------------------------|------------------------------|
| No Call back                     | Can connect at<br>"No call back" | Can not connect                      | "No call back"<br>connection |
|                                  |                                  |                                      |                              |
| Preset in<br>RAS Server          | Can not connect                  | Can connect at<br>"Preset in server" | Can not connect              |

### ThinConnect4 with RAS Server

| ThinConnect4 Server                 | No Call back                     | Preset in<br>RAS Server | Set by<br>RAS Client         |
|-------------------------------------|----------------------------------|-------------------------|------------------------------|
| ThinConnect4 Client<br>No Call back | Can connect at<br>"No call back" | Can not connect         | "No call back"<br>connection |
| D / i                               | Comment comment                  | <b>A</b>                | <b>C</b>                     |
| RAS Server                          | Can not connect                  | "Preset in server"      | Can not connect              |

### No Call Back

• Leave "Use Call Back" unchecked.

| C | Use Call Back          |  |
|---|------------------------|--|
|   | Preset in RAS Server   |  |
| 1 | 🔿 Set by RAS Client to |  |
|   | Phone Number:          |  |

### Call Back of "Preset in RAS Server"

- Check the "Use Call Back" check box.
- Choose the "Preset in RAS Server".

| Use C    | all Back | _      |  |
|----------|----------|--------|--|
| • Preset | in RAS : | Server |  |
| C Set by | RAS Cli  | ent to |  |
| Phone N  | lumber:  |        |  |

### Call Back of "Set by RAS Client to"

- Check the "Use Call Back" check box.
- Choose the "Set by RAS Client to".
- Enter the RAS Client's phone number in "Phone Number" field.

| Use Call Back    | >         |
|------------------|-----------|
| C Preset in RAS  | Server    |
| • Set by RAS Cli | ent to    |
| Phone Number:    | 0000-0000 |
|                  |           |

Note: The telephone number above is just for reference.

### 5.1.3 IP Address Acquiring/ Assigning

If you are connecting to a RAS Server, there are two methods of assigning the IP address for ThinConnect4 client.

• Acquires from RAS Server

Select "Get by RAS server". During the connection, ThinConnect4 will allocates the IP address from RAS Server.

• Assign by Client

Choose "Preset by RAS Client to" during connection, ThinConnect4 will allocate IP address for RAS Server from RAS Client.

Note: For RAS Server in Windows 95-plus, choose "Preset by RAS Client to". Make sure the IP Address setting for RAS Server and RAS Client are identical.

| RAS Client Dial-Up IP Co                       | nnection     | ×                                                         |
|------------------------------------------------|--------------|-----------------------------------------------------------|
| User Name:<br>Password:<br>Confirm Password:   | EXP<br>****  | Use Call Back  Preset in RAS Server  Set by RAS Client to |
| Phone Number:                                  | 555-1212     | Phone Number: 111-11111                                   |
| RAS Client IP Addre                            | SS           |                                                           |
| C Get by RAS Serv                              | ver © Preset | by RAS Client to: 192 168 0 254                           |
| Address Translatio<br>© IP Masquerade<br>© NAT | nDetails     | Translation Table Aging Time: 180 sec.                    |
| RAS Server Settin                              | ıgs          | OK Cancel                                                 |

The information above is only for reference. Please enter the appropriate setting to meet your LAN environment.

### 5.1.4 Address Translation

This section explains the IP address translation setting for ThinConnect4. The ThinConnect4 utilizes two types of address IP Masquerade and NAT.

### • IP Masquerade

Normally, when you sign up with local ISP for the Internet that account is usually valid for only one user. This type of address translation allows you to share a single account with multi-users. The maximum of 256 sessions is available. For the popular web browser and e-mail programs, each PC is considered to occupy 10 sessions. That is, about 20 PCs can run Internet applications at the same time through one single connection. Some application software may not be compatible under IP Masquerade. In this case select NAT (Network Address Translation) instead.

### • NAT (Network Address Translation)

NAT allows multiple PC connection together, but while one PC is connected to the Internet, others cannot be connected at the same time.

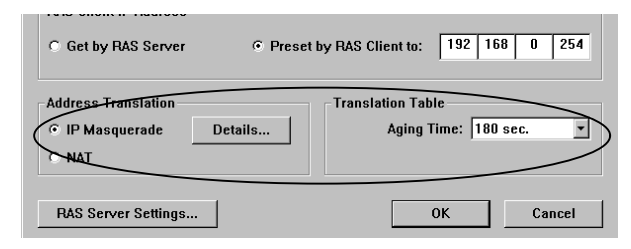

#### Please refer to 4.1.2 Address Translation on page 52 to 59 for setup.

## 5.1.5 Detail settings of IP Masquerade

This setup is optional you can proceed if necessary.

This setup is the same as the ISP Dial-Up IP Connection. Please refer to **4.1.3 Detail settings of IP Masquerade** (Page **54**).

| C Get by RAS Server                             | Preset by RAS | S Client to: 192 1               | 68 0 254 |
|-------------------------------------------------|---------------|----------------------------------|----------|
| Address Translation<br>© IP Masquerade<br>© NAT | etails        | nslation Table<br>Aging Time: 18 | 0 sec. 💌 |
| RAS Server Settings                             |               | ОК                               | Cancel   |

- If you choose "RAS Client Dial-Up IP Connection" in the window on page 72, click "OK" and go to 5.3 Connection Timer (Page 87).
- If you choose "RAS Client Dial-Up IP Connection and RAS server IP Connection" in the window on page 72, click "RAS Server Settings" and continue to go to 5.2 RAS Server IP Connection (Next page).

End of 5.1 RAS Client Dial-Up IP Connection

# 5.2 RAS Server IP Connection

The following figure is a typical RAS Server IP Connection:

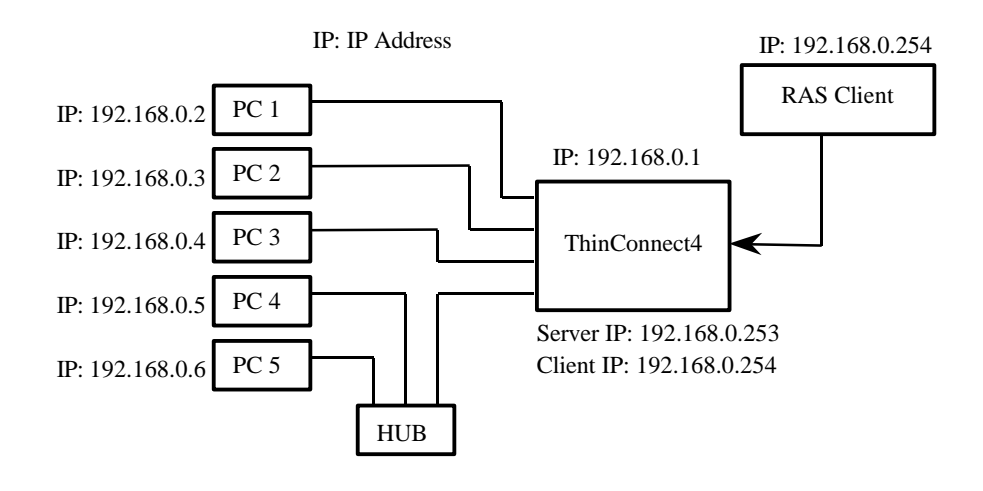

### 5.2.1 Connection Types (Setup IP Address)

1. Click "Port Usage" Tab. Choose the "RAS Server IP Connection" and click "Detail Settings".

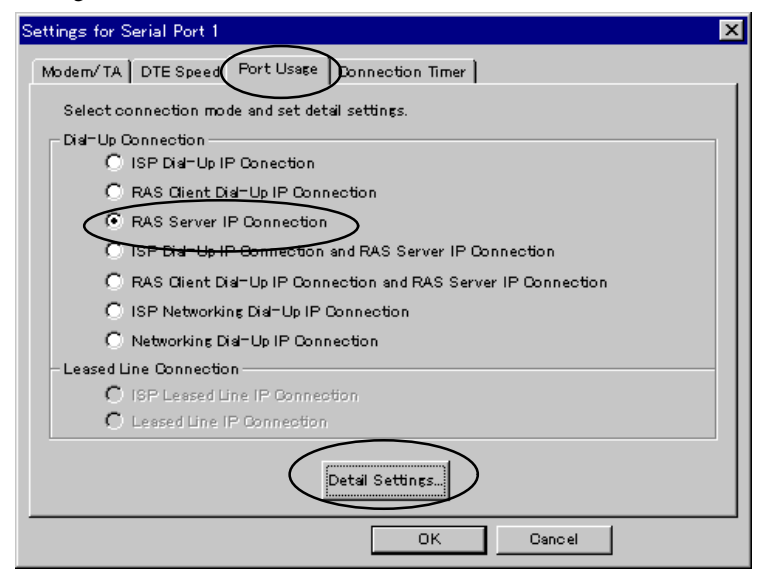

2. Enter IP Address in "RAS Server IP Address" and "RAS Client IP Address".

Do not to overlap another IP Address. But, it is possible to set the same IP Address of ThinConnect4 in "RAS Server IP Address". If you have selected the "Same as LAN Port", the ThinConnect4 IP Address will be set in "RAS Server IP Address" fields.

| RAS Server IP Connection                                          | ThinConnect4 to | assign IP addre                                      | sses                                |          |
|-------------------------------------------------------------------|-----------------|------------------------------------------------------|-------------------------------------|----------|
| RAS Server IP<br>192 168 0 1                                      | Same as         | LAN Port                                             | RAS Clie<br>192 16                  | il 0 254 |
| User Registration<br>User Name:<br>Password:<br>Confirm Password: |                 | C Set by R<br>C Set by R<br>C Preset in<br>Phone Nur | all Back<br>AS Client<br>RAS Server | to       |
| User Name                                                         | Call Back       | Phone N                                              | umber                               | Add      |
|                                                                   |                 |                                                      |                                     | Edit     |
|                                                                   |                 |                                                      |                                     | Remove   |
|                                                                   |                 |                                                      |                                     |          |
|                                                                   |                 |                                                      |                                     |          |
| Ring Count: 2                                                     | (1 to 99)       |                                                      | 0K                                  | Cancel   |

If you wish to have the IP address assigned from DHCP server, check the "Use DHCP on ThinConnect4 to assign IP addresses" check box.

| Server IP Connection                                              |                 |                                                                                 |           |
|-------------------------------------------------------------------|-----------------|---------------------------------------------------------------------------------|-----------|
| RAS Server IP                                                     | ThinConnect4 to | assign IP addresses<br>RAS C                                                    | lient IP  |
| 192 168 0 1                                                       | Same as l       | LAN Port 192                                                                    | 168 0 254 |
| User Registration<br>User Name:<br>Password:<br>Confirm Password: |                 | Accept Call Back     Set by RAS Client     Preset in RAS Serv     Phone Number: | ver to    |
| User Name                                                         | Call Back       | Phone Number                                                                    | Add       |
|                                                                   |                 |                                                                                 | Edit      |
|                                                                   |                 |                                                                                 | Remove    |
|                                                                   |                 |                                                                                 |           |
| I                                                                 | <u> </u>        |                                                                                 |           |
| Ring Count: 2                                                     | (1 to 99)       | 0K                                                                              | Cancel    |

The value in the above window is only for reference. Enter the appropriate setting to meet with your LAN environment.

The RAS Client IP Address used during a connection to RAS Server is assigned by RAS Server. If ThinConnect4 is functioning as a RAS Server, it will set RAS Client to IP Address acquisition mode.

### 5.2.2 Client Access/Call Back

 Enter the name in "User Name" field. Enter the password in "Password" field. Type your password again in "Confirm Password" field.

*Remark: For security reasons, the password will show as "\*\*\*\*" whatever you have typed.* 

| RAS Server IP Connection |                 |                 |            |         |
|--------------------------|-----------------|-----------------|------------|---------|
| Use DHCP Server on       | ThinConnect4 to | assign IP addre | sses       |         |
| RAS Server IP            |                 |                 | RAS Clien  | t IP    |
| 192 168 0 1              | Same as I       | AN Port         | 192 16     | B 0 254 |
| User Registration        | $\sim$          | 🔨 🗖 Accept Ca   | ll Back    |         |
| User Name:               |                 | Set by RA       | S Client   |         |
| Password: (              | **              | C Preset in     | RAS Server |         |
| Confirm Password:        | **              | Phone Num       | ber:       |         |
|                          |                 |                 |            |         |
| User Name                | Call Back       | Phone Nu        | mber       | Add     |
|                          |                 |                 |            | Edit    |
|                          |                 |                 |            | Remove  |
|                          |                 |                 |            |         |
|                          |                 |                 |            |         |
|                          | 1               | l               |            |         |
| Ring Count: 2            | (1 to 99)       |                 | 0K         | Cancel  |

- 2. Choose your call back setting.
  - No Call back

No Call back setting.

• Call back for "Set by RAS Client"

ThinConnect4 connects to the telephone number of the RAS Client specification.

• Call Back to "Preset in RAS Server to"

ThinConnect4 connects to previously registered telephone number.

### No Call back

• Uncheck "Accept Call Back" and leave it as it is.

| Accept Call Back          |  |
|---------------------------|--|
| C Set by RAS Client       |  |
| C Preset in RAS Server to |  |
| Phone Number:             |  |

### Call back for "Set by RAS Client"

Check the "Accept Call Back" check box.

• Choose the "Set by RAS Client.

| Accept Call Ba  | ient      |
|-----------------|-----------|
| C Preset in RAS | Server to |
| Phone Number:   |           |

### Call back to the number "Preset in RAS Server"

Check the "Accept Call Back" check box.

• Choose the "Preset in RAS Server to".

• Enter the RAS Server's phone number in "Phone Number" field.

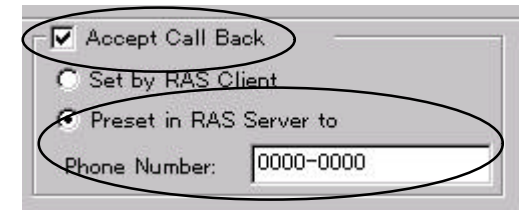

*Note:* The telephone number above is just for reference only. Please enter the actual number you want to used as call back.

Verify callback number you have entered. If the number is not correct, ThinConnect4 will continue to dial the wrong number.

The call back settings should match on both RAS Server side and RAS Client side. If the settings are different, ThinConnect4 will not be able to connect.

### <84> ThinConnect4

3. When finishing your Call back setting, click the "Add" button. The record will be added in the box.

| RAS Server IP Connection |                |                                   |               |
|--------------------------|----------------|-----------------------------------|---------------|
| - Use DHCP Server on 1   | hinConnect4 to | assign IP addresse                | s             |
| RAS Server IP            |                | 1                                 | RAS Client IP |
| 192 168 0 1              | Same as l      | AN Port                           | 192 168 0 254 |
| User Registration        |                |                                   |               |
| User Name: EXP           |                | Accept Call B                     | ack           |
| Password:                |                | <ul> <li>Preset in RAS</li> </ul> | S Server to   |
| Confirm Password:        |                | Phone Number                      | : 000-0000    |
| Liser Name               | Call Back      | Phone Namb                        |               |
| EXP                      | Preset to      | 000-0000                          | Edit          |
|                          |                |                                   |               |
|                          |                |                                   | Remove        |
|                          |                |                                   |               |
|                          |                |                                   |               |
|                          |                |                                   |               |
| Ring Count: 2            | (1 to 99)      | (                                 | OK Cancel     |
|                          |                |                                   |               |

Note: To edit or remove the listed record, please refer to page 86.

- 4. When all records have been listed, enter the "Ring Count". ThinConnect4 will answer log in requests after the "Ring Count" has been set (1 to 99, Default is set to 2) when finished with the setting, click the "OK" button.
  - Note: If you have other telephone devices connected to the same line as the Modem, please choose the "Ring Count" carefully. For telephones, the setting should be higher than 2 (i.e. 15) so you have a chance to pick up the phone before the Modem does.

If the settings between RAS Server and RAS Client are different, the following combination of the setting will take effect. (For following tables: NT 4.0 = Windows NT 4.0, Win 95 = Windows 95/98)

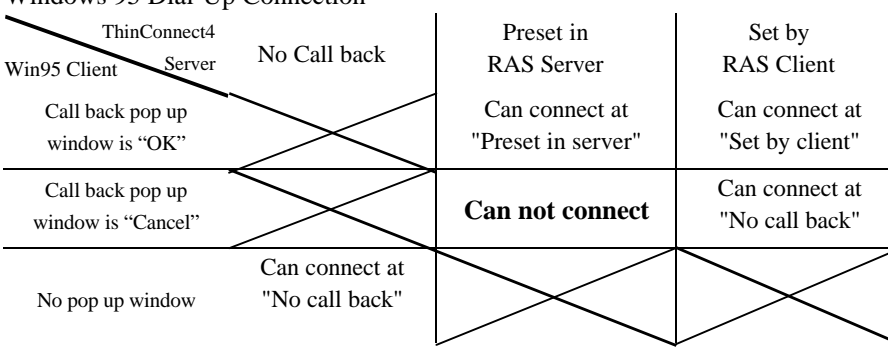

Windows 95 Dial-Up Connection

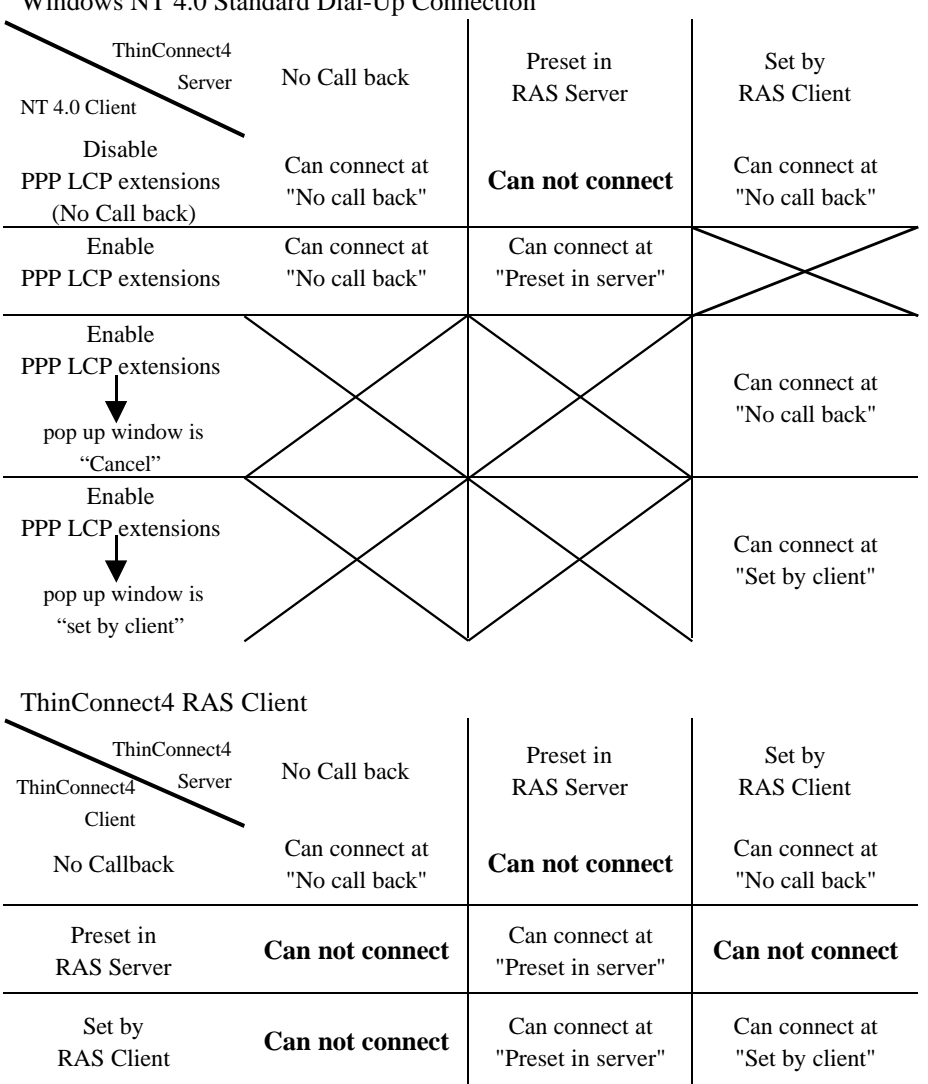

Windows NT 4.0 Standard Dial-Up Connection

#### Edit listed record

- 1. Highlight the record you want to edit by clicking on it.
- 2. Click the "Edit" button and edit the information you want to change.

| RAS Server IP Connection                               |                            |                                        |           |  |  |
|--------------------------------------------------------|----------------------------|----------------------------------------|-----------|--|--|
| Use DHCP Server on ThinConnect4 to assign IP addresses |                            |                                        |           |  |  |
| RAS Server IP                                          |                            | RAS                                    | Client IP |  |  |
|                                                        | Same as                    | LAN Port                               |           |  |  |
| User Registration                                      |                            |                                        |           |  |  |
| User Name: J                                           | lohn                       | Accept Call Back<br>C Set by BAS Clier |           |  |  |
| Password:                                              | ***                        | <ul> <li>Preset in RAS Set</li> </ul>  | erver to  |  |  |
| Confirm Password:                                      | ***                        | Phone Number: 5                        | 55-1212   |  |  |
| User Name                                              | Call Back                  | Phone Number                           | Add       |  |  |
| EXP                                                    | No Call Back               |                                        |           |  |  |
| Hal                                                    | Set by Client<br>Preset to | 555-1212                               |           |  |  |
|                                                        | 1100000                    |                                        | Remove    |  |  |
|                                                        |                            |                                        |           |  |  |
|                                                        |                            |                                        |           |  |  |
|                                                        |                            |                                        |           |  |  |
| Ring Count: 2                                          | (1 to 99)                  | 0K                                     | Cancel    |  |  |

3. When you have finished editing, click the "Add" button to update your changes. Click "OK" when you have finished setup (Add, Edit, or Delete).

### To remove a record

- 1. Highlight the record you want to remove by clicking on it and click the "Remove" button. Click "OK" to confirm the removal.
- 2. Click "OK" when you have finished setup (Add, Edit, or Remove).

End of 5.2 RAS Server Setup

# 5.3 Connection Timer

This setup is the same as in ISP Dial-Up IP Connection. Please refer to **4.4 Connection Timer** (Page **68** to **70**).

| Settings for Serial Port 1                                           | × |
|----------------------------------------------------------------------|---|
| Modem/TA DTE Speed Port Usage Connection Timer                       |   |
|                                                                      | 1 |
|                                                                      | L |
| - Non Activity Timers                                                | L |
| Non Transmit Timer: a min. I sec. Later, Disconnect Automatically.   | l |
| Non Receive Timer: 3 min. 0 💌 sec. Later, Disconnect Automatically.  | l |
| (Between 10 sec. to 600 min.)                                        | L |
| Set Non Disconnect Time Period                                       | l |
|                                                                      | L |
| 0 : 0 v to 1 : 0 v. Not Effect Automatic Disconnection.              | L |
|                                                                      | l |
|                                                                      | L |
| Automatic Connection                                                 | L |
| C Enable Auto-Connection C Disable Auto-Connection (Use Manual Only) | l |
|                                                                      |   |
| OK Cancel                                                            |   |

End of 5.3 Connection Timer

# 5.4 Windows NT 4.0 Authentication Settings

When connecting to a Windows NT 4.0 system and the ThinConnect4 set up as a RAS client or RAS server of ThinConnect4 from the Windows NT's RAS client, the authentication setting for Windows NT must be set to "Allow/Accept any authentication including clear text".

- Windows NT 4.0 RAS Server settings Go to **5.4.1 RAS Server settings** (next section).
- Windows NT 4.0 RAS Client (Dial-up Network) settings Go to **5.4.2 RAS Client settings** (Page **90**)

### 5.4.1 RAS Server settings

- 1. Click the "Start" button, choose "Settings", and click the "Control Panel" button.
- 2. Double-click on the "Network" icon.
- 3. Click "Services" Tab, choose "Remote Access Service", and click the "Properties" button.

| Network ? ×                                                                |
|----------------------------------------------------------------------------|
| Identification Services Protocols Adapters Bindings                        |
| Network Services:                                                          |
| Microsoft Internet Information Server                                      |
| Remote Access Service                                                      |
| Server                                                                     |
| Service Windows Internet Name Service                                      |
|                                                                            |
| Add <u>H</u> emove <u>Properties</u> <u>Update</u>                         |
| Enables users to work offsite as though connected directly to a<br>network |
| Herver.                                                                    |
|                                                                            |
|                                                                            |
|                                                                            |
| OK Cancel                                                                  |

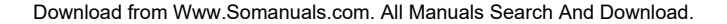

4. Click the "Network" button.

| Remote A     | ccess Setup                      |                    | ×               |
|--------------|----------------------------------|--------------------|-----------------|
| <u>P</u> ort | Device                           | Туре               |                 |
| COM2         | MICRORESEARCH MDS12              | 2 Modem (unimodem) | Continue        |
|              |                                  |                    | Cancel          |
|              |                                  | (                  | <u>N</u> etwork |
|              |                                  |                    | Help            |
| Add          | <u>R</u> emove <u>C</u> onfigure | Clone              |                 |

5. Choose the "Allow any authentication including clear text" button of "Encryption settings" and click the "OK" button.

| Network Configuration                             |                   | ×            |
|---------------------------------------------------|-------------------|--------------|
| Dial out Protocols:                               | (                 | ОК           |
| □ NetBEU(                                         |                   | Canad        |
|                                                   |                   | Cancel       |
| E IPX                                             |                   | <u>H</u> elp |
| Server Settings:<br>Allow remote clients running: |                   |              |
| □ Net <u>B</u> EUI                                | <u>C</u> onfigure |              |
| ✓ TCP/IP                                          | Configure         |              |
| □ IP <u>×</u>                                     | Configure         |              |
| Encryption settings:                              |                   |              |
| Allow any authentical                             | tion including cl | ear text     |
| C Require encrypted at                            | uthentication     |              |
| C Require <u>Microsoft</u> en                     | crypted authent   | ication      |
| E Require data                                    | a encryption      |              |
| 🔲 Enable Multijink                                |                   |              |

- 6. Click the "Continue" button in "Remote Access Setup" window.
- 7. Click the "Close" button in "Network" window.
- 8. Please follow the instruction of Windows NT 4.0, and reboot your computer.

End of 5.4.1 RAS Server settings

# 5.4.2 Client settings

- 1. Double-click "My Computer" button, select "Dial-Up Networking", and double-click.
- 2. Click the "More" button, choose "Edit entry and modem properties".

| 🥾 Dial-Up Networking |                                                                                                    |              | ? 🗙                                                                                                    |
|----------------------|----------------------------------------------------------------------------------------------------|--------------|----------------------------------------------------------------------------------------------------|
|                      | Phonebook enty to dial:<br>NWG<br>Phone number pre <u>v</u> iew:<br>xxxx-xxxx<br>Dialing fr <u>o</u> m:<br>Home | <u>N</u> ew  | More  Edit entry and modem properties Clone entry and modem properties Delete entry Create shortcut to entry Monitor status Operator assisted or manual dialing User preferences Logon preferences |
|                      |                                                                                                    | <u>D</u> ial | Help<br>Close                                                                                                    |

3. Click "Security" tab for "Edit Phonebook Entry" and choose "Accept any authentication including clear text".

| Edit Phonebook E          | Entry                                        |              |                  |   | ?      | × |
|---------------------------|----------------------------------------------|--------------|------------------|---|--------|---|
| Basic                     | Server                                       | Script       | Security         |   | X.25   | 1 |
| A . the section of income |                                              |              | $\smile$         |   |        | 1 |
| Authentication            | and encryption                               | policy       |                  |   |        |   |
| C Accept and              | y autrientication                            | ithenticatio |                  |   |        |   |
| C Acception               | ly <u>o</u> ricrypted de<br>ly Microsoft end | crypted aut  | '<br>nentication |   |        |   |
| E Reg                     | uire <u>d</u> ata encry                      | ption        |                  |   |        |   |
| 🗖 🛙 🗠                     | current userna                               | me and par   | sword            |   |        |   |
|                           | . 1                                          |              |                  |   |        |   |
| Unsave pas                | sword                                        |              |                  |   |        |   |
|                           |                                              |              |                  |   |        |   |
|                           |                                              |              |                  |   |        |   |
|                           |                                              |              | OK               |   | Cancel |   |
| Unsave <u>p</u> as        | sword                                        |              | OK               | ] | Cancel |   |

When finished with setting, please Go to Chapter 7 Advanced settings of LAN (Page 97).

End of 5.4.2 Client settings

# **Chapter 6 Leased Line Setup**

6.1 ISP Leased Line IP Connection

### 6.2 Leased Line IP Connection

6.2.1 Default Gateway Setup6.2.2 Static Routing Table Setup

# 6.1 ISP Leased Line IP Connection

This section explains the setup for **ISP Leased Line IP Connection**.

Choose ISDN Leased Line beforehand in "3.3.8 Settings for MODEM/TA connection". (Page **40** to **44**)

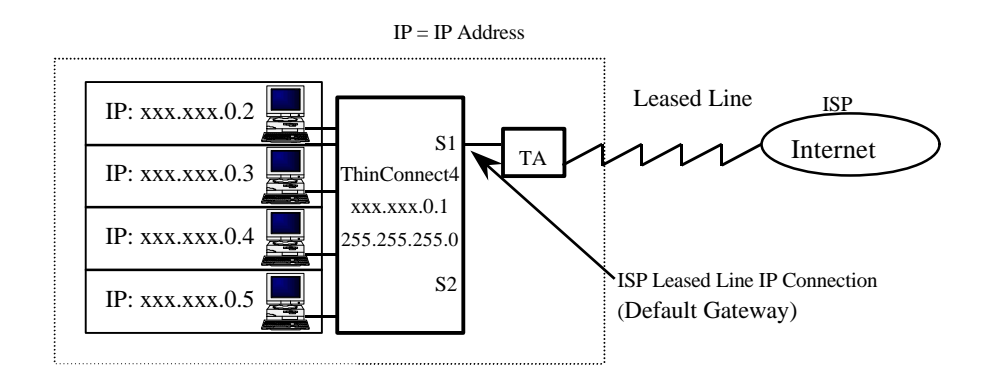

 Click "Port Usage" Tab. Choose "ISP Leased line IP Connection".

| delle Ossession indie and se | cuecan secongs.                         |
|------------------------------|-----------------------------------------|
| C ISP Dial-Up IP Connect     |                                         |
| C RAS Client Dial-Up IP      | Connection                              |
| C RAS Server IP Conne        | stion                                   |
| C ISP Dial=Up IP Connec      | tion and RAS Server IP Connection       |
| C RAS Glient Dial-Up IP      | Connection and RAS Server IP Connection |
| C ISP Networking Dial-U      | p IP Connection                         |
| C Networking Dial=Up IP      | Gonnection                              |
| eased Line Connection        |                                         |
| ISP Leased Line IP Co        | nnection                                |
| C Leased Line IP Conner      | tion                                    |

- 2. Click the "OK" button.
- 3. Configuring "Detail Settings" is not required for "ISP Leased line IP connection". You can click "Cancel" to get out of the "Detail Settings" section.
- Note: Use TA that matches your Leased Line connection. In the "ISP Leased Line IP Connection" setting, the serial port becomes a default gateway.

Please go to Chapter 7 Advanced settings of LAN (Page 97).

End of 6.1 ISP Leased Line IP Connection

# 6.2 Leased Line IP Connection

This section shows example of a point to point connection. See the following figure and set Default Gateway and Static Routing Table.

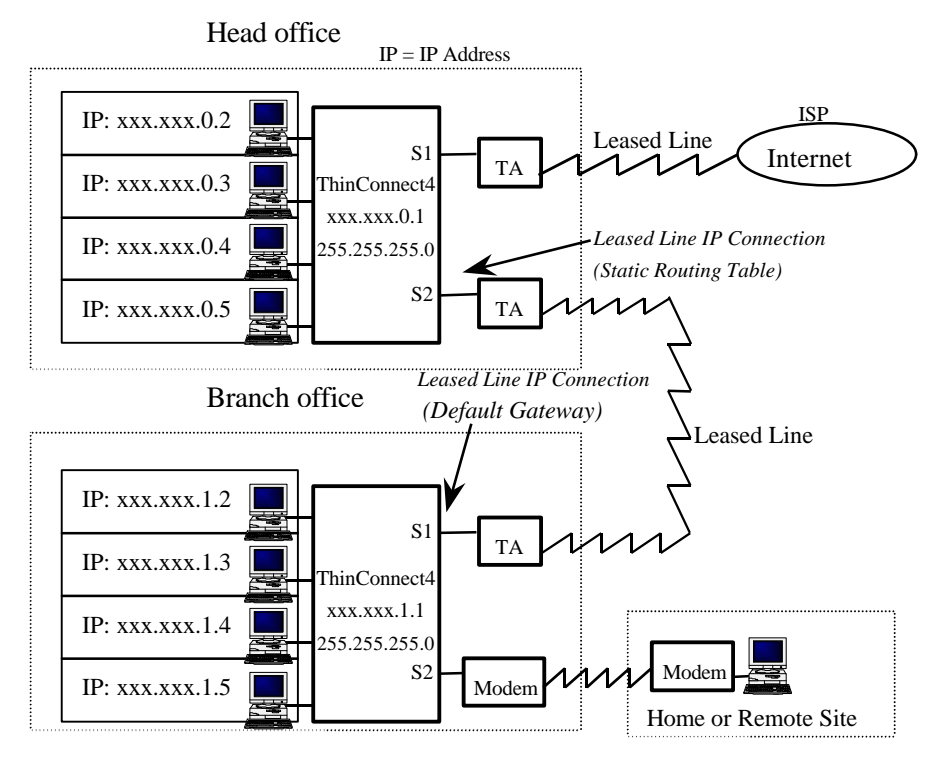

### • Default Gateway and Static Routing

As shown in the figure above, the "Head office" is set for "Static Routing Table" and the "Branch office" is the side to "Default Gateway".

Default Gateway sends only packet except the use IP address range

(xxx.xxx.1.1 to xxx.xxx.1.255) to the branch office.

Static Routing Table sends only packet in the IP address range

(xxx.xxx.1.1 to xxx.xxx.1.255) which was specified with IP address and Subnet Mask to the branch office.

When the side of the head office doesn't connect with ISP, uses "Static Routing Table" as the side of the branch office.

## 6.2.1 Default Gateway Setup

This section shows you how to setup "Detail Settings".

1. Click the "Port Usage" Tab.

Choose "Leased Line IP Connection" and click "Detail Settings".

| Settings for Serial Port 1                                      | х |
|-----------------------------------------------------------------|---|
| Modem/TA DTE Spee                                               |   |
| Select connection mode and set detail settings.                 |   |
| Dial-Up Connection                                              |   |
| C ISP Dial-Up IP Conection                                      |   |
| C RAS Client Dial-Up IP Connection                              |   |
| C RAS Server IP Connection                                      |   |
| C ISP Dial-Up IP Connection and RAS Server IP Connection        |   |
| C RAS Client Disl-Up IP Connection and RAS Server IP Connection |   |
| C ISP Networking Did-Up IP Connection                           |   |
| C Networking Dial-Up IP Connection                              |   |
| - Leased Line Connection                                        |   |
| C ISP Leased Line IP Gannection                                 |   |
| Leased Line IP Connection                                       |   |
| Detai Settings                                                  |   |
| OK Cancel                                                       |   |

2. Check the "Default Gateway" check box.

| Leased Line IP Connection<br>When satting default gateway.<br>Fat This Serial Port to Defa<br>Statio Routing Table Center Por<br>IP Address: | The settings for routing table are<br>ault Gateway | unnecessary. |
|----------------------------------------------------------------------------------------------------|----------------------------------------------------|--------------|
| IP Address                                                                                                    | Subnet Mask                                        | Add          |
|                                                                                                    |                                                    | Remove       |
|                                                                                                    |                                                    | OK Cancel    |

## 6.2.2 Static Routing Table Setup

This section shows you how to setup Static Routing Table.

- 1. Enter the IP address and Subnet Mask.
  - Remark: IP address and Subnet Mask will define the network address.

| Leased Line IP Connection                                                                                                |                                                                                  |                | ×      |
|----------------------------------------------------------------------------------------------------|----------------------------------------------------------------------------------|----------------|--------|
| When setting default gateway,<br>Set This Serial Port to Defa<br>Static Routing Table (Serial Por<br>IP Address: 111 111 | The settings for routing table are<br>ault Gateway<br>rt)<br>1111 0 Subnet Mask: | unnecessary.   | $\geq$ |
| IP Address                                                                                                    | Subnet Mask                                                                      | Add            |        |
|                                                                                                    |                                                                                  | Edit<br>Remove |        |
|                                                                                                    |                                                                                  | OK Cancel      |        |

2. Click the "Add" button to list the record of the IP address.

| Leased Line IP Connection                                                                                                    | х |
|----------------------------------------------------------------------------------------------------|---|
| When setting default gateway, The settings for routing table are unnecessary.         Set This Serial Port to Default Gateway         Static Routing Table (Serial Port)         IP Address:       111       111       0       Subnet Mask:       255       255       0 |   |
| IP Address Subnet Mask Add                                                                                                    |   |
| OK Cancel                                                                                                    |   |

The value in the above window is only for reference. Please enter the appropriate setting to meet your LAN environment.

3. When all records are listed, click the "OK" button

Note: To edit or delete records, please refer the steps on next page.

### Edit listed record

- 1. Highlight the record you want to edit by clicking on it.
- 2. Click the "Edit" button and edit the record you want to change.

| Leased Line IP Connection                                                                                          |                                                                                                    | × |
|----------------------------------------------------------------------------------------------------|----------------------------------------------------------------------------------------------------|---|
| When setting default gateway,<br>Set This Serial Port to Def<br>Static Routing Table (Serial Po<br>IP Address: 0 0 | The settings for routing table are unnecessary.<br>fault Gateway<br>ort)<br>0 0 0 Subnet Mask: 255 255 255 0 |   |
| IP Address                                                                                                    | Subnet Mask Add                                                                                              |   |
| 111.111.111.0                                                                                                    | 255.255.255.0                                                                                                |   |
| 22222222222                                                                                                    | 255.255.255.0                                                                                                |   |
|                                                                                                    | Remove                                                                                                    |   |
|                                                                                                    |                                                                                                    |   |
|                                                                                                    | OK. Cancel                                                                                                   |   |

3. When you finish editing, please click "Add" to save your changes.

| Leased Line IP Connection                                                                                              |                                                                                   | X               |
|----------------------------------------------------------------------------------------------------|-----------------------------------------------------------------------------------|-----------------|
| When setting default gateway,<br>Set This Serial Port to Defa<br>Static Routing Table Gerial Po<br>IP Address: 222 223 | The settings for routing table are<br>ault Gateway<br>rt)<br>2 222 0 Subnet Mask: | 255 255 255 0   |
| IP Address                                                                                                    | Subnet Mask                                                                       | Add             |
| 111.111.1110<br>111.222.111.0                                                                                          | 255,255,255,0<br>255,255,255,0                                                    | Edit.<br>Remove |
|                                                                                                    | F                                                                                 | OK Cancel       |

4. Click the "OK" button when finished the setup (Add, Edit, or Delete).

### To delete a record

- 1. Highlight the record you want to edit by clicking on it.
- 2. Click the "Delete" button to delete the highlighted record.
- 3. Click "OK" when finished the setup (Add, Edit, or Delete).

End of 6.2 Local Leased Line Connection

# **Chapter 7 Advanced LAN Setting**

### 7.1 Firewall - IP Filter Table settings

### 7.2 Static routing settings

### 7.3 Syslog settings

### 7.4 E-Mail sharing settings

7.4.1 ThinConnect4 Setup

7.4.2 To Setup mailer using E-Mail Sharing function

7.4.3 To setup a mailer sending mail to registered user

## 7.1 Firewall - IP Filter Table setting

Setup the Firewall - IP Filter Table is optional. ThinConnect4 can function without it. The firewall function is a packet filtering gateway process. After the firewall is setup properly, PC resources on LAN will be protected by the IP filtering function that is placed in between LAN IP frame and WAN (Serial Port) IP frame.

**Caution:** For this type of IP address setting you should have a good knowledge oft TCP/IP. Please be very careful in setting up this section because a wrong setup may cause ThinConnect4 to stop working. Unless it is necessary to change the settings, we suggest that you to use the default setting on the next page.

#### Layer3 Filtering Control

Processing protocol is objected filtering control for IP frame only. Other layer3 protocol (IPX) will be all closed down.

#### Layer4 Filtering Control

Processing protocol is objected filtering control for ICMP, TCP and UDP. Other layer4 protocol (EGP, OSPF) will be transparent.

#### Layer5 Filtering Control

- ICMP Control: No control
- TCP Control: Monitoring port number and flag.
- UDP Control: Monitoring port number.
- 1. Click the "Firewall IP Filter Table" button in the "Settings for LAN Port".

| ttings for LAN Port                                                                             |                                                                                              |
|-------------------------------------------------------------------------------------------------|----------------------------------------------------------------------------------------------|
| IP Address                                                                                      |                                                                                              |
| IP Address:                                                                                     | 192 168 0 1                                                                                  |
| Subnet Mask:                                                                                    | 255 255 255 0                                                                                |
| When you add ThinCo<br>please change default<br>and subnet mask [255<br>settings for your netwo | nnect4 to your network,<br>1 IP address [192.168.0.1]<br>5.255.255.0] to appropriate<br>ork. |
|                                                                                                 | Advanced                                                                                     |
| Password                                                                                        | Firewall - IP Filter                                                                         |
|                                                                                                 | Static Bouting                                                                               |
|                                                                                                 |                                                                                              |
| DHCP Server                                                                                     | Syslog                                                                                       |
| DHCP Server<br>E-Mail Sharing                                                                   | Syslog                                                                                       |

Note: Data in the window is an example for your reference. Please enter your proper setting to meet with your LAN requirements.
#### **Firewall Factory default setting**

The following items are the ThinConnect4 Firewall default setting.

- Interdict automatic connection of circuit by ICMP.
- Shut out to supply NetBIOS Services to other networks from LAN port. (Interdict automatic connection of circuit by Windows startup and finish)
- Interdict automatic connection of circuit beside TCP connection (SYN) flag. (Interdict automatic connection of circuit by the end of application)
- Interdict automatic connection of circuit by BOOTP, TFTP.
- Interdict automatic connection of circuit by Apple Talk.

Note: The above 5 items is applicable to use on the same LAN.

*Caution:* If you change or delete the default value of any items mentioned above, the Firewall will become ineffective. This may cause user unable to use dial-up function, or to make connection with dial-up. Try to correct the setting or set IP filter to the default value.

Click the "Return to Default" button to reset all the "Firewall - IP Filter Table" to return to the default value.

| Firewall = IP | Filter Table        |                 |              |            |            | ×      |
|---------------|---------------------|-----------------|--------------|------------|------------|--------|
|               |                     |                 |              |            |            |        |
| No ACT        | ION INport-OUTport  | SRC-IP/MASK     | DST-IP/MASK  | IPAD       | SRC-PORT   | DST-   |
| 1 NC:0        | OUT anyport-anyport |                 |              |            |            |        |
| 2 NC:0        | CUT anyport-anyport |                 |              |            | netbios-ns | netbi  |
| 3 NC:U        | CUT anyport-anyport |                 |              |            |            |        |
| 5 NOC         | SUI anyport-anyport |                 |              |            |            | D001// |
| 3 100.0       | zon anyport-anyport |                 |              |            |            | 20172  |
|               |                     |                 |              |            |            |        |
|               |                     |                 |              |            |            |        |
|               |                     |                 |              |            |            |        |
| •             |                     |                 |              |            |            |        |
| - IP Filter 1 | Table               |                 |              |            |            |        |
| No            | Action              | 7               | IN           | <b>V</b> 0 | υτ         | ~      |
| Add           | IP/Mask : Sro.      |                 | Dst.         |            |            | OR     |
| Edit          | Port No. : Src.     |                 | Dst.         |            |            | OR     |
| Remove        | Protocol :          | Flags (URG)     | ) (ACK) (PSH | ) (RST     | ) (SYN) (  | FIND   |
| Retu          | rn to Default       | Well-Known Port | s            | DК         | Cance      | el 🛛   |

• Listing for filter setting proceed to the next page.

- To Editing for filter setting proceed to page 105.
- To Removing for filter setting proceed to page 106.

#### Listing for filter setting

1. Enter a number in the "No" (number) field.

The entry number represents the IP filter processing priority, which number **1** is the highest and number **64** is the lowest. There are five default values which have been predefined for ThinConnect4.

For example: Enter number 6 if you want your setup at a lower priority than default value. Enter number 1 if you can make your setup priority higher than the default value.

Or any setting between 2 to 5 according to the priority. (Maximum entry 64)

| Fii | rewall | = IP Filter        | Table           |                 |              |        |            | ×      |
|-----|--------|--------------------|-----------------|-----------------|--------------|--------|------------|--------|
|     |        |                    |                 |                 |              |        |            |        |
|     | No     | ACTION             | INport=OUTport  | SRC-IP/MASK     | DST-IP/MASK  | IPAD   | SRC-PORT   | DST-   |
|     | 1      | NC:CUT             | anyport-anyport |                 |              |        |            |        |
|     | 2      | NC:CUT             | anyport-anyport |                 |              |        | netbios=ns | netbi  |
|     | 3      | NC:CUT             | anyport-anyport |                 |              |        |            |        |
|     | 4      | NCCUT              | anyport-anyport |                 |              |        |            | D001// |
|     | 5      | NO:COT             | anyport-anyport |                 |              |        |            | 20172  |
|     |        |                    |                 |                 |              |        |            |        |
|     |        |                    |                 |                 |              |        |            |        |
|     |        |                    |                 |                 |              |        |            |        |
|     | •      |                    |                 |                 |              |        |            | •      |
| -   | IP F   | <u>ilter</u> Table |                 |                 |              |        |            |        |
| 1   | No [   | Acti               |                 | ~               |              |        | ит Г       | -      |
| Y   | ~      | 2                  | on J            |                 |              | °      | °')        |        |
|     | A      | dd IP/N            | Aask : Src.     |                 | Dst.         |        | C AND C    | OR     |
|     | Ea     | dit Port           | No. : Sro.      |                 | Dst.         |        | C AND C    | OR     |
|     | Ren    | nove Prot          | ocol :          | Flags (URG)     | ) (ACK) (PSH | ) (RS1 | D (SYN) (  | FIND   |
|     |        | Return to          | Default         | Well-Known Port | s (          | DK.    | Cance      | el 🛛   |

2. Click "Add" button after entering an entry number.

| Fi | rewall | = IP Filter | Table                              |                 |              |            |            | X     |
|----|--------|-------------|------------------------------------|-----------------|--------------|------------|------------|-------|
|    |        |             |                                    |                 |              |            |            | DOT   |
|    | No 1   | NOCUT       | INport=OUTport                     | SRC-IP/ MASK    | DST-IP/ MASK | IPAD       | SRC-PORT   | DS1-  |
|    | 2      | NCCUT       | anyport-anyport                    |                 |              |            | nethios-ns | nethi |
|    | 3      | NC:CUT      | anyport anyport<br>anyport-anyport |                 |              |            |            |       |
|    | 4      | NC:CUT      | anyport-anyport                    |                 |              |            |            | bootp |
|    | 5      | NC:CUT      | anyport-anyport                    |                 |              |            |            | 201/2 |
|    | IP F   | ilter Table |                                    |                 |              |            |            | Þ     |
|    | No     | 6 Acti      | on                                 | 7               | IN           | <b>–</b> 0 | ит 📃       | ~     |
| (  | A      |             | Mask : Src.                        |                 | Dst.         |            |            | OR    |
|    | Ea     | dit Port    | No. : Sro.                         |                 | Dst.         |            | C AND C    | OR    |
|    | Ren    | nove Prot   | ocol :                             | Flags (URG      | ) (ACK) (PSH | ) (RST     | ) (SYN) (  | FIND  |
|    |        | Return to   | Default                            | Well-Known Port | s            | ЭK         | Cance      | el    |

3. Items entry field will show. All the entry functions can be defined here.

| erran n ringe   | rable           |                 |              |      |            |      |
|-----------------|-----------------|-----------------|--------------|------|------------|------|
|                 | (               |                 |              |      |            |      |
| No ACTION       | INport=OUTport  | SRC-IP/ MASK    | DST-IP/ MASK | IPAD | SRC-PORT   | DST  |
| 1 NC:CUT        | anyport-anyport |                 |              |      |            |      |
| 2 NC:CUT        | anyport-anyport |                 |              |      | netbios=ns | netb |
| 3 NC:CUT        | anyport-anyport |                 |              |      |            |      |
| 4 NC:CUT        | anyport-anyport |                 |              |      |            | boo  |
| 5 NC:CUT        | anyport-anyport |                 |              |      |            | 201/ |
|                 |                 |                 |              |      |            |      |
| •               |                 |                 |              |      |            | ₽    |
| IP Filter Table |                 |                 |              | _    | ~~         |      |
| No 6 Act        | ion             | •               | IN           | • 0  | υτ         |      |
| Enter IP/I      | Mask : Sro.     |                 | Dst.         |      | C AND C    | ) OR |
| Edit            | t No. : Src.    |                 | Dst.         |      | C AND C    | ) or |
| Abort Pro       |                 | ▼ Flags (URG    | (ACK) (PSH   | (RS1 | D (SYAH) ( | FIN) |
|                 | Default         | Well-Known Port | s            | ЭК   | Cano       | el   |

4. Item entry filed descriptions.

#### "Action"

ThinConnect4 IP filtering functions that available for user.

- PASS: According to the settings transparent nominated IP frame.
- CUT: According to the settings blocking-off nominated IP frame.
- NC:CUT: "No Connection cut" Blocking-off only when circuit is disconnected. If circuit is connected, transparent it.
- MON: Monitor (count) the number of nominated IP frame passes through the ThinConnect4.

#### "IN" and "OUT"

"In" shows the setting of ThinConnect4 input port. "Out" shows the ThinConnect4 output port, and set IP frame and the object through ThinConnect4. Always set both "IN" port and "OUT" port. Please choose on the list box of "IN" and "OUT".

- Anyport: Serial port 1, serial port 2, and LAN port of ThinConnect4.
- SIO:P1: Serial port 1 of ThinConnect4.
- SIO:P2: Serial port 2 of ThinConnect4.
- SIO:any: Serial port 1 and serial port 2 of ThinConnect4.
- LANport: LAN port of ThinConnect4.

#### Example:

| "IN" = SIO: P1 "OUT"=LAN: | If the objected IP frame receiving from       |
|---------------------------|-----------------------------------------------|
|                           | serial port 1, it will be routed to LAN side. |

| Firewall | - IP Filter | Table            |                 |               |      |            | ×     |
|----------|-------------|------------------|-----------------|---------------|------|------------|-------|
|          |             |                  | [               |               |      |            |       |
| No       | ACTION      | INport-OUTport   | SRC-IP/MASK     | DST-IP/MASK   | IPAD | SRC-PORT   | DST-  |
| 1        | NC:CUT      | anyport-anyport  |                 |               |      |            |       |
| 2        | NC:CUT      | anyport-anyport  |                 |               |      | netbios=ns | netbi |
| 3        | NC:CUT      | anyport-anyport  |                 |               |      |            |       |
| 4        | NC:CUT      | anyport-anyport  |                 |               |      |            | bootp |
| 5        | NC:CUT      | anyport-anyport  |                 |               |      |            | 201/2 |
|          | ilter Table | on MON(Monitor   |                 | IN LANport    |      |            | 7     |
| - I      |             |                  |                 | in Transport  | ľ    | on protany | )     |
| En       |             | 1ask : Src. 192. | 168.0.1/24      | Dst.          |      | C AND      | OR    |
| Ec       | lit Port    | No.: Src.        |                 | Dst.          |      | C AND C    | OR    |
| АЬ       | ort Prot    | ocol :           | ▼ Flags (URG    | ) (ACK) (PSH) | (RS1 | D (SYN) (  | FIND  |
|          | Return to   | Default          | Well-Known Port | s             | )K   | Cano       | el    |

"IP/Mask: Src."

Select IP address or Network address from the Source. Enter IP address/sub net masks bit numbers in the filed, if the sub masks bit numbers is omitted, that single IP address will be chosen.

#### "IP/Mask: Dst."

Select IP address or Network address from Destination. Enter the same way as "IP/Mask: Src." settings.

#### Example:

- When object is **IP Address: 192.168.0.1**, Network Address of **Subnet Mask: 255.255.255.0** -> enter "**192.168.0.1**/2**4**"
- When object is IP Address: 192.168.0.1, Network Address of Subnet Mask: 255.255.128 -> enter "192.168.01/25"
- When object is **IP Address: 192.168.0.44** of IP Address -> enter "**192.168.0.44**"

#### "IP/Mask: AND/OR"

Active only when both "Src." and "Dst." are set.

- "AND": Objected when both conditions of "Src." and "Dst." are met.
- "OR": Objected when either one condition of "Src" or "Dst." is met.

| rewall  | - IP Filter                             | Table                                            |                                           |             |                                    |                |                                             |      |
|---------|-----------------------------------------|--------------------------------------------------|-------------------------------------------|-------------|------------------------------------|----------------|---------------------------------------------|------|
| No      | ACTION                                  | INport-OUT                                       | port SRC-IP                               |             | ST-IP/MASK                         | IPAD           | SRC-PORT                                    | DST  |
| 1       | NC:CUT                                  | anyport-any                                      | port                                      |             |                                    |                |                                             |      |
| 2       | NC:CUT                                  | anvport-anv                                      | port                                      | -           |                                    |                | netbios-ns                                  | netb |
| 3       | NC:CUT                                  | anyport-any                                      | port                                      | -           |                                    |                |                                             |      |
| 4       | NC:CUT                                  | anyport-any                                      | port                                      | -           |                                    |                |                                             | boot |
| 5       | NC:CUT                                  | anyport-any                                      | port                                      | -           |                                    |                |                                             | 201/ |
| - IP F  | ilter Table                             |                                                  |                                           |             |                                    |                |                                             |      |
| No I    |                                         |                                                  | · · · · ·                                 |             |                                    |                |                                             | _    |
| · · · I | 6 Acti                                  | on MON(Moi                                       | nitor)                                    | -           | IN LANport                         | • 0            | UT SIO:any                                  | ¥    |
| En      | 6 Acti<br>ter IP/N                      | on MON(Moi<br>1ask : Src.                        | nitor)<br>192.168.0.1/24                  | D:          | IN LANport                         | • •            | UT SIO:any                                  | ) or |
| En      | 6 Acti<br>ter IP/N                      | on MON(Mo<br>1ask : Src.<br>No. : Src. (         | nitor)<br>192.168.0.1/24<br>80            | D:          | IN LANport<br>st<br>st. 80         | • •            | UT SIO:any<br>C AND C<br>C AND C            |      |
| En<br>E | 6 Acti<br>ter IP/N<br>Port<br>ort Prote | on MON(Mo<br>1ask : Src.<br>No. : Src.<br>pcol : | nitor)<br>192.168.0.1/24<br>80<br>💌 Flags | D:<br>(URG) | IN LANport<br>st. 50<br>(ACK) (PSH | • •<br>• • • • | UT SIO:any<br>C AND C<br>C AND C<br>O AND C | O OR |

"Port No: Src."

Select protocol port number or service from the Source and enter the "**Port No**" on the field.

"Port No: Dst."

Select protocol port number or service of the Destination and enter the "**Port No**" on the field.

"Port No: AND/OR"

Active only when both "Src." and "Dst." are set.

- "AND": Objected when both conditions of "Src." and "Dst." are met.
- "OR": Objected when either one of conditions of "Src." and "Dst." is met.
- Note1: For well-known port, it is possible to enter it with protocol or service name. Just click the "Well-known Ports" button of ThinConnect4 and refer to "Well-known Ports: Keyword Table"
- *Note2: "Src." and "Dst." field can set a range by inserting " / " between the source port number and the destination port number.*

Example: Objected area, from (201/208) = 201(AT-RMTP) to 208(AT-8).

#### <104> ThinConnect4

|     | _                                             |              |                   |                  |             |         |            |     |
|-----|-----------------------------------------------|--------------|-------------------|------------------|-------------|---------|------------|-----|
| Fir | ewal                                          | I = IP Filte | er Table          |                  |             |         |            | ×   |
|     |                                               |              |                   |                  |             |         |            |     |
| l   | N                                             | ACTIO        | INport=OUTport    | SRC-IP/MASK      | DST-IP/MASK | IPAD    | SRC-PORT   | DS  |
| 1   | 1                                             | NC:CU        | anyport-anyport   |                  |             |         |            |     |
| 1   | 2                                             | NC:CU        | anyport-anyport   |                  |             |         | netbios-ns | net |
| 1   | 3                                             | NC:CU        | anyport-anyport   |                  |             |         |            |     |
| 1   | 4<br>5                                        | NC:CU        | anyport-anyport   |                  |             |         |            | boc |
| 1   | 9                                             | NC:CO        | anyport-anyport   |                  |             |         |            | 201 |
| 1   |                                               |              |                   |                  |             |         |            |     |
| 1   |                                               |              |                   |                  |             |         |            |     |
| 1   |                                               |              |                   |                  |             |         |            |     |
|     | •                                             |              |                   |                  |             |         |            |     |
|     | ID P                                          |              |                   |                  |             |         |            |     |
|     |                                               |              | -                 |                  |             | _       | -          | _   |
|     | No                                            | 6 Ac         | tion MON(Monitor) | -                | IN LANport  | - OUT   | T SIO:any  | -   |
|     | (TE)                                          |              | Martha Rus 1921   | 69.01/94 r       | S-4         |         |            | 0.0 |
|     | <u>.                                     </u> | iter i IP7   | Mask : Src. 192.  | 60.0.1724 L      | Jst.        |         |            | OR  |
|     | E                                             | dit Por      | rt No. : Src. 80  |                  | )st 80      |         | O AND O    | OR  |
|     | 0.6                                           |              |                   |                  |             | (0.000) |            |     |
|     | A                                             | Pro          | otocol: TCP       | ▼ Flags (URG)    | CACK) (PSH) | (RST)   | SYND OF    | NO  |
|     |                                               |              |                   |                  |             |         |            | _   |
|     |                                               | Return to    | o Default         | Well-Known Ports | OK          |         | Cancel     |     |
|     | _                                             |              |                   |                  |             |         |            |     |

#### "Protocol:"

Choose in the list box of "Protocol".

- Any: Objected for all IP frame.
- ICMP: Objected for ICMP protocol.
- TCP: Objected for TCP protocol.
- UDP: Objected for UDP protocol.

#### "Flags"

Select one of the six flag types for the objected TCP protocol.

- URG: Flag for urgent.
- ACK: Flag for acknowledgement
- PSH: Flag for push.
- RST: Flag for reset.
- SYN: Flag for synchronization
- FIN: Flag for final.

If you click the "flag name" button, the following indications will display in sequence.

- (XXX): Not objected flag (disregard).
- +XXX: Objected if the flag is on (bit 1).
- -XXX: Objected if the flag is off (bit 0).

XXX each name of flag will be in.

*If* [+XXX] and [-XXX] are combined and all conditions are met it will object only (AND).

 Click the "Enter" button after finishing all settings. The entry number will be added on the list. If your entry number is an already existing number the new entry will be listed after such number.

All IP frames that are not objected on entry list will be transparent.

#### **Editing for filter settings**

1. Select an entry-number from the list and click it.

The entry number will be displayed on "No." field on "IP Filter Table" click the "Edit" button.

| Firewall = IP | Filter Ta | able           |                 |             |      |            | >       |
|---------------|-----------|----------------|-----------------|-------------|------|------------|---------|
|               |           | ,              |                 |             |      |            |         |
| No AC         | TION IN   | Iport-OUTport  | SRC-IP/MASK     | DST-IP/MASK | IPAD | SRC-PORT   | DST-    |
| 1 NC:         | CUT ar    | nyport-anyport |                 |             |      |            |         |
|               | CUT ar    | nyport-anyport |                 |             |      | netbios-ns | netbi   |
|               | CUT an    | nyport-anyport |                 |             |      |            | bootr   |
| 5 NC:         | CUT ar    | nyport anyport |                 |             |      |            | 201/2   |
| 6 MO          | N L       | ANport-SIO:a   | 192.168.0.1/24  |             | SRC  | www-http   | www-    |
|               |           |                |                 |             |      |            |         |
|               |           |                |                 |             |      |            |         |
|               |           |                |                 |             |      |            |         |
|               |           |                |                 |             |      |            | <u></u> |
| IP Filter     | Table —   |                |                 |             |      |            |         |
| (No 3         | Action    | NC:CUT(Disca   | rd, when NC) 🔻  | IN anyport  | 🖃 OI | UT anyport | -       |
|               | / ·       | ´              |                 |             | _    | —í         |         |
| Add           | IP/ Mas   | sk : Src.      |                 | Dst.        |      |            | OR      |
| Edit          | Port No   | o.: Src.       |                 | Dst.        |      |            | OR      |
| Remove        | Protoco   | ol: TOP -      | Flags (URG)     | (ACK) (PSH) | (RST | ) -SYN (   | FIND    |
| Retu          | urn to De | efault         | Well-Known Port | s C         | Ж    | Cance      | 21      |

2. Change the setting value that you want to edit, then click the "Update" button.

| Fi | rewall | = IP Filter | Table           |                 |              |      |            | ×     |
|----|--------|-------------|-----------------|-----------------|--------------|------|------------|-------|
|    |        |             |                 |                 |              |      |            |       |
|    | No     | ACTION      | INport=OUTport  | SRC-IP/ MASK    | DST-IP/ MASK | IPAD | SRC-PORT   | DS1-  |
|    | 1      | NC:CUT      | anyport-anyport |                 |              |      |            |       |
|    | 2      | NC:CUT      | anyport-anyport |                 |              |      | netbios=ns | netbi |
|    | 3      | NC:CUT      | anyport=anyport |                 |              |      |            |       |
|    | 4      | NC:CUT      | anyport-anyport |                 |              |      |            | bootp |
|    | 5      | NC:CUT      | anyport-anyport |                 |              |      |            | 20172 |
|    | 6      | MON         | LANport=SIO:a   | 192.168.0.1724  |              | SRC  | www-http   | www.  |
|    |        |             |                 |                 |              |      |            |       |
|    | •      |             |                 |                 |              |      |            | ►     |
|    | -IP F  | ilter Table |                 | -               |              |      | $\sim$     |       |
|    | No [   | 3 Acti      | NC:CUT(Disca    | ard, when NC) 💌 | IN anyport   | • 0  | UT anyport | 1     |
|    | A      |             | lask : Src.     |                 | Dst.         |      | C AND C    | OR    |
| (  | (Upo   | date Art    | No.: Src.       |                 | Dst.         |      | C AND C    | 05    |
|    | Ab     | Prot        | ocol: TOP       | Flags (URG)     | (ACK) (PSH)  |      | D -SYN (   | FIN)  |
|    |        | Return to   | Default         | Well-Known Port | s (          | )K   | Cance      | ∍I    |

3. Check if the ThinConnect4 updated the change.

Note: The data information is just an example for your reference.

#### **Remove filter settings**

1. Click on an entry number, which you want to delete from the list. The selected entry number will be shown on "No" field of "IP Filter Table".

| Fir | rewall            | = IP F                                       | Filter                     | Table                                                                           |                                           |                 |               |              |                                | X                               |
|-----|-------------------|----------------------------------------------|----------------------------|---------------------------------------------------------------------------------|-------------------------------------------|-----------------|---------------|--------------|--------------------------------|---------------------------------|
|     | N₀<br>1<br>2<br>4 | ACTI<br>NC:C<br>NC:C<br>NC:C<br>NC:C<br>NC:C | ON<br>UT<br>UT<br>UT<br>UT | INport-OU<br>anyport-an<br>anyport-an<br>anyport-an<br>anyport-an<br>anyport-an | Tport<br>yport<br>yport<br>yport<br>yport | SRC-IP/MASK     | DST-IP/MASK   | IPAD<br><br> | SRC-PORT<br><br>netbios-ns<br> | DST-<br>netbi<br>bootp<br>201/2 |
|     | 6                 | MON                                          |                            | LANport-S                                                                       | iÓ:a                                      | 192.168.0.1/24  |               | SRC          | www-http                       | www-                            |
|     | •                 |                                              |                            |                                                                                 |                                           |                 |               |              |                                | Þ                               |
|     | No [              | alter 1                                      | able<br>Actio              |                                                                                 | (Disca                                    | ard, when NC) 💌 | IN anyport    | v 0          | UT anyport                     | 7                               |
|     | Ad                | bb                                           | IP/M                       | lask : Src.                                                                     |                                           |                 | Dst.          |              | C AND C                        | OR                              |
|     | Ec                | lit                                          | Port                       | No. : Sro.                                                                      |                                           |                 | Dst.          |              | C AND C                        | OR                              |
|     | Rem               | nove                                         | Prote                      | col : To                                                                        | P _                                       | Flags (URG)     | ) (ACK) (PSH) | (RS1         | ) -syn (                       | FIND                            |
|     |                   | Retur                                        | n to                       | Default                                                                         |                                           | Well-Known Port | s 0           | )K           | Cance                          | el                              |

2. The entry number will be deleted when you click the "Remove" button.

| Fir | ewall  | I = IP Filter | Table           |                 |               |      |                  | ×     |
|-----|--------|---------------|-----------------|-----------------|---------------|------|------------------|-------|
| r   |        |               |                 |                 |               |      |                  |       |
|     | No     | ACTION        | INport-OUTport  | SRC-IP/ MASK    | DST-IP/ MASK  | IPAD | SRC-PORT         | DS1-  |
|     | 1      | NC:CUT        | anyport-anyport |                 |               |      |                  |       |
|     | 2      | NCCUT         | anyport-anyport |                 |               |      | netbios-ns       | netDi |
|     | 4      | NCCUT         | anyport anyport |                 |               |      |                  | bootr |
|     | 5      | NCCUT         | anyport anyport |                 |               |      |                  | 201/3 |
|     | 6      | MON           | LANport-SIO:a   | 192.168.0.1/24  |               | SRC  | www-http         | www   |
|     |        |               |                 |                 |               |      |                  |       |
|     |        |               |                 |                 |               |      |                  |       |
|     | _      |               |                 |                 |               |      |                  |       |
| L   | •      |               |                 |                 |               |      |                  |       |
| E F | -IP F  | ilter Table   |                 |                 |               |      |                  |       |
|     | ы. Г   | 2 0 - 43      |                 |                 |               |      | u <del>.</del> . |       |
|     |        | 3 Acti        |                 | ard, when INC/  | IN Janyport   |      | UI Janyport      |       |
|     | A      | dd   IP/N     | Mask : Src.     |                 | Dst.          |      | C AND C          | OR    |
|     | E      | dit Port      | No. : Sro.      |                 | Dst.          |      |                  | OR    |
|     | $\sim$ | $\rightarrow$ |                 |                 |               |      |                  |       |
| 4   | Ren    | Prot          | ocol: TOP       | Flags (URG)     | ) (ACK) (PSH) | (RST | ) -SYN (         | FIND  |
|     |        | Return to     | Default         | Well-Known Port | s (           | Ж    | Cance            | ≥I    |

Note: The data information is just an example for your reference.

End of 7.1 Firewall - IP Filter Table settings

## 7.2 Static Routing Settings

This setup is optional. It is not necessary for the function of ThinConnect4. With this setting, ThinConnect4 can transfer the received packet to the other router. It sets up the Network and Gateway address.

• Routing setup according to registered current routing information The packet on authorized network address will be transferred to the other router assigned by gateway address.

#### • Using default LAN gateway

The packets on authorized routing information and the other IP addresses within a LAN will be transferred to the IP address (router) assigned by default gateway.

Note: ThinConnect4 can setup one default gateway only. If you choose any of the connection types below, ThinConnect4 serial port becomes the default gateway.

- ISP Dial-Up IP Connection
- RAS Client Dial-Up IP Connection
- ISP Networking Dial-Up IP Connection
- ISP Leased Line IP Connection

If you select the "Use Default Gateway on Your LAN" box, the following function are available:

- RAS Server IP Connection
- Networking Dial-Up IP Connection"
- Leased Line Connection (without default gateway)

#### <108> ThinConnect4

1. Click the "Static Routing" button and the static routing window will pop up.

| Settings for LAN Port                                                                             | ×                                                                                        |
|---------------------------------------------------------------------------------------------------|------------------------------------------------------------------------------------------|
| IP Address                                                                                        |                                                                                          |
| IP Address:                                                                                       | 192 168 0 1                                                                              |
| Subnet Mask:                                                                                      | 255 255 255 0                                                                            |
| When you add ThinCon<br>please change default<br>and subnet mask [255.<br>settings for your netwo | nnect4 to your network,<br>IP address [192.168.0.1]<br>255.255.0] to appropriate<br>ırk. |
|                                                                                                   | Advanced                                                                                 |
| Password                                                                                          | Firewall - IP Filter                                                                     |
|                                                                                                   | Static Routing                                                                           |
| DHCP Server                                                                                       | Syslog                                                                                   |
| E-Mail Sharing                                                                                    |                                                                                          |
|                                                                                                   | 0K Cancel                                                                                |

- 2. Choose to use default gateway or static routing.
  - To use default gateway, check the "Default Gateway" check box.
  - The setting of "Static Routing table" is a higher priority than "Default Gateway".

| Routin       | g for LAN Port                                                                                                    |                 |         | ×       |  |  |
|--------------|----------------------------------------------------------------------------------------------------|-----------------|---------|---------|--|--|
| For<br>If yo | For ISP dial-up connection, usually, you don't need settings for static routing.<br>If you like to <u>set please set the manual</u> |                 |         |         |  |  |
|              | Use Default Gateway on Y                                                                                                    | 'our LAN        |         |         |  |  |
|              | Default Gateway:                                                                                                    | 111 222 111 222 |         |         |  |  |
| - Sta        | atic Routing Table (LAN Pou                                                                                                    | t)              |         |         |  |  |
|              | IP Address:                                                                                                    |                 |         | Add     |  |  |
|              | Subnet Mask:                                                                                                    |                 |         | Edit    |  |  |
|              | Gateway Address:                                                                                                    |                 |         | Remove  |  |  |
|              | IP Address                                                                                                    | Subnet Mask     | Gateway | Address |  |  |
|              |                                                                                                    |                 |         |         |  |  |
|              |                                                                                                    |                 |         |         |  |  |
|              |                                                                                                    |                 |         |         |  |  |
|              |                                                                                                    |                 |         |         |  |  |
|              |                                                                                                    |                 |         |         |  |  |
|              |                                                                                                    |                 | ОК      | Cancel  |  |  |

The value in window is an example only. Please enter your proper setting to meet your LAN requirement.

Please refer to Chapter 10 Examples (Page 136 to 139)

#### Listing

1. Enter IP address and Subnet Mask

*Note: The Network address will be defined by the combination of IP address and Subnet Mask.* 

Enter gateway address (router address)

|              | ng for LAN Port                                                                                                    |                                                | ×                                     |  |  |  |
|--------------|----------------------------------------------------------------------------------------------------|------------------------------------------------|---------------------------------------|--|--|--|
| For<br>If ye | For ISP dial-up connection, usually, you don't need settings for static routing.<br>If you like to set, please see the manual. |                                                |                                       |  |  |  |
|              | Use Default Gateway on Y                                                                                                    | 'our LAN                                       |                                       |  |  |  |
|              | Default Gateway:                                                                                                    | 0 0 0 0                                        |                                       |  |  |  |
| St           | atic Routing Table (LAN Po                                                                                                    | t <u>j                                    </u> |                                       |  |  |  |
|              | IP Address:                                                                                                    | 111 111 111 0                                  | Add                                   |  |  |  |
|              | Subnet Mask:                                                                                                    | 255 255 255 0                                  | Edit                                  |  |  |  |
|              | Gateway Address:                                                                                                    | 222 111 111 222                                | Remove                                |  |  |  |
|              |                                                                                                    | Subnet Mask                                    | Gateway Address                       |  |  |  |
|              |                                                                                                    |                                                |                                       |  |  |  |
|              |                                                                                                    |                                                |                                       |  |  |  |
|              |                                                                                                    |                                                | · · · · · · · · · · · · · · · · · · · |  |  |  |
|              |                                                                                                    |                                                |                                       |  |  |  |
|              |                                                                                                    |                                                |                                       |  |  |  |
|              | II Autos                                                                                                    |                                                |                                       |  |  |  |
|              |                                                                                                    |                                                | OK Cancel                             |  |  |  |

The value in window is just an example. Please enter your setting to meet with your LAN requirements.

- 2. Click "Add" to add the data to the list.
- 3. Click "OK" to confirm all records enter.

#### Edit the listed information

- 1. If you want to change a listed record, highlight the item.
- 2. Click "Edit" and edit the record of settings.
- 3. Click "Add" to update the change.

#### Remove the listed record

When removing the listed record, select the content you want to remove by highlighting it. Click "Remove" to remove the record from list.

End of 7.2 Static Routing settings

## 7.3 Syslog settings

Syslog is a system messages recording utility. This utility will log event and system information (This is an option setting).

Usually system messages can be sent/received through a network by using the UDP Port 514. Most of UNIX host, which records those messages as the system messages are received and recorded by Syslog demon process.

#### Syslog event/information in ThinConnect4

The ThinConnect4 current firmware has the following event/information logging capability. (Depending on firmware version, some of the functions may not available)

- Record "AT" commands sent to modem/TA on both serial and the response received from Modem/TA.
- Confirm PPP connected sequence.
- Confirm global IP address provided by ISP.
- Record connecting/disconnecting, confirm connecting, disconnecting time and communicating time.
- Others.

#### Syslog settings

1. Click the "Syslog" button in "Settings for LAN Port" window.

| ttings for LAN Port                                                                                   |                                      |                              |                           |                          |     |
|----------------------------------------------------------------------------------------------------|--------------------------------------|------------------------------|---------------------------|--------------------------|-----|
| IP Address                                                                                            |                                      |                              |                           |                          |     |
| IP Address:                                                                                           | 192                                  | 168                          | 0                         | 1                        |     |
| Subnet Mask:                                                                                          | 255                                  | 255                          | 255                       | 0                        |     |
| When you add ThinCom<br>please change default I<br>and subnet mask [255.2<br>settings for your networ | nect4 to<br>P addro<br>255.255<br>k. | o your<br>ess [19<br>5.0] to | netwo<br>92.168<br>approp | ork,<br>1.0.1]<br>priate |     |
|                                                                                                    | Ad                                   | lvance                       | d                         |                          |     |
| Password                                                                                              |                                      | Firev                        | vall - II                 | P Filte                  | r   |
|                                                                                                    |                                      | Sta                          | ntic Ro                   | uting                    |     |
| DHCP Server                                                                                           | $] \subset$                          |                              | Syslo                     | ıg                       |     |
| E-Mail Sharing                                                                                        |                                      |                              |                           |                          |     |
|                                                                                                    | (                                    | )K                           |                           | Сал                      | cel |

2. Setting screen Syslog.

| Sys | Syslog Settings 🛛 🗙                                                                                                    |             |  |  |  |
|-----|----------------------------------------------------------------------------------------------------|-------------|--|--|--|
|     | <ul> <li>For Enable Syslog Function</li> <li>The network address of Syslog host must be set the sinetwork address as your ThinConnect4.</li> </ul> |             |  |  |  |
|     | Host IP Address:                                                                                                    | 192 168 0 1 |  |  |  |
|     | Facility Code:                                                                                                    | LOG_USER    |  |  |  |
|     | Message Type                                                                                                    |             |  |  |  |
|     | LOG_EMERG                                                                                                    | LOG_WARNING |  |  |  |
|     | LOG_ALERT                                                                                                    | LOG_NOTICE  |  |  |  |
|     | LOG_CRIT                                                                                                    | ☑ LOG_INFO  |  |  |  |
|     | LOG_ERR                                                                                                    | LOG_DEBUG   |  |  |  |
|     |                                                                                                    |             |  |  |  |
|     |                                                                                                    | OK Cancel   |  |  |  |

#### Setting up items

- Check box for "Enable Syslog Function": Place a check in this box to enable Syslog function.
- "Host IP Address":

Enter a receivable "Host IP Address" of Syslog. The receivable IP address should be the same as ThinConnect4, which means it must correspond to the LAN side address of the same network. If you enter 255,255,255,255,255 the Syslog event/information will be broadcasted to the LAN within the same segment of ThinConnect4.

If you use syslog demon corresponding to broadcasting IP, you can receive syslog with multiple PCs at the same time.

• "Facility Code":

ThinConnect4 always use **LOG\_USER** as the facility code and this setting is not changeable.

• "Message Type"

Check the message type check box of each Syslog option. At present, ThinConnect4 has two messages type available: "LOG\_INFO" and "LOG\_WARNING". In the future, more message functions will be added by firmware version upgrade.

*Note: At present, Syslog demon program services have not implemented. Contact technical support for detail.* 

End of 7.3 Syslog settings

# 7.4 E-Mail sharing settings

This function allows multiple users to share one E-mail account. The following figure shows typical steps needed to setup the e-mail sharing.

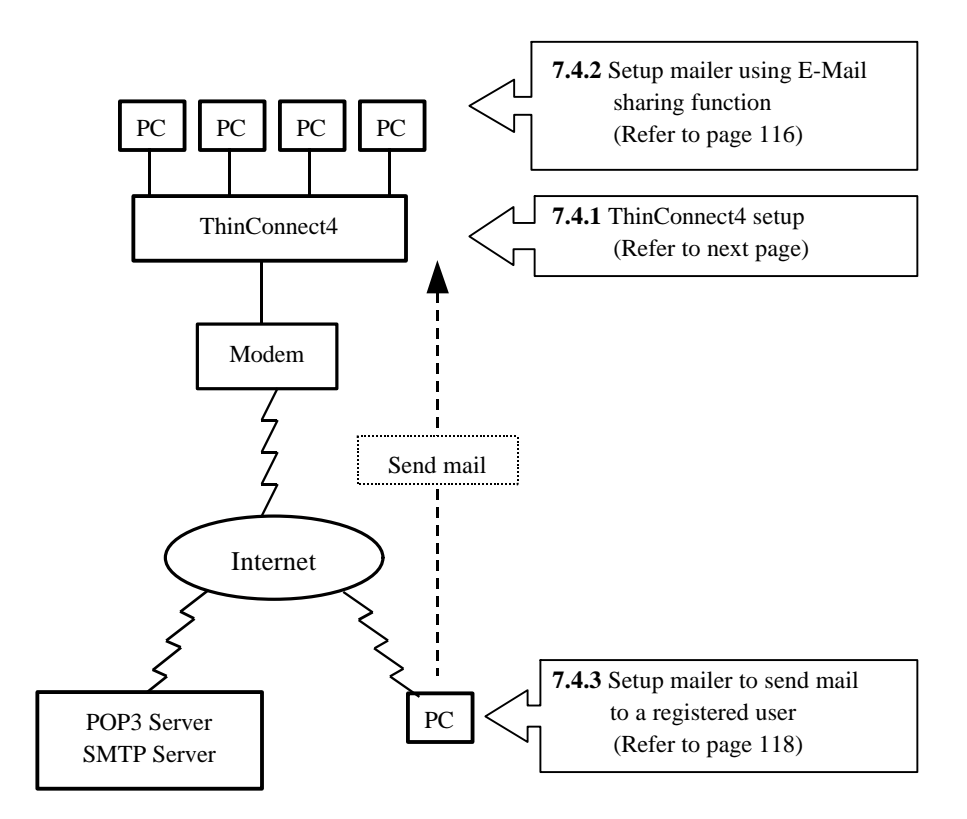

## 7.4.1 ThinConnect4 Setup

1. Click the "E-Mail Sharing" button.

| Settings for LAN Port                                                                                  | X                                                                                     |
|----------------------------------------------------------------------------------------------------|---------------------------------------------------------------------------------------|
| IP Address                                                                                             |                                                                                       |
| IP Address:                                                                                            | 192 168 0 1                                                                           |
| Subnet Mask:                                                                                           | 255 255 255 0                                                                         |
| When you add ThinCon<br>please change default II<br>and subnet mask [255.2<br>settings for your networ | nect4 to your network,<br>P address [192.168.0.1]<br>255.255.0] to appropriate<br>rk. |
|                                                                                                    | Advanced                                                                              |
| Password                                                                                               | Firewall - IP Filter                                                                  |
|                                                                                                    | Static Routing                                                                        |
| DHCP Server                                                                                            | Syslog                                                                                |
| E-Mail Sharing                                                                                         | ⇒                                                                                     |
|                                                                                                    | 0K Cancel                                                                             |

2. Place a check mark in the "Use E-Mail Sharing function" box. If you do not use this function, leave it unchecked.

| E-Mail Sharing                |                           |              |
|-------------------------------|---------------------------|--------------|
| ✓ Use E-Mail Sharing Function |                           |              |
| POP3 Server: 0 0 0            | 0                         |              |
| E-Mail Account:               |                           |              |
| Password:                     | Confirm Password:         |              |
| User Registration             |                           |              |
| User Name:                    | 🗖 Receive non-registerd i | ncoming mail |
| Password:                     | Confirm Password:         |              |
| User Name:                    | Non-Registered Mail       | Add          |
|                               |                           | Edit         |
|                               |                           | Remove       |
|                               |                           |              |
|                               |                           |              |
| ′                             |                           |              |
|                               | 0K                        | Cancel       |

3. Setup a mail server connection

Enter POP3 server IP address onto "POP3 Server " field. Enter the E-Mail account registered with POP3 Server in "E-Mail Account" field. Enter a password in the "Password" and "Confirm Password" fields. If you do not have password, leave it empty.

| E-Mail Sharing    |                |                            | ×            |
|-------------------|----------------|----------------------------|--------------|
| I Use E-Mail Sh   | aring Function |                            | _            |
| POP3 Server:      | 222 222 222 2  | 22                         |              |
| E-Mail Account:   | EXP@expnet.com |                            |              |
| Password:         | *****          | Confirm Password:          |              |
| User Registration |                |                            |              |
| User Name:        |                | 🗖 Receive non-registerd ir | ncoming mail |
| Password:         |                | Confirm Password:          |              |
| Use               | r Name:        | Non-Registered Mail        | Add          |
|                   |                |                            | Edit         |
|                   |                |                            | Remove       |
|                   |                |                            |              |
|                   |                |                            |              |
|                   |                | ОК                         | Cancel       |

 Register users who are going to share the e-mail account. Enter user names in "User Name" field. Enter password to "Password" and "Confirm Password" fields.

If user corresponds with a non-registered user, then place a check mark on "Receive non-registered incoming mail".

| E-Mail Sharing    |                | ×                                   |
|-------------------|----------------|-------------------------------------|
| 🔽 Use E-Mail Sh   | aring Function |                                     |
| P0P3 Server:      | 222 222 222 2  | 22                                  |
| E-Mail Account:   | EXP@expnet.com |                                     |
| Password:         | ****           | Confirm Password:                   |
| User Registration | r              |                                     |
| Oser Name:        | John           | Receive non-registerd incoming mail |
| Password          | ****           | Confirm Password:                   |
| Usi               | er Name:       | Non-Registered Mail Add             |
|                   |                | Edit                                |
|                   |                | Remove                              |
|                   |                |                                     |
|                   |                |                                     |
|                   |                |                                     |
|                   |                |                                     |

5. Please click the "Add" button. User information will be added to the list.

Note: For security reason, the password will show as "\*\*\*" whatever you have typed. The value in the above window is only for reference. Please enter the appropriate setting to meet your environment.

#### Edit listed record

- 1. Click on a user you want to change from list. Selected registered Information will be highlighted.
- 2. Click the "Edit" button. Selected listed information will be shown on each item box fort you edit and change.
- 3. After you finish editing, click the "Add" button, the information entered will be updated.

#### **Remove listed record**

- 1. Click on a user you want to remove from the list. Selected registered Information will be highlighted.
- 2. Click the "Remove" button for it to be deleted from the list.

When you are finished with "Add" "Edit" and/or "Remove", click the "OK" button.

### 7.4.2 Setup mailer using E-Mail Sharing function

This section describes setup procedures for each individual PC using E-Mail Sharing function featured in the ThinConnect4.

Follow the setup sequence outlines below.

| POP3 (Incoming mail) Server | Enter ThinConnect4 IP Address.                        |
|-----------------------------|-------------------------------------------------------|
| Accounts                    | Enter "User Name". This is the registered user from   |
|                             | Item 4 on page <b>114</b> .                           |
| Password                    | Enter "Password". This is password for the registered |
|                             | user from Item 4 on page <b>114</b> .                 |

#### Setup example for "Outlook Express"

- 1. Click "Accounts" in "Tools" menu in the startup window. Click "Mail" tab. Select the account you want to setup and click the "Properties" button.
- 2. Click the "Server" tab. The window mentioned will be shown. Please enter as follows:

| 192.168.0.1 Properties                        | 2 2                        |
|-----------------------------------------------|----------------------------|
| General Servers Connection Security Advanced  | SMTP server name of ISP    |
| - Server information                          |                            |
| Outgoing mail (SMTP): (SMTP) Server name      |                            |
| Incoming mail (POP3): 192.168.0.1             | ThinConnect4 IP Address    |
| My incoming mail server is a POP3 server.     |                            |
| L                                             |                            |
| C Log on using                                | "User Name"                |
| Agcountiname: EXP                             | registered in ThinConnect4 |
| Password:                                     |                            |
| C Log on using Secure Password Authentication | "Password"                 |
| Outgoing Mail Server                          | registered in ThinConnect4 |
| My server requires authentication Settings.   | B                          |
|                                               |                            |
|                                               |                            |
| OK Cancel A                                   | Apply                      |

Remark: The value in the above window is only for reference.

Please enter the appropriate setting to meet your environment

- 3. Click the "General" tab, you will see the "Properties" window.
  - This section contains the user's information. It will be used when sending or receiving mail.
  - Caution: Depending on the mail programs which the sender use, the program may not be able to respond to the replied mail from a registered user correctly. For more information go to 7.4.3 "Setup e-mail program" (Page **120**).

Enter "User Name" which is registered in ThinConnect4 to "Name" field. Enter the shared E-mail address to "E-mail address" field.

Click the "OK" button.

| 💼 192.168.0.1 Properties 💦 🔀                                                                                     |                            |
|----------------------------------------------------------------------------------------------------|----------------------------|
| General Servers Connection Security Advanced                                                                     |                            |
| Mail account                                                                                                    |                            |
| Type the name by which you would like to refer to these servers. For example: "Work" or "Microsoft Mail Server". |                            |
| 192.168.0.1                                                                                                    |                            |
| User information                                                                                                 | "User Name"                |
| Name: John                                                                                                    | registered in ThinConnect4 |
| Organization:                                                                                                    | 1                          |
| E-mail address: EXP@expnet.com                                                                                   | <b></b> ]                  |
| Reply address:                                                                                                   | E-mail address             |
|                                                                                                    | to share                   |
| Include this account when doing a full Send and Receive                                                          |                            |
|                                                                                                    |                            |
|                                                                                                    |                            |
|                                                                                                    |                            |

Remark: The value in the above window is only for reference.

Please enter the appropriate setting to meeth your environment

4. Close "Internet Accounts".

#### Setup for "Netscape Communicator 4.07"

- 1. Start up "Messenger" and click "Preferences" in the "Edit" Menu.
- Double click "Mail & Newsgroups", Click "Mail Server". The window below will be displayed. Enter "User Name" whom you have registered in ThinConnect4 to "Mail server user name" field. Enter ThinConnect4 IP Address to "Incoming mail server:" field.

| Appearance Fonts Colors Navigator Languages Applications Smart Browsing Mail Server Identity Mail Server Mail Server Mail Server Mail Server Directory Composer Offline Advanced Mail Server supports encrypted connections (SSL) Mgre Options | Category:                                                                                                    |                                                                                                    |
|----------------------------------------------------------------------------------------------------|----------------------------------------------------------------------------------------------------|----------------------------------------------------------------------------------------------------|
| Mgre Options                                                                                                    | <ul> <li>Appearance</li> <li>Fonts</li> <li>Colors</li> <li>Navigator</li> <li>Applications</li> <li>Smart Browsing</li> <li>Mail &amp; Groups</li> <li>Identity</li> <li>Messages</li> <li>Mail Server</li> <li>Groups Server</li> <li>Directory</li> <li>Composer</li> <li>Offline</li> <li>Advanced</li> </ul> | Mail Server       "User Name" registered<br>in ThinConnect4       If for incoming mail         The information of the information of the information o |
|                                                                                                    |                                                                                                    | More Options                                                                                                    |

Remark: The value in the above window is only for reference. Please enter the appropriate setting to meet your environment. 3. Click on "Identity" and the window will be shown. This is a mail user's information, which will be used to send and receive e-mail

Enter "User Name" that is registered in ThinConnect4 to "Your name:" field. Enter the share E-mail address to "E-mail address" field. And click the "OK" button.

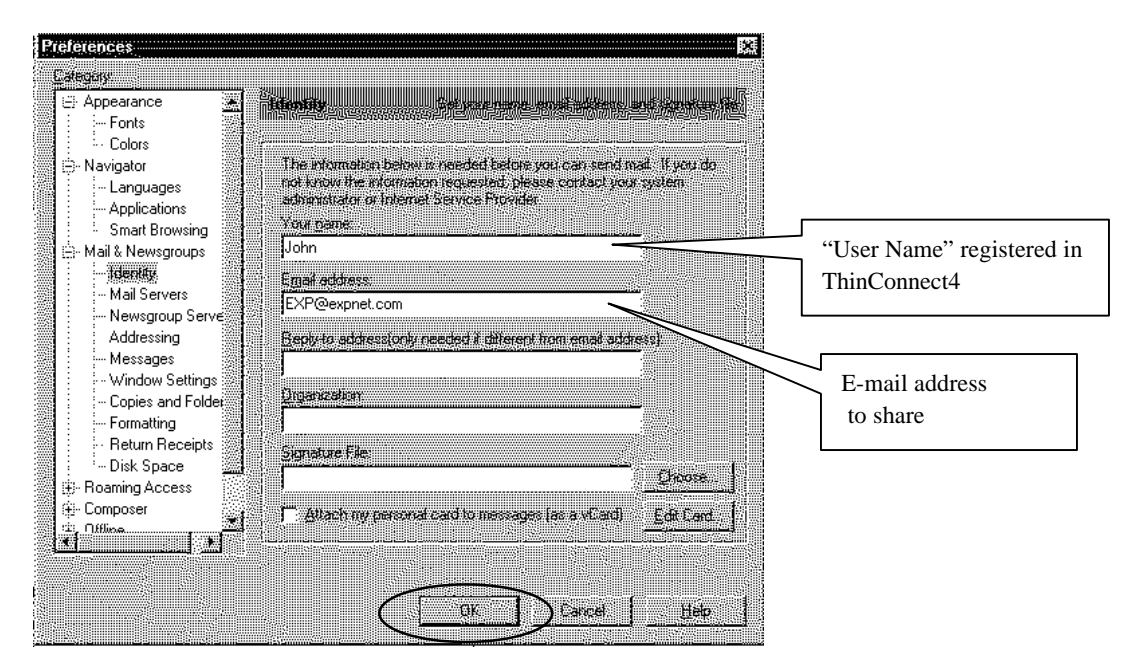

- *Note:* The value in the above window is only for reference only. Please enter the appropriate setting to meet your environment.
- *Caution:* Be careful while choosing to leave mails on the server, do not exceed the server storage quota; otherwise, the new mail may not be noticed.

#### 7.4.3 Setup E-mail program

This section describes how to configure e-mail program for sending mail to ThinConnect4 user with the E-mail sharing function. Please ask the sender to set up e-mail program according to following procedures:

In order to send mail to users, who are using an E-Mail sharing function, it is necessary for the e-mail program to have either one of these two conditions or both, otherwise it will not work.

• A program that allows user to enter an address in "User name"<E-mail account> format in the "To" field. For example:

"John" < thinconnect4@expnet.com>

• A program which can set "User name"<E-mail account> in "To" field by "Address book".

Setup example of "Outlook Express" will be shown in below.

 Click "Address Book" in "Tools" menu at startup window. Click the "New Contact" button. The window below will be shown. Enter the "User Name" registered in ThinConnect4 to "Display" field. Enter the shared E-Mail address at ThinConnect4 to "Add New" field. Click the "Add" button.

| John Properties                                     | 7 X         |
|-----------------------------------------------------|-------------|
| Personal Home Business Other NetMeeting Digital IDs |             |
|                                                     |             |
| Enter personal information about this contact here. |             |
| Name                                                |             |
| Eirst Middle: Last                                  | -           |
| Display Nickname:                                   |             |
|                                                     | $\langle  $ |
| E-Mail Addresses                                    | $\geq$      |
| Addnew john@expnet.com Add                          |             |
| EXIT                                                |             |
|                                                     |             |
| Bemove                                              |             |
| <u>Setas Default</u>                                |             |
| Send E-Mail using plain text only                   |             |
|                                                     |             |
| OK Canc                                             | el          |

2. Click the "OK" button and close "Address Book".

Note1: "John" will be shown in the address field at the time of sending but actually mail will be sent to "John"<thinconnect4@expnet.com>.
Note2: The value in the above window is only for reference.

Please enter the appropriate setting to meet your environment.

#### Notes on sending mail

- Users who are using an E-Mail sharing function can not receive mail which are sent out as "Cc". Please send out as "To".
- If you want to send mail to multiple receivers, you can not include users who are using the E-mail Sharing function. Please send directly to the one who is using E-mail Sharing function.
- The "Messenger" in Netscape Communicator can not set up "User Name"<E-mail Account> address format. The format is not available from the "To" or "Address Book".

End of 7.4 E-mail Sharing Settings

# **Chapter 8 Final Setup**

8.1 Save your settings8.2 Return to Default8.2 To Copy Serial Port Settings

# 8.1 Save your settings

To make sure ThinConnect4 configuration will take effect, this section instructs you how to save your settings correctly.

#### 1. Basic setups

Click "OK" in the window at "Setting for Serial port 1 (or 2)" setup if you want to confirm your settings. Otherwise Click "Cancel" if you do not want to save any changes.

| Indem/TA DTE Speed Port Usage Connection Time   Prove System PSTN: Circuit Switched PSTN: Circuit Switched PSTN: Circuit Switched   PSTN: Circuit Switched PSTN: Circuit Switched PSTN: Circuit Switched PSTN: Circuit Switched   PSTN: Circuit Switched PSTN: Circuit Switched PSTN: Circuit Switched PstN: Executive   Party: Data Bit: 8 bits   Party: Data Bit: 8 bits   Party: Data Bit: 8 bits   Party: Data Bit: 8 bits   Party: Data Bit: 8 bits   Party: Data Bit: 8 bits   Party: Data Bit: 8 bits   Party: Data Bit: 8 bits   Party: Data Bit: 8 bits   Party: Data Bit: 8 bits   Party: Data Bit: 8 bits   Party: Data Bit: 8 bits   Party: Dits Stop Bit: 1   Dits Connection Iter Party Dits   Dits Connection Iter Party Dits   States to Serial Fort 1 Stop Bits 1   States to Serial Fort 1 States 1   States to Serial Fort 1 States 1   States to Serial Fort 1 States 1   States to Bits Diff Diff Donaction Iter Party Internet Time 1   States to Serial Fort 1 States 1   States to Bits Diff D                                                                                                    | attings for Serial Port 1                                           | X Settings for Serial Port 1                                          |
|----------------------------------------------------------------------------------------------------|---------------------------------------------------------------------|-----------------------------------------------------------------------|
| Priore System Prove System Prov                                                                                                    | Modem/TA DTE Speed Port Usage Connection Timer                      | Modem/TA DTE Speed Port Usage Connection Timer                        |
| PSTN: Excuit Switched - Tore     PSTN: Leased Line - Answer     PSTN: Leased Line - Answer     PSTN: Leased Line - Answer     PSTN: Leased Line - Answer     PSTN: Leased Line - Answer     PSTN: Leased Line - Answer     PSTN: Leased Line - Answer     PSTN: Leased Line - Answer     PSTN: Leased Line - Answer     PstN: Leased Line - Answer     Data Bit:     Baud Rate:     20,400      bit/sec.     Data Bit:     But     Baud Rate:     20,400      bit/sec.     Data Bit:     But     But     Party.     D bit     Baud Rate:     20,400      bit/sec.     Data Bit:     But     But     Party.     D bit     Baud Rate:     20,400      bit/sec.     Data Bit:     But     But     Party.     D bit     Baud Rate:     20,400      bit/sec.     Data Bit:     But     But     Party.     D bit     Baud Rate:     20,400     bit/sec.     Data Bit:     But     But     Party.     D bit     Baud Rate:     20,400     bit/sec.     Data Bit:     But     But     Party.     D bit     Baud Rate:     Tore     Data Bit:     But     Party.     D bit     Baud Rate:     Tore     Data Bit:     But     Party.     D bit     Baud Rate:     Tore     Data Bit:     But     Party.     D bit     Stop Bit:     Tore     Data Bit:     But     Party.     D bit     Stop Bit:     Tore     Data Bit:     But     Party.     D bit     Stop Bit:     Tore     Data Bit:     But     Party.     D bit     Stop Bit:     Tore     Dot     Dot                                                                                                    | - Phone Sustem                                                      |                                                                       |
| PSTN : Lessed Line - Oniginator     PSTN : Lessed Line - Answer     DSN : Circuit Switched     DSN : Circuit Switched     DSN : Circuit Switched     DSN : Lessed Line Active Modem/TA      Standard Modem/TA      Standard Mode                                                                                                    | PSTN : Circuit Switched - Tone     PSTN : Circuit Switched - Pulse  |                                                                       |
| C ISDN : Linux Switched C ISDN : Leased Line Active Modem / TA: Standard Modem / TA: Standard Modem / TA: Standar                                                                                                    | C PSTN : Leased Line - Originator C PSTN : Leased Line - Answer     |                                                                       |
| Active Modem/TA:<br>- Stendard Modem/TA:<br>- Stendard Modem/TA:<br>- St                                                                                                    | C ISDN : Circuit Switched C ISDN : Leased Line                      | Baud Rate: 230,400 💌 bits/sec.                                        |
| - Standard Modem / TA (B5K, 33 5K, 28 5Kbp / PPP 64Kbp)  Registered Modem / TA (S5K, 33 5K, 28 5Kbp / PPP 64Kbp)  Party:  Default Browsc  Windows  Windows.                                                                                                    | Active Modem/TA:                                                    | Data Bits: 8 bits                                                     |
| Registered Modem/TA: Celest   - Standard Modem/TA: Default   - Standard Modem/TA: Default   Browse Windows   Flow Control: Hardware   Bits Browse    Flow Control: Hardware   Bits Browse   Flow Control: Hardware   Bits    Flow Control:   Bits Bits   Flow Control:   Bits Bits   Flow Control:   Bits Bits   Flow Control:   Bits Bits   Flow Control:   Bits Bits   Flow Control:   Bits Bits   Flow Control:   Bits Bits   Flow Control:   Bits Bits   Flow Control:   Bits Bits   Flow Control:   Bits Bits   Flow Control:   Bits Bits   Flow Control:   Bits Bits   Flow Control:   Bits Bits   Flow Control:   Bits Bits   Flow Control: Bits Bits Bits Flow Control: Bits Bits Bits Bits Bits Bits Bits Bits Bits Bits Bits Bits Bits Bits Bits Bits Bits Bits Bits Bits Bits Bits Bits Bits Bits Bits Bits Bits Bits Bits Bits Bits Bits Bits Bits Bits Bits Bits Bits Bits Bits <p< td=""><td> Standard Modem / TA (56K,33.6K,28.8Kbps / PPP:64Kbps)</td><td></td></p<>                                                                                                    | Standard Modem / TA (56K,33.6K,28.8Kbps / PPP:64Kbps)               |                                                                       |
| Stop Bit: I bit Browneal Windows  Cancel  Stop Bit: I bit Flow Control: Hardware  Non Control: Hardware  Non Control: Non Control: Non Control                                                                                                    | Registered Modem/TA: Select Change Display                          | Parity: 0 bits                                                        |
| Extra AT Commands: (optional)         D1# Dommends for Lessed Lane:         OK       Cancel         OK       Cancel         Modam/TA       DE Spead         Pot As Steer IP Donnection       No Activity Times         No Reserver IP Donnection       No Reserver IP Donnection         IsP Networking Cat-Lie IP Donnection       Server IP Donnection         OK       Denset       IsP Networking Cat-Lie IP Donnection         OK       Denset       IsP Networ                                                                                                    | - startbald Modell / TA (56K, 33.6K, 20.6Kups / PPP.64Kups) Browse. | Stop Bits: 1 bits                                                     |
| Exte AT Commands: (optional) Did Commands: (optional) Did Commands: (op                                                                                                    | Windows                                                             | Flow Control Hardware                                                 |
| Etta AT Commandi: (optional)<br>Did Commandi: for Leosed Lare<br>DK Cancel<br>DK Cancel<br>DK Ca |                                                                     |                                                                       |
| Exit A L Commards: (optional) DK Cancel DK Cancel DK Can                                                                                                    |                                                                     |                                                                       |
| Did Connects Cancel DK Cancel DK Can                                                                                                    | Extra AT Commands: (optional)                                       |                                                                       |
| DK       Cancel         Inger for Serial Port I       DK         Select connection mode and set detail settings.       Select connection Timer         Select connection       Modem/TA         DFS Did*Ub IP Connection       Modem/TA         DFS Did*Ub IP Connection       Modem/TA         DFS Did*Ub IP Connection       Modem/TA         DFS Did*Ub IP Connection       Modem/TA         DFS Did*Ub IP Connection       Modem/TA         DFS Did*Ub IP Connection and RAS Server IP Connection       Modem/TA         DFS Did*Ub IP Connection and RAS Server IP Connection       Modem/TA         DFS Did*Ub IP Connection       Modem/TA         DFS Did*Ub IP Connection and RAS Server IP Connection       Modem/TA         DFS Networking Did*Ub IP Connection       Modem/TA         DFS Networking Did*Ub IP Connection       Modem/TA         DFS Networking Did*Ub IP Connection       Modem/TA         DFS Networking Did*Ub IP Connection       Modem/TA         DFS Networking Did*Ub IP Connection       Modem/TA         Did Did Did       Did Did Did Did         Did Did Did Did Did       Did Did Did Did         Did Did Did Did Did Did Did Did Did Did                                                                                                    | Dial Commands for Leased Line:                                      |                                                                       |
| DK       Cancel         Things for Serial Port I       X         Tridge for Serial Port I       X         Tridge for Serial Port I       X         Tridge for Serial Port I       X         Tridge for Serial Port I       X         Select connection mode and set detail settings:                                                                                                    |                                                                     |                                                                       |
| bigg for Serial Port 1         bigg for Serial Port 1         bigg for Serial Port 1         Select connection mode and set detail settings.         Diel Up Connection         C Hard Up Connection         C Hard Up Connection         Detail Settings         Detail Settings         Discourse         Discourse         Discourse         Discourse         Discourse         Discourse         Discourse         Discourse         Dis Discourse <td< td=""><td>OK Cancel</td><td>OK Cancel</td></td<>                                                                                                    | OK Cancel                                                           | OK Cancel                                                             |
| tings for Savial Port 1       X         bidem/TAl_DTE Speed       Port Usage       Connection Timer         Select connection mode and set detail settings.       Modem/TAL_DTE Speed       Pert Usage       Connection Timer         Old Up Donnection       RAS Server IP Donnection       Non Activity Timers       Non Activity Timers         Non Activity Timers       Image: Donnection Timer       Image: Donnection Timer       Non Activity Timers         Non Activity Timers       Image: Donnection and RAS Server IP Donnection       RAS Server IP Donnection and RAS Server IP Donnection       Set Non Receive Timer: Image: Donnection and RAS Server IP Donnection         If ISP Nature Difference Donnection       IN Nature Difference Donnection       Set Non Disconce Timer       Image: Donnection         Image: Donnection       Image: Donnection       Set Non Disconce Timer       Image: Donnection         Image: Donnection       Image: Donnection       Set Non Disconce Timer Period       Image: Donnection         Image: Donnection       Image: Donnection       Image: Donnection       Automatic Connection         Image: Donnection       Image: Donnection       Image: Donnection       Image: Donnection         Image: Donnection       Image: Donnection       Image: Donnection       Image: Donnection         Image: Donnection       Image: Donnection       Image: Donnection                                                                                                    |                                                                     |                                                                       |
| Index for Status Port Usage       Donaction Timer         Idedm/TA_IDTESpeed       Port Usage       Donaction Timer         Select connection mode and set detail settings.       Modem/TA_IDTESpeed       Port Usage       Connection Timer         Select connection mode and set detail settings.       IDF Sile Usage       Connection Timer       Modem/TA_IDTESpeed       Port Usage       Connection Timer         Select connection mode and set detail settings.       IDF Sile Usage       Connection Timer       Modem/TA_IDTESpeed       Port Usage       Connection Timer         ISP Darbe Usage       Connection       Res Server IP Connection       Non Taxamit Timer       Imm       Imm                                                                                                    | times for Control Dank 1                                            | VI Subar to Subt Bur t                                                |
| Sden/TA       DTE Speed       Pert Usage       Connection Timer         Sdectonneotion mole and stat datal sattings.       -Deful to Onnection       -         Of U-Us Onnection       -       RAS Gist Dir Us IP Connection       -         RAS Gist Dir Us IP Connection       -       Non Activity Timers       -         Non Activity Timers       -       -       Non Activity Timers         Non Receive Timer       -       -       -         ISP Dirt-Us IP Connection       -       -       Non Receive Timer       -         Non Receive Timer       -       -       -       -       -         Non Receive Timer       -       -       -       -       -       -         Non Receive Timer       -       -       -       -       -       -       -       -       -       -       -       -       -       -       -       -       -       -       -       -       -       -       -       -       -       -       -       -       -       -       -       -       -       -       -       -       -       -       -       -       -       -       -       -       -       -       -       -<                                                                                                    | nigs for Senar Port i                                               |                                                                       |
| Select connection mole and set detail settings. Dat'ub Onnection ISP Data Dis Data Data De Donaction RAS Giant Dia'-Us IP Donaction RAS Giant Dia'-Us IP Donaction and RAS Server IP Donaction RAS Giant Dia'-Us IP Donaction and RAS Server IP Donaction RAS Giant Dia'-Us IP Donaction and RAS Server IP Donaction Set Non Discontext Time Period Set Non Discontext Time Period Set Non Discontext Time Period Set Non Discontext Time Period Set Non Discontext Time Period Set Non Discontext Time Period User Set Non Discontext Time Period Set Non Discontext Time Period Set Non Discontext Time Per                                                                                                    | odem/TA DTE Speed Port Usage Connection Timer                       | Modem/TA DTE Speed Port Usage Connection Timer                        |
| DB-Lb Connection    ISP Use Data Discontent   RAS Glient Dis/-Us IP Connection   RAS Glient Dis/-Us IP Connection  RAS Server IP Connection  RAS Server IP Connection  RAS Ser                                                                                                    | Select connection mode and set detail settings.                     |                                                                       |
| C RAS Clark Us P Donnection C RAS Server IP Donnection C RAS Server IP Don                                                                                                    | Dial-Up Connection                                                  |                                                                       |
| RAS Offent Dat-Up IP Connection         RAS Server IP Connection         RAS Server IP Connection         RAS Offent Dat-Up IP Connection         RAS Offent Dat-Up IP Connection         RAS Offent Dat-Up IP Connection         RAS Offent Dat-Up IP Connection         RAS Offent Dat-Up IP Connection         ISP Networking Dat-Up IP Connection         ISP Networking Dat-Up IP Connection         ISP Networking Dat-Up IP Connection         C ISP Lessed Une IP Connection         C Ispectad Settings.         Details ettings.         OK         OK         OK                                                                                                    | C ISP Dial=Up IP Conection                                          | Non Activity Timers                                                   |
| RAS Server IP Connection     RAS Server IP Connection and RAS Server IP Connection     RAS Server IP Connection and RAS Server IP Connection     RAS Server IP Connection     RAS Server IP Connection     Server IP Connection     Server IP Connection     Reserver III are to 300 min.)     Set Non Disconnect Time Period     Set Non Disconnect Time Period     Set Non Disconnect None     Set Non Disconnect None Period     Set Non Disconnect None Period     Set None Period     Set None Disconnect None Period     Set None Period     Set N                                                                                                    | C RAS Client Disl-Up IP Connection                                  | Non Transmit Timer: 9 min. 0 sec. Later, Disconnect Automatically.    |
| C IsP Dat-Up IP Connection and RAS Server IP Connection C RAS Clent Disconcecton and RAS Server IP Connection C IsP Networking Dat-Up IP Connection C IsP Leased Line IP Connection C IsP Leased Line IP Connection C IsP Lea                                                                                                    | C RAS Server IP Connection                                          | Non Receive Timer: 3 min. 0 💌 sec. Later, Disconnect Automatically.   |
| RAS Clant tal-Up P Connection and RAS Server IP Connection     Set Non Disconnect Time Period     Set Non Disconnect Time Period     Set Non Disconnect Time Period     Set Non Disconnect Time Period     Set Non Disconnect Time Period     Set Non Disconnect Time Period     Set Non Disconnect Time Period     Set Non Disconnect Time Period     Set Non Disconnect Time Period     Set Non Disconnect Time Period     Set Non Disconnect Time Period     Set Non Disconnect Time Period     Set Non Disconnect Time Period     Set Non Disconnect Time Period     Set Non Disconnecton     Set Non Disconnecton     Set Non Disco                                                                                                    | C ISP Dial-Up IP Connection and RAS Server IP Connection            | (Between 10 sec. to 600 min.)                                         |
| C ISP Leteroking Cid=Up IP Connection C ISP Leteroking Cid=Up IP Connection C ISP Leteroking Cid=Up IP Connection C ISP Leteroking Cid=Up IP Connection C ISP Leteroking Cid=Up Connection C Isp Leteroking Cid=Up Cinecton C Isp Leteroking Cid=Up Cinecton C Isp Leteroking Cid=Up Cid=Up Cid                                                                                                    | C RAS Dient Disl-Up IP Connection and RAS Server IP Connection      | Early and the second                                                  |
| Networking Cluir-Upi Donnaction      Leased Line Donnaction      (15) Leased Line (P Connection      (15) Leased Line (P Connection                                                                                                    | C ISP Networking Dial-Up IP Connection                              | Set Non Disconnect Time Period                                        |
| Leased Line IP Connection C ISP Leased Line IP Connection C Leased Line IP Connection C Leased Line IP Connection Detail Settings.  OK Dancel OK Cancel OK Cancel                                                                                                    | Networking Dial-Up IP Connection                                    | 0 : 0 💌 to 1 : 0 💌, Not Effect Automatic Disconnection.               |
| C 19P Lessed Line IP Connection C Lessed Line IP Connection Detail Settings OK Dancel OK Cancel OK Cancel                                                                                                    | Leased Line Connection                                              |                                                                       |
| C Leased Une IP Connection           Detail Settings           OK         Dancel                                                                                                    | C ISP Lessed Line IP Connection                                     |                                                                       |
| Detail Settings.                                                                                                    | C Leased Line IP Connection                                         |                                                                       |
|                                                                                                    | Detail Settings.                                                    | C Enable Auto-Connection  © Disable Auto-Connection (Use Manual Only) |
| ( OK ) Cancel ( OK ) Cancel                                                                                                    |                                                                     |                                                                       |
|                                                                                                    | ( OK ) Cancel                                                       | OK Cancel                                                             |

#### <124> ThinConnect4

2. Enable the serial ports by enabling their check boxes.

| General Settings |              |                                | > |
|------------------|--------------|--------------------------------|---|
| Nickname:        | ThinConnect4 |                                |   |
| Version:         | Fir          | mware Version : 2.104 (PD10)   |   |
| Enable Serial    | Po           | <b>1</b>                       |   |
| Settings         |              | Return to Default              |   |
|                  |              | Copy settings of Serial Port 2 |   |
| 🔽 Enable Serial  | Po           | 12                             |   |
| Settings         |              | Return to Default              |   |
|                  |              | Copy settings of Serial Port 1 |   |
|                  |              |                                |   |
| - LAN Port       |              |                                |   |
| Settings         |              | Return to Default              |   |
| Update           |              | Cancel                         |   |

- *Note: Click on "Update" to make the change immediately. Or, you can click "Close" when ending the Setup Utility.*
- 3. To update your change, click the "Update" button. If you want to leave the previous Setup condition, click the "Cancel" button.

| Nickname:                 | ThinConnect4                                                |  |
|---------------------------|-------------------------------------------------------------|--|
| Version:                  | Firmware Version : 2.104 (PD10)                             |  |
| 🗆 Enable Seri             | al Port 1                                                   |  |
| Settings                  | Return to Default                                           |  |
|                           | Copy settings of Serial Port 2                              |  |
|                           | ·                                                           |  |
| 🗠 Enable Seri             | al Port 2                                                   |  |
| Settings                  | al Port 2<br>Return to Default                              |  |
|                           | · • •                                                       |  |
| Enable Seri               | Al Port 2 Return to Default Copy settings of Serial Port    |  |
| ✓ Enable Seri<br>Settings | al Port 2  Return to Default Copy settings of Serial Port 1 |  |

4. When this window pops up, you can click "OK" to update the settings made to ThinConnect4. Otherwise, click "Cancel".

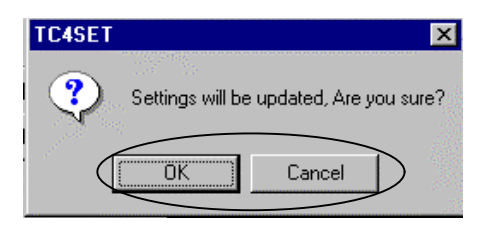

- Note: When you click "OK", the ThinConnect4 will automatically restart again. All current communications will be disconnected. In case the ThinConnect4 connects with a Leased Line, ThinConnect4 will start to reconnect immediately soon after it restarts.
- 5. Click the "Close" button.

| IF AUUICSS    | Nickname     |
|---------------|--------------|
| 92.168.0.1    | ThinConnect4 |
|               |              |
|               |              |
|               |              |
|               |              |
|               |              |
|               |              |
|               |              |
|               |              |
| Serial Port 1 |              |

Please go to Chapter 9 Connect/ Disconnect Telephone Network (Page 128)

End of 8.1 Save your settings

## 8.2 Return to Default

This section instructs you how to load the factory default values.

- 1. Refer 3.3.1 Start ThinConnect4 Setup Utility (Page 25) to start up Setup Utility.
- 2. To load factory default value to serial port 1, click the "Return to default" button in serial port 1.

To load factory default value to serial port 2, click the "Return to default" button in serial port 2.

To load factory default value to LAN port, click the "Return to default" button in LAN port.

| Nickname:      | ThinConnect4                    |  |  |
|----------------|---------------------------------|--|--|
| Version:       | Firmware Version : 2.104 (PD10) |  |  |
| 🗖 Enable Seria | al Port 1                       |  |  |
| Settings       | Return to Default               |  |  |
|                | Copy settings of Serial Port 2  |  |  |
| 🔽 Enable Seria | al Port 2                       |  |  |
| Settings       | Return to Default               |  |  |
|                | Copy settings of Serial Port 1  |  |  |
| LAN Port       | Return to Default               |  |  |
|                |                                 |  |  |

End of 8.2 Return to Default

# 8.3 Copy Serial Port Settings

If you have successfully setup a serial port and want to duplicate all settings to the other port, ThinConnect4 has this function for you.

1. If you want to copy settings of Serial port 2 to serial port 1.

Please click "Copy settings of serial port 2" button on "Enable Serial Port 1" field.

 If you want to copy settings of Serial port 1 to serial port 2. Please click the "Copy settings of Serial port 1" button on "Enable serial port 2" field.

| neral Settings   |                                 |  |  |
|------------------|---------------------------------|--|--|
| Nickname:        | ThinConnect4                    |  |  |
| Version:         | Firmware Version : 2.104 (PD10) |  |  |
| – 🗖 Enable Seria | al Port 1                       |  |  |
| Settings         | Return to Default               |  |  |
|                  | Copy settings of Serial Port 2  |  |  |
| 🔽 Enable Seria   | al Port 2                       |  |  |
| Settings         | Return to Default               |  |  |
|                  | Copy settings of Serial Port 1  |  |  |
|                  |                                 |  |  |
| LAN Port         |                                 |  |  |
| Settings         | Return to Default               |  |  |
|                  |                                 |  |  |

Note: The Copy setting function will overwrite any previous setting. If the serial port has been enabled before Copy setting, it will become disable. For example, at the time the check mark is on the "Enable Serial Port 1" and you click the "copy settings of serial port 2" button, Serial port 2 settings will overwrite on serial port 1 and "Enable Serial Port 1" the check mark will disappear from serial port 1.

End of 8.3 To Copy Serial Port Settings

# Chapter 9 Connect / Disconnect Telephone Network

#### 9.1 Applications

9.1.1 Web browser

9.1.2 E-mail program

#### 9.2 Connection Types

# **9.3 Disconnect the network** 9.3.1 PSTN and ISDN

9.3.2 Leased Line

# 9.1 Application

This section explains Internet application (Web browser and E-Mail software) setting to use with ThinConnect4.

Note: When using an analog Modem and with auto Dial-up connection, it may take a long time to connect the ISP. A time-out error may happen after you start an application such as Web browser, E-Mail software or FTP client software. In this case, please restart that application software again.

#### 9.1.1 Web browser

Setting up a web browser:

- LAN Connection. (Do not setup as dial up connection)
- Do not use Proxy Server

#### **Internet Explorer 4.01**

- 1. Double-click "My Computer" -> "Control Panel" -> "Internet"
- 2. Click the "Connection" Tab.

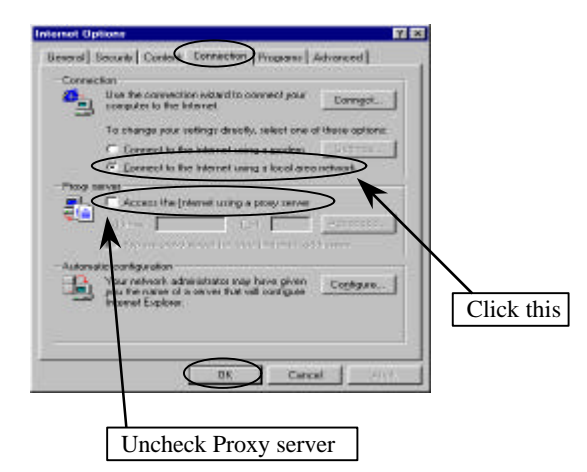

3. Click the "OK" button.

#### 9.1.2 E-mail program

Set up an e-mail application:

- LAN Connection. (Do not setup as dial up connection)
- Do not check the mail frequently
- Note: When using ISP Dial-Up IP Connection function and other similar Dial-up, try to avoid using the automatic e-mail retrieval feature in the E-Mail software. You should be aware the program will dial-up regularly and it may add telephone charges every call to ISP.

Internet Mail 3.0

1. Choose "View" from menu, select "option", and click "Connection" Tab to get window shown below. Choose "I use a LAN connection".

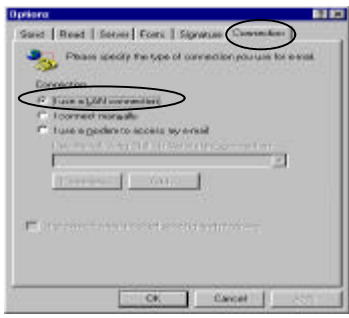

2. Click "Read" Tab. Uncheck "Check for new messages every".

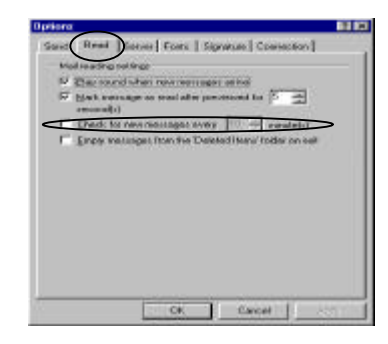

#### Set up to checking new message interval.

In case you choose "Check for new messages every X minute", (Substitute "X" with number of the minute interval of your choice) the ThinConnect4 will start internal timer after ThinConnect4 disconnects by the "Non Activity Timers" function.

End of 9.1 Applications

# 9.2 Connection Types

This section describes different kinds of public telephone network connection.

#### • Auto connection

When a user starts an Internet application such as Web browser, E-mail etc, the ThinConnect4 will connect automatically to ISP.

The dial-up network screen will not be shown. ThinConnect4 will use its configuration based on the ISP information you have provided to connect to the Internet.

Make sure to check the "Enable Auto-Connection" function box.

See 4.4.1 Automatic Connection (Page 68).

Note: PING and NetBIOS program cannot initiate an Auto- Connection

#### Manual connection

Highlight a serial port that you wish to connect from the list by clicking on it. Click the "Connect" button on serial port 1 (or 2).

| ThinConnect4 Setur | o Utility                   |          |
|--------------------|-----------------------------|----------|
| ThinConnect4 on y  | inConnect4 on your network. |          |
| IP Address         | Nickna                      | me       |
| 192.168.0.1        | ThinConnect4                |          |
|                    |                             |          |
|                    |                             |          |
|                    |                             |          |
|                    |                             |          |
|                    |                             |          |
|                    |                             |          |
|                    |                             |          |
|                    |                             |          |
| Serial Port 1      |                             |          |
| Disconnect         | Connect                     | Settings |
| -Serial Port 2     |                             |          |
|                    |                             |          |
| Disconnect         | Connect                     | Cloce    |

#### • Leased line connection

Switch on TA, and then switch on ThinConnect4. After powering on ThinConnect4, it will connect automatically.

Please refer to 9.3.1 PSTN and ISDN for Disconnecting (Next page).

End of 9.2 Connection Types

#### <132> ThinConnect4

### 9.3 Disconnect the network

This section shows various methods of disconnecting from the network..

#### 9.3.1 PSTN and ISDN

#### • Automatic Disconnection

There are two kinds of automatic disconnection. (See detail set up **4.4.2 Automatic disconnection**, Page **69**).

- 1. The line can be disconnected by the "Non Activity Timers" function of ThinConnect4.
- 2. The line can be disconnected by the "Set Non Disconnect Timer Period" function of ThinConnect4.

#### • Manual Disconnection

By using the ThinConnect4 Setup Utility, you can disconnect the line directly.

1. Choose a ThinConnect4 to disconnect from the list. The highlighted one will be available for disconnection operation.

| inConnect4 on y            | our network. | Search    |
|----------------------------|--------------|-----------|
| IP Address                 | Nickr        | rame      |
| 2.168.0.1                  | ThinConnect4 |           |
|                            |              |           |
|                            |              |           |
|                            |              |           |
|                            |              |           |
|                            |              |           |
|                            |              |           |
|                            |              |           |
|                            |              |           |
| erial Port 1               |              |           |
| erial Port 1<br>Disconnect | Connect      | Settings. |

2. Click the "Disconnect" button corresponded to the Serial ports (1 or 2) you wish to disconnect.

| ThinConnect4 Setup | Utility      | _ 🗆 X    |
|--------------------|--------------|----------|
| ThinConnect4 on yo | our network. | Search   |
| IP Address         | Nickna       | ime      |
| 192.168.0.1        | ThinConnect4 |          |
|                    |              |          |
|                    |              |          |
|                    |              |          |
|                    |              |          |
|                    |              |          |
|                    |              |          |
| <u> </u>           |              |          |
| Serial Port 1      |              |          |
| Disconnect         | Connect      | Settings |
| Serial Port 2      |              |          |
| Disconnect         | Connect      | Close    |
|                    |              |          |

3. Click the "Yes" button to disconnect. Click the "No" button to resume.

| TC4SET |                                                                             |
|--------|-----------------------------------------------------------------------------|
| ?      | Serial port 2 will be disconnected, even if someone using.<br>Are you sure? |
|        | Yes <u>N</u> o                                                              |

4. Click the "OK" button to complete the task.

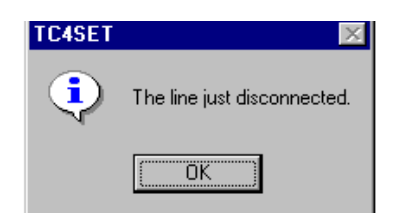

| Go to next page | Go | to | next | page |
|-----------------|----|----|------|------|
|-----------------|----|----|------|------|

#### <134> ThinConnect4

5. If the following screen is displayed, most of the time is because of the equipment is malfunctioned.

Click the "OK" button to clear the box..

| TC4SET | ×                                                                                        |
|--------|------------------------------------------------------------------------------------------|
| ⚠      | The line was not disconnected from some reason,<br>Please power off your attched device. |
|        | OK                                                                                       |

The following could be the a reason to cause the error:

- MODEM/TA's malfunction
- ThinConnect4 malfunctioned
- Abnormal Cable (LAN and Serial) connect or disconnect.
- 6. Click the "Close" button to end Setup Utility

| ThinConnect4 Setup Utility           |              |          |  |  |
|--------------------------------------|--------------|----------|--|--|
| ThinConnect4 on your network. Search |              |          |  |  |
| IP Address                           | Nickname     |          |  |  |
| 192.168.0.1                          | ThinConnect4 |          |  |  |
|                                      |              |          |  |  |
|                                      |              |          |  |  |
|                                      |              |          |  |  |
|                                      |              |          |  |  |
|                                      |              |          |  |  |
|                                      |              |          |  |  |
|                                      |              |          |  |  |
| Parial Dari 1                        |              |          |  |  |
| Senai Port I                         |              |          |  |  |
| Disconnect                           | Connect      | Settings |  |  |
| Disconnect                           | Connect      | Settings |  |  |
| Disconnect                           | Connect      | Settings |  |  |

Note: Your ISP's non-activity timer can also disconnect ThinConnect4.

End of 9.3.1 PSTN and ISDN
### 9.3.2 Leased Line

Basically, you can not disconnect a leased line, however, you can switch off the TA's power supply if you want to disconnect the Leased line.

To connect the leased line again, please refer to 9.2 Connection Types (Page 131)

End of 9.3 Disconnect the network

## **Chapter 10 Examples**

- 10.1 An example of the ISP <-> Head office <-> Branch office leased line connection
- **10.2** An example with ISDN

# 10.1 An example of ISP <-> Head office <-> Branch office leased line connection

With the configuration like the following illustration, a user can access the Internet via company head office from branch office and from home. Of course, user can access the Internet from the head office.

The IP address and static routing setting is shown on the next page.

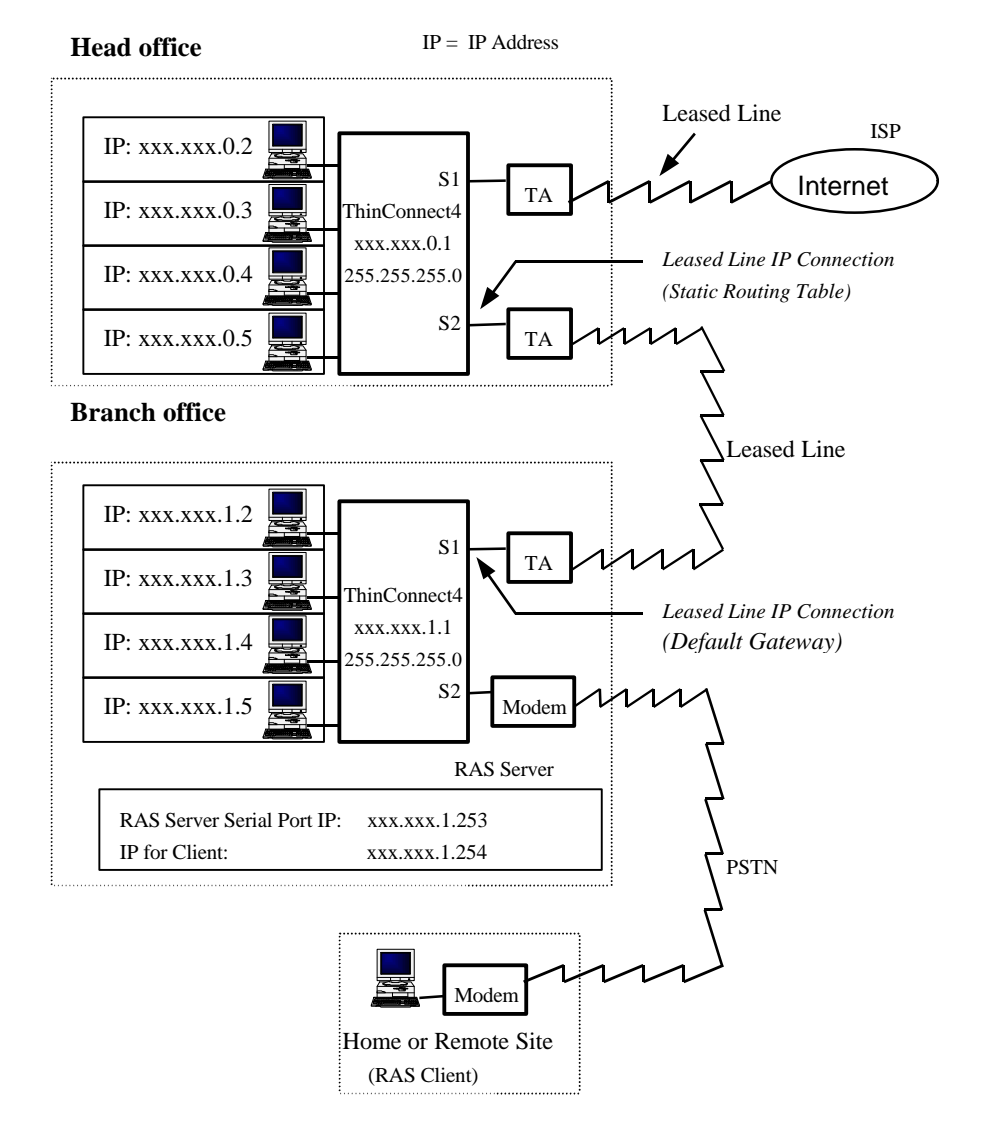

#### • IP and Router settings in Head office

- Setting of IP for ThinConnect4 IP address: xxx.xxx.0.1 Subnet Mask: 255.255.255.0
- S1 (Serial port 1) Connection Type: ISP Leased Line IP Connection
- S2 (Serial port 2) Connection Type: Leased Line IP Connection Static Routing Table: IP address: xxx.xxx.1.0 Subnet Mask: 255.255.255.0
- PCs

IP address: xxx.xxx.0.2 to xxx.xxx.0.254 (avoid duplication) Subnet Mask: 255.255.255.0 Default gateway:xxx.xxx.0.1

#### • IP and Router settings in Branch office

- ThinConnect4 IP address: xxx.xxx.1.1 Subnet Mask: 255.255.255.0
- S1 (Serial port 1) Connection Type: Leased Line IP Connection This serial port is on default gateway setting
- S2 (Serial port 2) Connection Type: RAS Server Serial port IP address: xxx.xxx.1.253 Client IP address: xxx.xxx.1.254
- PCs IP address: xxx.xxx.1.2 to xxx.xxx.1.252 (avoid duplication) Subnet Masking: 255.255.255.0 Default gateway: xxx.xxx.1.1
- IP address for RAS Client (Windows 95 setting) at home or remote site.
  - In Dial-up networking -> Property -> Server Type -> TCP/IP, select "Server assign IP address"
  - In Control Panel -> Network -> TCP/IP -> Dial up adapter ->Property, choose get IP automatically.

End of 10.1 An example of ISP <-> Head office <-> Branch office leased line connection

### 10.2 An example with ISDN

The following figure shows RAS Server MODEM connection via the TA analog port. The IP address and RAS Server are set up as shown.

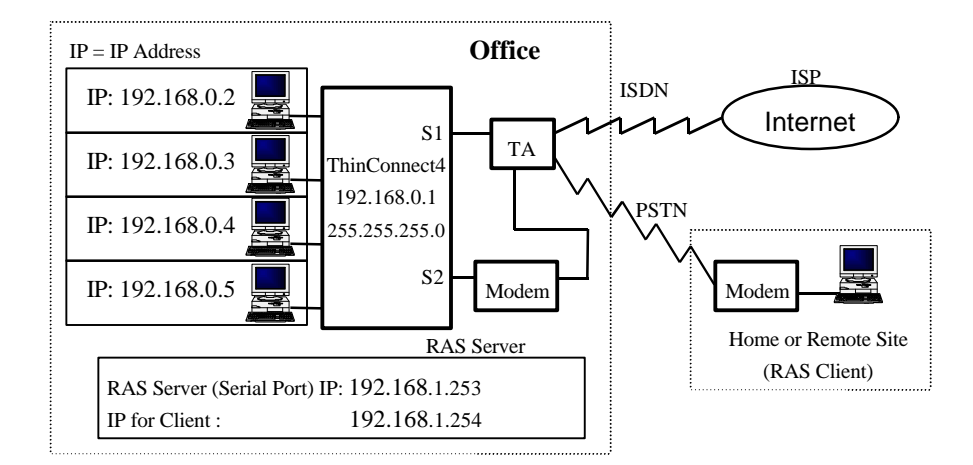

#### • IP and Routing settings in Company

- Set up the IP address for ThinConnect4 itself IP address: 192.168.0.1 Subnet Mask: 255.255.255.0
- S1 (Serial port 1) Connection Type: ISP Dial-Up IP Connection
- S2 (Serial port 2) Connection Type: RAS Server Serial port IP address: 192.168.0.253 Client IP address: 192.168.0.254
- PCs IP address: 192.168.0.2 to 192.168.0.252 (unique for each user) Subnet Masking: 255.255.255.0 Default gateway: 192.168.0.1
- IP address for RAS Client (Windows 95 setting) at home or remote site.
  - In Dial-up networking -> Property -> Server Type -> TCP/IP, select Server assign IP address
  - In Control Panel -> Network -> TCP/IP -> Dial up adapter ->Property, choose get IP automatically.

End of 10.2 An example with ISDN

## **Chapter 11 Reference Information**

**11.1 Product Specifications** 

### 11.1 Product Specifications

#### • Hardware Specification

| Category    | Item                     | Specifications                                                                      |  |
|-------------|--------------------------|-------------------------------------------------------------------------------------|--|
| Serial Port | Port No.                 | 2 ports                                                                             |  |
|             | Interface                | V.24/V.28 (RS-232C)                                                                 |  |
|             | Connector Type           | 9pin D-sub (S1) / 25pin D-sub (S2)                                                  |  |
|             | DTE                      | 1.2 /2.4 /4.8 /7.2 /9.6 /14.4 /19.2 /28.8 /38.4<br>57.6 /115.2 /230.4 /460.8 (Kbps) |  |
|             | Flow Control             | Hardware Control (RTS/CTS)                                                          |  |
| LAN Port    | Port No.                 | 4 ports                                                                             |  |
|             | Interface                | IEEE802.3/ISO8802-3 CSMA/CD 10BASE-T                                                |  |
|             | Connector Type           | RJ-45                                                                               |  |
| Power       | AC Adapter               | INPUT : AC 100/120/230/240V 50/60 Hz                                                |  |
|             |                          | OUTPUT: AC 9V 1000 mA                                                               |  |
| Outlook     | Dimension                | 131 (W) x 191 (D) x 29 (H) mm                                                       |  |
|             | Net Weight               | 400g                                                                                |  |
| Environment | Operating<br>Temperature | 0 to 40C                                                                            |  |
|             | Operating humidity       | 25 to 85%                                                                           |  |

#### • Serial Port Connector

• Pin assignment

| Signal | Serial Port 1<br>9pin D-Sub | Serial Port 2<br>25pin D-Sub |
|--------|-----------------------------|------------------------------|
| DCD    | 1                           | 8                            |
| RXD    | 2                           | 3                            |
| TXD    | 3                           | 2                            |
| DTR    | 4                           | 20                           |
| GND    | 5                           | 7                            |
| DSR    | 6                           | 6                            |
| RTS    | 7                           | 4                            |
| CTS    | 8                           | 5                            |
| RI     | 9                           | 22                           |

.

• Connector pin assignment:

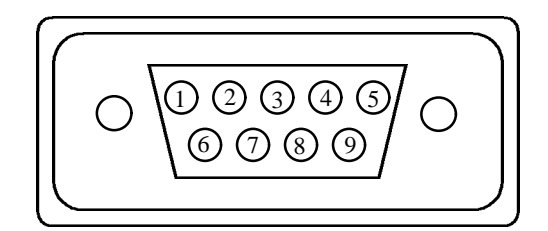

Serial Port 1: 9pin D-Sub

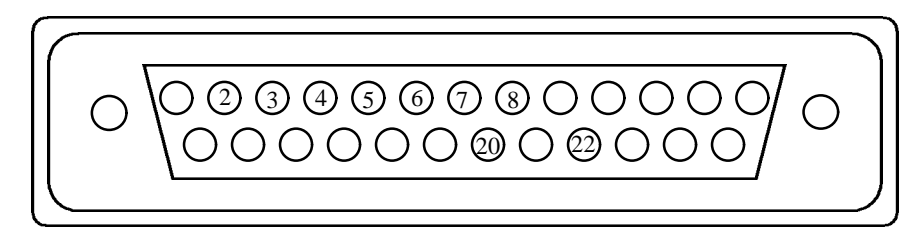

#### Serial Port 2: 25pin D-Sub

End of 11.1 Product Specifications

Free Manuals Download Website <u>http://myh66.com</u> <u>http://usermanuals.us</u> <u>http://www.somanuals.com</u> <u>http://www.4manuals.cc</u> <u>http://www.4manuals.cc</u> <u>http://www.4manuals.cc</u> <u>http://www.4manuals.com</u> <u>http://www.404manual.com</u> <u>http://www.luxmanual.com</u> <u>http://aubethermostatmanual.com</u> Golf course search by state

http://golfingnear.com Email search by domain

http://emailbydomain.com Auto manuals search

http://auto.somanuals.com TV manuals search

http://tv.somanuals.com